# BL00004741-B03

# FUJ¦FILM

# DIGITAL CAMERA

# Gebruiksaanwijzing

Dank u voor uw aankoop van dit product. Deze gebruiksaanwijzing beschrijft hoe u uw FUJIFILM X70 digitale camera gebruikt. Lees de gebruiksaanwijzing aandachtig door voordat u de camera in gebruik neemt.

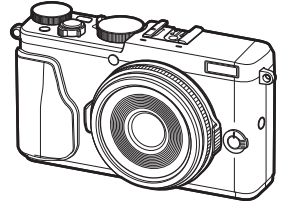

**Product website:** http://fujifilm-x.com/x70/

Extra informatie is mogelijkerwijs te vinden in online handleidingen die beschikbaar zijn via:

http://fujifilm-dsc.com/manuals/

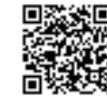

Algemene fotografie en afspelen

Eerste stappen

Voordat u begint

Algemene films opnemen en afspelen

> De Q (Snelmenu)-knop De Fn (functie)-knoppen

Meer over fotografie en afspelen

Menu's

Aansluitingen

Technische informatie

Probleemoplossing

Appendix

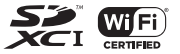

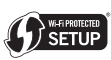

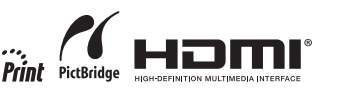

# Voor uw veiligheid

|                                        | Lees deze opmerkingen voordat u de camera gebruikt                                                                                                    |                                               | / WAARSCHUWING                                                                                                    |
|----------------------------------------|----------------------------------------------------------------------------------------------------|-----------------------------------------------|----------------------------------------------------------------------------------------------------|
| Zorg ervo<br>merkinge<br>Bewaar d      | Veiligheidsopmerkingen<br>bor dat u uw camera goed gebruikt. Lees voor gebruik deze veiligheidsop-<br>en en uw <i>Gebruikershandleiding</i> zorgvuldig door.<br>leze veiligheidsopmerkingen na het lezen op een veilige plaats.                                                                                                    | Niet gebruiken<br>in de badkamer<br>of douche | Gebruik de camera niet in de badkamer of douche. Dit kan brand of een elektrische schok veroorzaken.                                                                                                    |
|                                        | Informatie over pictogrammen                                                                                                    |                                               | Probeer de camera nooit te demonteren of modificeren veranderen of uit elkaar te                                                                                                    |
| De hierono<br>gebruikt o<br>de beteker | der afgebeelde pictogrammen worden in deze gebruiksaanwijzing<br>m de ernst aan te geven van een letsel of schade die kan ontstaan als<br>nis van het pictogram niet in acht wordt genomen en het product ten                                                                                                    | Haal het<br>apparaat niet<br>uit elkaar       | halen (open nooit de behuizing). Het niet in acht nemen van deze voor-<br>zorgsmaatregel kan brand of een elektrische schok veroorzaken.                                                                                                    |
| gevolge da                             | Aarvan onjuist wordt gebruikt.  ARSCHUWING Dit pictogram geeft aan dat het niet opvolgen van instruc-<br>ties kan leiden tot ernstig of fataal letsel.  NTIE Dit pictogram geeft aan dat het niet opvolgen van instruc-<br>ties kan leiden tot persoonlijk letsel of materiële schade.                                                                                                    | Raak geen<br>interne onder-<br>delen aan      | gende onderdelen niet aan. Het niet in acht nemen van deze voorzorgs-<br>maatregel kan een elektrische schok of letsel door het aanraken van<br>beschadigde onderdelen tot gevolg hebben. Verwijder onmiddellijk<br>de batterij en pas op voor letsel of een elektrische schok. Breng het<br>product naar het verkooppunt voor raadpleging.                              |
| De hierono<br>nstructies               | der afgebeelde pictogrammen geven de ernst van de gevolgen aan als de<br>niet worden nageleefd.<br>Driehoekige pictogrammen geven aan dat deze informatie uw<br>aandacht behoeft ("Belangrijk").                                                                                                    | $\odot$                                       | Het verbindingssnoer mag niet worden aangepast, verwarmd, overmatig gedraaid<br>of uitgerekt en er mogen geen zware voorwerpen op worden geplaatst. Deze<br>handelingen zouden het snoer kunnen beschadigen en brand of een<br>elektrische schok kunnen veroorzaken. Neem contact op met uw<br>FUJIFILM-dealer als het snoer beschadigd is.                              |
| $\bigcirc$                             | Cirkelvormige pictogrammen met een diagonale streep geven aan<br>dat die handeling verboden is ("Verboden").                                                                                                    | $\bigcirc$                                    | Plaats de camera niet op een onstabiele ondergrond. Hierdoor kan de camera vallen of kantelen en letsel veroorzaken.                                                                                                    |
| 0                                      | Opgevulde cirkels met een uitroepteken geven aan dat er een hande-<br>ling moet worden verricht ("Vereist").                                                                                                    | $\bigcirc$                                    | Probeer nooit foto's te maken als u in beweging bent. Gebruik de camera niet<br>tijdens het wandelen of als u in een auto rijdt. Dit kan leiden tot een<br>val of een verkeersongeluk.                                                                                                    |
|                                        | MAARSCHUWING           Als er een probleem ontstaat, zet de camera uit, verwijder de batterij, koppel                                                                                                    | $\odot$                                       | Raak tijdens onweer de metalen onderdelen van de camera niet aan. Dit kan<br>tot een elektrische schok leiden door de ladingsoverdracht van een<br>blikseminslag.                                                                                                    |
| Uit het                                | de netadapter van de camera los en haal deze uit het stopontact. Het blijven<br>gebruiken van de camera als deze rook of een ongewone geur<br>verspreidt of wanneer de camera een ander gebrek vertoont kan                                                                                                    | $\bigcirc$                                    | <u>Gebruik de batterij niet voor andere doeleinden dan waarvoor deze bedoeld is.</u><br>Plaats de batterij zoals aangeduid door de merktekens.                                                                                                    |
| stopcontact<br>verwijderen             | brand of een elektrische schok tot gevolg hebben. Neem contact op<br>met uw FUJIFILM-dealer.                                                                                                    |                                               | Verwarm, wijzig of demonteer de batterij niet. Laat de batterij niet vallen of stel<br>deze niet bloot aan schokken. Berg de batterij niet same net nebi                                                                                                    |
| 8                                      | Laat geen water of andere vreemde voorwerpen de camera binnendringen. Als<br>water of andere vreemde voorwerpen in de camera terechtkomen,<br>schakel de camera uit, verwijder de batterij, koppel de netstroom-<br>adapter los en trek deze uit het stopcontact. Het blijven gebruiken<br>van de camera kan brand of een elektrische schok veroorzaken. Neem<br>contact op met uw FUJIFILM-dealer. | $\odot$                                       | gp_ Eik van deze nandelingen kan tot ontpioring of lekkage van de<br>batterij leiden en kan brand of letsel veroorzaken.<br>Gebruik uitsluitend batterijen of netstroomadapters die voor gebruik met deze<br>camera goedgekeurd zijn. Gebruik geen andere spanning dan de vermelde<br>spanningsvoeding. Het gebruik van andere spanningsbronnen kan tot<br>brand leiden. |

|            | 🕂 WAARSCHUWING                                                                                                    |            | ATTENTIE                                                                                                    |
|------------|----------------------------------------------------------------------------------------------------|------------|----------------------------------------------------------------------------------------------------|
| $\bigcirc$ | Als de batterij lekt en vloeistof in contact komt met uw ogen, huid of kleding, spoelt<br>u het betreffende gebied onmiddellijk met schoon stromend water af en zoekt u                                                                                                    | $\bigcirc$ | Gebruik de camera niet op plaatsen met oliedampen, stoom, vochtigheid of stof. Dit kan brand of een elektrische schok veroorzaken.                                                                                                    |
| $\bigcirc$ | meascae nup or oer u onnmaeen kneet aarminmeet.<br>Gebruik de lader niet om andere batterijen dan hier vermeld op te laden. De<br>meegeleverde lader is uitsluitend voor gebruik met het type batterij<br>dat met de camera wordt meegeleverd. Als u de lader gebruikt om<br>gewone batterijen of andere types oplaadbare batterijen op te laden,<br>dan kan dit leiden tot lekkage, oververhitting of een explosie. | $\bigcirc$ | Lat de camera niet achter op platsen die aan extreem hoge temperaturen zijn<br>blootgesteld. Laat de camera niet achter in afgesloten ruimtes zoals in<br>een afgesloten voertuig of in direct zonlicht. Dit kan brand veroor-<br>zaken.<br>Plats geen zware voorwerpen op de camera. Hierdoor kan het zware voor-<br>weren vallen of kantelen en lattel weroorzaken. |
| $\bigcirc$ | Het gebruik van een flitser te dicht bij de ogen van een persoon kan visuele beper-<br>king veroorzaken. Let bijzonder goed op bij het fotograferen van baby's<br>en kleine kinderen.                                                                                                    | $\odot$    | Verplaats de camera niet terwijl deze nog steeds met het netsnoer verbonden is.<br>Trek niet aan het snoer om de netstroomadapter te verwijderen. Dit kan het<br>netsnoer of de kabels beschadigen en brand of een elektrische schok                                                                                                    |
| 0          | Gebruik niet in de nabijheid van ontvlambare voorwerpen, explosieve gassen of stof.<br>Als u de batterij bij u draagt, plaatst u deze in de digitale camera of bewaart u de<br>batterij in de barde tas. Als u de batterij wilt onbergen, berat u deze on in de barde                                                                                                    | $\odot$    | veroorzaken.<br>Bedek de camera en de netstroomadapter niet en wikkel deze niet in een doek of<br>deken. Hierdoor kan de temperatuur te hoog oplopen waardoor de<br>behuizing veroemt of waardoor er brand optitaat                                                                                                    |
| 0          | tas. Als u de batterijen wegbrengt voor recycling, bedekt u de polen met isolatietape.<br>Door contact met andere batterijen of metalen voorwerpen kan de<br>batterij in brand vliegen of ontploffen.                                                                                                    | 0          | Als u de camera reinigt en u de camera voor langere tijd niet van plan bent te<br>gebruiken, verwijdert u de batterij en koppelt u de netstroomadapter los. Doet u<br>dit niet, dan kan dat leiden tot brand of een elektrische schok.                                                                                                    |
| 0          | Houd geheugenkaarten, flitsschoenen en andere kleine onderdelen buiten het<br>bereik van kleine kinderen. Kinderen kunnen kleine onderdelen inslikken;<br>buiten bereik van kinderen bewaren. Mocht een kind een klein onder-                                                                                                    | æ          | Na het opladen dient u de lader uit het stopcontact te verwijderen. Er kan brand<br>ontstaan als u de lader in het stopcontact laat zitten.<br>Rij het verwijderen van een gebeurgenkaart kan de kaart te snel uit de sleuf schieten.                                                                                                    |
|            | deel inslikken, medische hulp inroepen of het alarmnummer bellen.<br>Bewaar buiten het bereik van kleine kinderen. Onder de onderdelen die letsel<br>kunnen verorzaken zijn de band, die verstrikt rond de nek van een                                                                                                    | 0          | Gebruik ww vinger om deze tegen te houden en laat de kaart zachties los.<br>Gebruik ww vinger om deze tegen te houden en laat de kaart zachties los.<br>Bij het<br>eruit schieten van de kaart kan letsel ontstaan.                                                                                                    |
| U          | kind kan raken, wat verstikking tot gevolg kan hebben, en de flitser,<br>die een visuele beerking kan veroorzaken.                                                                                                    |            | Laat uw camera van binnen regelmatig nakijken en schoonmaken. Een ophoping<br>van stof in uw camera kan tot brand of een elektrische schok leiden.<br>Neem contact op met uw FUJIFILM-dealer om de camera om de twee                                                                                                    |
| 0          | youg are instructures van unchrwaart- en ziekennuispersoneel. Dit product gene-<br>reert radiofrequentie-emissies die kunnen interfereren met navigatie<br>of medische apparatuur.                                                                                                    |            | jaar van binnen te laten reinigen. Dit is echter niet gratis.<br>Explosiegevaar als de batterij onjuist wordt vervangen. Vervang de batterij alleen<br>met hetzelfde of een soortgelijk type.                                                                                                    |

### De batterij en voeding

# **Opmerking**: Controleer welk type batterijen in uw camera wordt gebruikt en lees de relevante paragrafen aandachtig door.

Dit gedeelte beschrijft hoe u de batterijen moet hanteren zodat ze zo lang mogelijk meegaan. Verkeerd gebruik kan de levensduur verkorten en lekkage, oververhitting en ontploffen van de batterij tot gevolg hebben.

### Li-ionbatterijen

### Dit gedeelte is van toepassing als in uw camera een oplaadbare Li-ionbatterij wordt gebruikt.

De batterij is bij verscheping uit de fabriek niet opgeladen. Laad de batterij vóór gebruik op. Laat de batterij in het compartiment zitten wanneer u de camera niet gebruikt.

### Opmerkingen over de batterij

De batterij verliest geleidelijk haar lading, zelfs wanneer de batterij niet wordt gebruikt. Laad de batterij een of twee dagen vóór gebruik op.

De levensduur van de batterij kan worden verlengd door de camera uit te schakelen wanneer hij niet wordt gebruikt.

De capaciteit van de batterij neemt bij lage temperaturen enigszins af; een lege batterij werkt vaak helemaal niet meer wanneer het koud is. Bewaar een volledig opgeladen reservebatterij op een warme plaats en verwissel de batterij wanneer dat nodig is; of bewaar de batterij in een van uw zakken en plaats de batterij pas vlak voordat u gaat fotograferen in de camera. Voorkom dat de batterij in direct contact komt met handenwarmers of andere verwarmingsapparaten.

### 🔳 De batterij opladen

Laad de batterij op met de meegeleverde batterijlader. De laadtijd neemt toe wanneer de omgevingstemperatuur lager is dan +10°C of hoger is dan +35°C. Probeer de batterij nooit op te laden bij temperaturen boven 40°C; opladen is niet mogelijk bij temperaturen onder 0°C.

Probeer nooit een volledig opgeladen batterij op te laden. De batterij hoeft echter ook niet volledig ontladen te zijn om te worden opgeladen.

De batterij kan onmiddellijk na het opladen en tijdens gebruik enigszins warm aanvoelen. Dit is normaal.

### Levensduur van de batterij

Bij normale temperaturen kan de batterij minimaal 300 keer worden opgeladen. Wanneer de batterij steeds minder lang haar lading kan vasthouden, is dat een indicatie dat het einde van de levensduur van de batterij is bereikt en dat de batterij moet worden vervangen.

### Opslag

De prestaties van de batterij kunnen verslechteren als de batterij gedurende langere perioden in volledig opgeladen toestand ongebruikt blijft. Ontlaad de batterij volledig voordat u deze opbergt.

Wanneer de camera gedurende langere tijd niet zal worden gebruikt, neem dan de batterij uit de camera en bewaar de batterij op een droge plaats met een omgevingstemperatuur van  $+15^{\circ}$ C tot  $+25^{\circ}$ C. Bewaar de batterij niet op plaatsen waar de batterij wordt blootgesteld aan extreme temperaturen.

### Attentie: De batterij hanteren

- Bewaar of vervoer de batterij niet samen met metalen voorwerpen zoals kettinkjes of haarspelden.
- Stel de batterij niet bloot aan vuur of hoge temperaturen.
- Probeer de batterij niet te demonteren of te modificeren.
- · Laad de batterij alleen op met de voorgeschreven batterijladers.
- Verwijder een versleten batterij onmiddellijk.
- · Laat de batterij niet vallen en stel deze niet bloot aan schokken.
- Stel de batterij niet bloot aan water.
- Houd de polen van de batterij altijd schoon.
- De batterij en de camera kunnen onmiddellijk na het opladen en tijdens gebruik enigszins warm aanvoelen. Dit is normaal.

### Afvalverwijdering

Lever lege batterijen in volgens de plaatselijke regels voor klein chemisch afval.

### Netstroomadapters (los verkrijgbaar)

Gebruik uitsluitend FUJIFILM-netstroomadapters die voor gebruik met deze camera goedgekeurd zijn. Andere adapters kunnen de camera beschadigen.

- · Gebruik de netstroomadapter uitsluitend binnenshuis.
- · Zorg ervoor dat de netstroomadapter goed op de camera wordt aangesloten.
- Schakel de camera uit voordat u de netstroomadapter afkoppelt. Koppel de adapter af door aan de stekker te trekken i.p.v. aan het snoer.
- · Gebruik de netstroomadapter niet met andere apparaten.
- Niet demonteren.
- Stel de netstroomadapter niet bloot aan vuur of hoge temperaturen.
- Stel de netstroomadapter niet bloot aan sterke schokken.
- Tijdens gebruik kan de netstroomadapter warm aanvoelen. Dit is normaal.
- Wanneer de netstroomadapter de radio-ontvangst verstoort, moet de antenne opnieuw gericht of verplaatst worden.

### De camera gebruiken

- Richt de camera niet op extreem heldere lichtbronnen, zoals de zon bij een onbewolkte lucht. Het niet in acht nemen van deze voorzorgsmaatregel kan schade aan de beeldsensor van de camera toebrengen.
- Fel zonlicht gefocust door de zoeker kan het paneel van de elektronische zoeker (EVF) beschadigen. Richt de elektronische zoeker niet op de zon.

### Maak proefopnamen

Voordat u foto's gaat maken van belangrijke gebeurtenissen (zoals een huwelijk of reis), kunt u het beste enkele testopnamen maken en bekijken zodat u zeker weet dat de camera goed werkt. FUJIFILM Corporation aanvaardt geen aansprakelijkheid voor schade of inkomstenderving voortkomend uit het niet goed functioneren van het product.

### Opmerkingen over auteursrechten

Opnamen gemaakt met uw digitale camerasysteem mogen zonder toestemming van de eigenaar niet worden gebruikt op een manier die de copyrightwetten overtreedt, tenzij deze uitsluitend voor privégebruik bedoeld zijn. Er zijn bepaalde beperkingen van toepassing bij het fotograferen van optredens op podia, evenementen en tentoonstellingen, zelfs wanneer de foto's alleen voor privégebruik bestemd zijn. De gebruiker wordt er ook op gewezen dat het overdragen van een geheugenkaart die foto's of gegevens bevat die onder de copyrightwetten vallen, uitsluitend toegestaan is binnen de beperkingen opgelegd door de regelgeving in het kader van deze auteursrechten.

#### Hantering

Stel de camera tijdens het maken en opslaan van foto's niet bloot aan schokken om correcte opnames te garanderen.

### Vloeibare kristallen

In geval van beschadiging van het scherm moet de uiterste zorg worden betracht en ieder contact met de vloeibare kristallen worden vermeden. Neem onmiddellijk maatregelen als één van de volgende situaties zich voordoet:

- Als vloeibare kristallen met uw huid in aanraking komen, moet de betreffende plek onmiddellijk met een doek worden schoongemaakt en vervolgens met veel stromend water en zeep worden gewassen.
- Als vloeibare kristallen in contact komen met de ogen, moeten de ogen onmiddellijk gedurende minimaal 15 minuten met schoon stromend water worden uitgespoeld en moet medische hulp worden ingeroepen.
- Als vloeibare kristallen worden ingeslikt, moet de mond met veel schoon stromend water worden gespoeld. Drink grote hoeveelheden water en probeer over te geven. Roep daarna medische hulp in.

Hoewel het LCD-scherm met geavanceerde precisietechnologie is gefabriceerd, kan het scherm pixels bevatten die altijd zijn verlicht of zijn nooit verlicht. Dit is geen defect. Beelden opgenomen met dit product zijn onveranderd.

### Informatie over handelsmerken

Digitaal splitsen beeld is een handelsmerk of geregistreerd handelsmerk van FUJIFILM Corporation. XD-Picture Card en 2012 zijn handelsmerken van FUJIFILM Corporation. XD-Picture Card en 2012 zijn handelsmerken van FUJIFILM Corporation. De hierin gebruikte lettertypen zijn uitsluitend ontwikkeld door Dyna-Comware Taiwan Inc. Macintosh, Quicklime en Mac OS zijn in de Verenigde Staten en andere landen gedeponeerde handelsmerken van Apple Inc. Het Windows-logo is een handelsmerk van de Microsoft groep van bedrijven. Wi-Fi<sup>®</sup> en Wi-Fi Protected Setup<sup>®</sup> zijn geregistreerde handelsmerken van Wi-Fi Alliance. Adobe en Adobe Reader zijn in de Verenigde Staten en/of andere landen geregistreerde handelsmerken of handelsmerken van SD-3C, LLC. Het HDMI-logo is een handelsmerke. Alle overige in deze gebruiksaanwijzing genoemde handelsmerken zijn handelsmerken of geregistreerde handelsmerken van de betreffende rechthebbenden.

### Elektrische interferentie

Deze camera kan medische en luchtvaartapparatuur verstoren. Vraag in het ziekenhuis of bij de luchtvaartmaatschappij om toestemming voordat u uw fotocamera in een ziekenhuis of vliegtuig gebruikt.

#### Kleurentelevisiesystemen

NTSC (National Television System Committee) is een kleurensysteem dat vooral in de Verenigde Staten, Canada en Japan wordt gebruikt. PAL (Phase Alternation by Line) is een kleurensysteem dat vooral in Europa en China wordt gebruikt.

### Exif Print (Exif ver. 2.3)

Exif Print is een recentelijk herzien bestandsformaat voor digitale camera's waarin samen met de foto informatie wordt opgeslagen over de manier waarop tijdens het afdrukken de optimale kleurenreproductie kan worden bereikt.

### BELANGRIJKE MEDEDELING: Lees eerst voordat u de software gebruikt

Direct of indirect exporteren, in zijn geheel of gedeeltelijk, van software met een licentie zonder de toestemming van de van toepassing zijnde bestuursorganen is verboden.

### MEDEDELINGEN

Stel het apparaat niet bloot aan regen of vocht om gevaar voor brand en een schok te voorkomen.

Lees eerst de "Veiligheidsopmerkingen" en zorg dat u deze begrijpt voordat u de camera gebruikt.

### Voor klanten in Canada

### CAN ICES-3 (B)/NMB-3(B)

Attentie: Dit Klasse B digitale apparaat voldoet aan de Canadese ICES-003.

Industrie Canada verklaring: Dit apparaat voldoet aan de Industrie Canada's vergunningvrije RSSs. De werking is onderworpen aan de volgende twee voorwaarden: (1) Dit apparaat mag geen storing veroorzaken; en (2) Dit apparaat moet storing accepteren, inclusief storingen die ongewenste werking van het apparaat kan veroorzaken.

Dit apparaat en zijn antenne(s) mogen niet samen geplaatst worden of worden opgesteld in combinatie met een andere antenne of zender, behalve geteste ingebouwde radio's. De functie selectie van de landcode is uitgeschakeld voor producten die in de VS/ Canada op de markt gebracht worden.

Stralingsblootstellingsverklaring: De beschikbare wetenschappelijke gegevens tonen niet aan dat eventuele gezondheidsproblemen in verband worden gebracht met het gebruik van laagvermogen draadloze apparatuur. Het is echter niet bewezen dat deze laagvermogen draadloze apparatuur absoluut veilig is. Laagvermogen draadloze apparatuur zenden lage niveaus radiofrequentie-energie (RF) uit in het microgolfbereik tijdens gebruik. Terwijl hoge niveaus van RF gevolgen kunnen hebben voor de gezondheid (door verhitting van celweefsel), blootstelling aan lage RF-niveaus die geen verhittingseffecten produceren, veroorzaken geen bekende nadelige gevolgen voor de gezondheid. Veel studies over lage RF-niveaus blootstelling hebben geen biologische effecten aangetoond. Sommige studies suggereerden dat er bepaalde biologische effecten kunnen optreden, maar dergelijke bevindingen zijn niet bevestigd door aanvullend onderzoek. X70 is getest en voldoet aan de IC stralingsblootstellingslimieten voor een ongecontroleerde omgeving en voldoet aan de RS5-102 regels voor blootstelling IC radiofrequentie (RF).

### Inleveren van elektrische en elektronische apparatuur in particuliere huishoudens

In de Europese Unie, Noorwegen, Usland en Liechtenstein: Dit symbool op het product of in de handleiding en in de garantievoorwaarden en/of op de verpakking duidt aan dat dit product niet als huishoudelijk afval mag worden beschouwd. In plaats daarvan moet het apparaat bij een inzamelpunt voor recycling van elektrische en elektronische apparatuur worden ingeleverd.

Door dit product op juiste wijze te verwijderen helpt u potentiële negatieve gevolgen voor het milieu en de gezondheid van de mens voorkomen. Onjuiste verwerking van dit product kan het milieu schaden.

Dit symbool op de batterijen of accu's duidt aan dat deze batterijen niet als huishoudelijk afval mogen worden beschouwd.

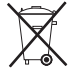

Als uw apparaat eenvoudig verwijderbare batterijen of accu's bevat, dient u deze overeenkomstig de lokale regels afzonderlijk in te leveren.

De recycling van materialen helpt bij het behoud van natuurlijke bronnen. Neem contact op met uw gemeente, uw inzamelpunt voor het inleveren van huishoudelijk afval of de winkel waar u het product hebt gekocht voor meer gedetailleerde informatie over recycling van dit product.

In landen buiten de Europese Unie, Noorwegen, Usland en Liechtenstein: Neem contact op met uw gemeente en vraag naar de juiste wijze waarop u dit product inclusief batterijen of accu's dient te verwijderen.

**In Japan**: Dit symbool op de batterijen duidt aan dat ze apart weggegooid moeten worden.

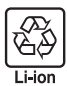

### Europese Unie regulerende opmerking

Dit product voldoet aan de volgende EU Richtlijnen:

- RoHS Richtlijn 2011/65/EU
- R & TTE Richtlijn 1999/5/EC

Inschikkelijkheid met deze richtlijnen impliceert conformiteit met de Europese harmoniseringsstandaarden (Europese Normen) van toepassing, die worden opgesomd in de EU Conformiteitsverklaring uitgegeven door de FUJIFILM Corporation voor dit product of productfamilie.

Deze inschikkelijkheid wordt aangegeven door de volgende conformiteitsmarkering die op het zich op het product bevindt:

# CE

Deze markering is geldig voor niet-telecomproducten en EU harmoniseert Telecomproducten (vb. Bluetooth).

Bezoek http://www.fujifilm.com/products/digital\_cameras/x/fujifilm\_x70/pdf/ index/fujifilm\_x70\_cod.pdf betreffende de verklaring van conformiteit.

# **BELANGRIJK**: Lees eerst de volgende mededelingen, alvorens de ingebouwde draadloze zender van de camera te gebruiken.

- D Dit product, welke een coderingsfunctie bevat dat in de Verenigde Staten is ontwikkeld, wordt gecontroleerd door de United States Export Administration Regulations en mag niet worden geëxporteerd of opnieuw worden geëxporteerd naar landen waarvoor in de Verenigde Staten een handelsembargo geldt.
- Gebruik alleen als onderdeel van een draadloos netwerk. FUJIFILM aanvaardt geen aansprakelijkheid voor schade als gevolg van ongeoorloofd gebruik. Gebruik niet in toepassingen die een hoge mate van betrouwbaarheid vereisen, bijvoorbeeld in medische apparatuur of andere systemen die direct of indirect invloed hebben op een mensenleven. Bij gebruik van het apparaat in een computer en andere systemen die een groterer mate van betrouwbaarheid eisen, moeten alle noodzakelijke voorzorgsmaatregelen worden genomen om de veiligheid te garanderen en een defect te voorkomen.
- Gebruik alleen in het land waar het apparaat werd aangeschaft. Dit apparaat voldoet aan de voorschriften met betrekking tot draadloze netwerkapparaten in het land waar het werd aangeschaft. Neem alle lokale voorschriften in acht bij het gebruik van het apparaat. FUJIFILM aanvaardt geen aansprakelijkheid voor problemen die voortvloeien uit het gebruik in andere rechtsgebieden.

- Draadloze gegevens (afbeeldingen) kunnen worden onderschept door derden. De beveiliging van gegevens verzonden via draadloze netwerken kan niet worden gegarandeerd.
- Gebruik het apparaat niet op plaatsen die onderhevig zijn aan magnetische velden, statische elektriciteit of radio-interferentie. Gebruik de zender niet in de nabijheid van magnetrons of op andere plaatsen die onderhevig zijn aan magnetische velden, statische elektriciteit of radio-interferentie, waardoor ontvangst van draadloze signalen mogelijk wordt voorkomen. Wederzijdse interferentie kan zich voordoen als de zender in de nabijheid van andere draadloze apparaten in de 2,4 GHz band wordt gebruikt.

• De draadloze zender werkt in de 2,4 GHz band met behulp van DSSS- en OFDM-modulatie.

### Draadloze netwerkapparaten: Waarschuwingen

 Dit apparaat werkt op dezelfde frequentie als commerciële, educatieve en medische apparaten en draadloze zenders. Het werkt tevens op dezelfde frequentie als zenders met een licentie en speciale laagspanningzenders zonder licentie die in RFIDtrackingsystemen voor lopende banden en in andere vergelijkbare toepassingen worden gebruikt.

 Om interferentie met bovenstaande apparaten te voorkomen, moeten de volgende voorzorgsmaatregelen in acht worden genomen. Controleer of de RFID-zender niet in werking is, alvorens dit apparaat in gebruik te nemen. Merkt u dat het apparaat interferentie veroorzaakt in zenders met een licentie die voor RFID-tracking worden gebruikt, stop dan onmiddellijk met gebruik van de betreffende frequentie of verplaats het apparaat naar een andere locatie. Indien u merkt dat dit apparaat interferentie veroorzaakt in laagspanning RFID-trackingsystemen, neem dan contact op met een FUJIFILM-vertegenwoordiger.

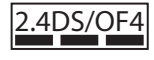

Deze sticker duidt aan dat dit apparaat in de 2,4 GHz band werkt met behulp van DSSS- en OFDM-modulatie en interferentie kan veroorzaken op afstanden tot maximaal 40 m.

# Over deze gebruiksaanwijzing

Lees deze gebruiksaanwijzing en de waarschuwingen in het hoofdstuk "Voor uw veiligheid" (🕮 ii) aandachtig door voordat u de camera in gebruik neemt. Informatie over specifieke onderwerpen vindt u aan de hand van onderstaand overzicht.

| Inhoudsopgave 🗊 xi                                                                                                    | Problemen oplossen 💷 131                                                           |
|----------------------------------------------------------------------------------------------------|------------------------------------------------------------------------------------|
| De "Inhoudsopgave" geeft een duidelijk overzicht<br>van de gehele gebruiksaanwijzing. De belangrijk-<br>ste camerafuncties worden er in behandeld. | Heeft u een specifiek probleem met de camera?<br>U vindt de oplossing hier.        |
| Waarschuwingsvensters en -aanduidingen 🕮 136                                                                                                    | Beperkingen op de camera-instellingen 🕮 146                                        |
| Lees hier wat het knipperende pictogram of fout-<br>melding in het LCD-scherm betekent.                                                            | Zie pagina 146 voor beperkingen op de beschik-<br>bare opties in elke opnamestand. |

### 🖢 Geheugenkaarten

Foto's worden op optionele SD-, SDHC- en SDXC-geheugenkaarten (💷 17) bewaard, er wordt in deze gebruiksaanwijzing naar verwezen als "geheugenkaarten."

# Productverzorging

Om uw camera in een goede staat te houden, is het aan te raden de camerabehuizing na elk gebruik met een zachte, schone doek schoon te maken. Gebruik geen alcohol, verfverdunner of andere vluchtige chemicaliën. Deze kunnen vervormingen of verkleuringen van het leer van de camerabehuizing tot gevolg hebben. Vloeistoffen op de camera moeten onmiddellijk worden verwijderd met een zachte, droge doek. Gebruik een blower om stof van de lens en het LCD-scherm te verwijderen en neem ze vervolgens met een zachte, droge doek af. Vlekken kunnen worden verwijderd met een FUJIFILM-lensreinigingsdoekje waarop een kleine hoeveelheid lensreinigingsvloeistof is aangebracht. Wees voorzichtig om geen krassen op de lens of het LCD-scherm te maken.

# Inhoudsopgave

| Voor uw veiligheid           | ii |
|------------------------------|----|
| Veiligheidsopmerkingen       | ii |
| MEDEDELINGEN                 | vi |
| Over deze gebruiksaanwijzing | ix |
| Productverzorging            | x  |

# Voordat u begint

| Symbolen en conventies           | 1  |
|----------------------------------|----|
| Meegeleverde accessoires         | 1  |
| Delen van de camera              | 2  |
| De keuzeknop                     | 4  |
| De automatische standkeuzehendel | 5  |
| De instelknop                    | 6  |
| De bedieningsring                | 6  |
| Het LCD-scherm                   | 7  |
| Cameraschermen                   | 8  |
| Fotograferen                     | 8  |
| Afspelen                         | 10 |

### **Eerste stappen**

| De draagriem bevestigen                   | 12 |
|-------------------------------------------|----|
| De batterij en een geheugenkaart plaatsen | 14 |
| Compatibele geheugenkaarten               | 17 |
| De batterij opladen                       | 18 |
| De camera in- en uitschakelen             | 21 |
| Basisinstellingen                         |    |
| Basisinstellingen wijzigen                | 23 |
| Touch screen modus                        | 24 |
| Weergavemodus                             | 25 |
| Fotograferen                              | 25 |
| Weergave                                  | 25 |
| Standaardscherm aanpassen                 |    |
| Schermhelderheid aanpassen                | 27 |
|                                           |    |

# Algemene fotografie en afspelen

| Foto's maken                    |  |
|---------------------------------|--|
| Foto's bekijken                 |  |
| Foto's schermvullend bekijken   |  |
| Foto-informatie bekijken        |  |
| Weergavezoom                    |  |
| Multi-frame weergeven           |  |
| Touchscreen knoppen terugkijken |  |
| Foto's wissen                   |  |

# Algemene films opnemen en afspelen

| Films opnemen                   |  |
|---------------------------------|--|
| Een externe microfoon gebruiken |  |
| Films bekijken                  |  |

# De Q (snelmenu)-knop

| De Q-knop gebruiken           |  |
|-------------------------------|--|
| De snelmenuweergave           |  |
| Bekijk en wijzig instellingen |  |
| Bewerken van het snelmenu     |  |
|                               |  |

# De Fn (functie)-knoppen

| Met behulp van de functietoetsen       | 42 |
|----------------------------------------|----|
| Rollen toewijzen aan de functietoetsen | 43 |
| Standaard functies                     | 44 |
| Filmopname (Fn1)                       | 44 |
| Scherpstelling (Fn2)                   | 44 |
| Zelfontspanner (Fn3)                   | 45 |
| Flitserfunctie (Fn4)                   | 46 |
| Scherpstelframe selecteren (Fn5)       | 48 |
| Draadloze opties (Fn6)                 | 48 |
| Regelringopties (Fn7)                  | 49 |
| BASISINSTEL                            | 49 |
|                                        |    |

# Meer over fotografie en afspelen

| Modusselectie                             | 50 |
|-------------------------------------------|----|
| P, S, A, en M standen                     | 50 |
| Auto modi                                 | 50 |
| Een belichtingsstand kiezen               | 51 |
| Programma AE (P)                          | 51 |
| Sluiterprioriteit AE (S)                  | 52 |
| Diafragmavoorkeur AE (A)                  | 53 |
| Handmatige belichting (M)                 | 54 |
| Selectie van een onderwerpprogramma       | 55 |
|                                           | 56 |
| De Digitale Teleconverter                 | 57 |
| Witbalans                                 | 58 |
| Gevoeligheid                              | 60 |
| AUTOMATISCH                               | 61 |
| Belichtingscompensatie                    | 62 |
| Lichtmeting                               | 63 |
| Zelfportretten                            | 64 |
| De DRIVE Knop                             | 65 |
| 💁 Continu fotograferen (Uitbarstingstand) | 66 |
| Bracketing                                | 67 |
| Panorama's                                | 69 |
| Panorama's bekijken                       | 70 |
| Meervoudige belichtingen                  | 71 |
| Geavanceerd filters                       | 72 |
| Filmsimulatie                             | 73 |
| Scherpstelstand                           | 74 |
| De scherpstelindicator                    | 75 |
| HF assistentie                            | 76 |
| Autofocus opties (Scherpstelling)         | 77 |

| Scherpstelpuntselectie                      | 78 |
|---------------------------------------------|----|
| Enkel punt AF                               |    |
| Zone AF                                     | 79 |
| Tracking (Alleen Scherpstelstand <b>C</b> ) | 80 |
| Lange tijdopnamen (T/B)                     | 81 |
| Tijd (T)                                    | 81 |
| Bulb (B)                                    | 81 |
| Een afstandsontspanner gebruiken            | 82 |
| Intervalfotografie                          | 83 |
| Scherpstelling/belichtinsvergrendeling      | 84 |
| Foto's maken in RAW-formaat                 | 86 |
| JPEG-kopieën van RAW-foto's maken           | 87 |
| Instellingen opslaan                        | 88 |
| Een foto zoeken                             | 89 |
| Fotoboekhulp                                | 90 |
| Een fotoboek maken                          | 90 |
| Fotoboeken bekijken                         |    |
| Fotoboeken bewerken of verwijderen          | 91 |
| Menu's                                      |    |
| De menu's gebruiken: Opnamestand            |    |

| e menu's gebruiken: Opnamestand | 92 |
|---------------------------------|----|
| Opties opnamemenu (foto's)      | 92 |
| A GEAVANC. FILTER               | 92 |
| ONDERWERPPROGRAMMA              | 92 |
| IF AUTOFOCUS INSTELLING         | 92 |
| 🕅 ISO                           | 94 |
| ▲ BEELDGROOTTE                  | 94 |
| 🔛 BEELDKWALITEIT                | 94 |
| M DYNAMISCH BEREIK              | 94 |
| 🖬 FILMSIMULATIE                 | 95 |
|                                 |    |

| S ZELFONTSPANNER                   | on BEVEILI                                                                                                    |
|------------------------------------|----------------------------------------------------------------------------------------------------|
| 🚱 INTERVAL-TIMEROPNAME 95          | 🖓 FOTO D                                                                                                    |
| WE WITBALANS                       | VERWIJ                                                                                                    |
| Coor KLEUR                         | DIAVOC                                                                                                    |
| 55 SHERPTE                         | 🛄 FOTOB                                                                                                    |
| 🔠 HIGHLIGHT TINT 95                | 🔊 EEN FO                                                                                                    |
| 圖 SCHADUWTINT95                    | 🔄 PC AUT                                                                                                    |
| NR RUISONDERDRUKKING               | 🕒 OPDRA                                                                                                    |
| 🖬 L BEL. RO 95                     | 🔄 AFDRU                                                                                                    |
| C KIES INST. OP MAAT 95            | 💻 BEELDV                                                                                                    |
| C BEW/BEW INST. OP M95             | Het instelling                                                                                                    |
| 🛋 GRT.HOEKCONV.LENS96              | Het instellin                                                                                                    |
| 🛞 REGELRING-INSTEL                 | De opties va                                                                                                    |
| TOUCH SCREEN MODUS                 | 🕒 DATUM                                                                                                    |
| 🔛 HF ASSISTENTIE96                 | 🔁 TIJDVEF                                                                                                    |
| 🕰 KNOP AE/AF-VERGR96               | 町 言語/LA                                                                                                    |
| 羅 KNOP AE/AF-VERGR                 | 🖙 RESET                                                                                                    |
| LICHTMEETSYSTEEM96                 | 🕵 GELUID                                                                                                    |
| 🕼 INT. SPOT AE&SCHRPSTLGBD         | GELUID                                                                                                    |
| FLITSLICHT INSTELLINGEN            | SCHERN                                                                                                    |
| 🖼 FILM SET-UP 97                   | KNOP/S                                                                                                    |
| FILMSIMULATIE BKT 98               | OJ REGELR                                                                                                    |
| RAADLS COMMUNICT98                 | <b>I</b> TOUCH                                                                                                    |
| I SLUITERTYPE                      | In the stroop of the stroop of the stroo |
| 🖼 DIGITALE TELE-CONV 98            | OPSLA                                                                                                    |
| De menu's gebruiken: Weergavestand | 🔼 KLEURF                                                                                                    |
| Opties in het menu Weergave        | 🛜 VERBIN                                                                                                    |
| P99                                | 🕼 Forma                                                                                                    |
| RAW-CONVERSIE                      | Fabrieksinste                                                                                                    |
| 🖮 WISSEN                           |                                                                                                    |
| BEELDUITSNEDE                      |                                                                                                    |
| RIEUW FORMAAT100                   |                                                                                                    |
|                                    | 1                                                                                                    |

| ⊶ BEVEILIGEN                      |     |
|-----------------------------------|-----|
| P FOTO DRAAIEN                    |     |
| VERWIJDER R. OGEN                 |     |
| DIAVOORSTELLING                   |     |
| E FOTOBOEK HULP                   |     |
| S EEN FOTO ZOEKEN                 |     |
| 🔄 PC AUTO. OPSLAAN                |     |
| OPDRACHT (DPOF)                   |     |
| AFDRUK. instax PRINTER            |     |
| BEELDVERHOUDING                   |     |
| t instellingenmenu                |     |
| et instellingenmenu gebruiken     |     |
| e opties van het instellingenmenu |     |
| O DATUM/TIJD                      | 104 |
| TIJDVERSCHIL                      | 104 |
| ☑ 言語/LANG                         | 104 |
| RESET                             | 104 |
| section & FLITS                   | 104 |
| ▶ GELUID SET-UP                   |     |
| SCHERM SET-UP                     |     |
| KNOP/SCHIJFINSTELLING             |     |
| OI REGELRING                      |     |
| TOUCH SCREEN INSTELLINGEN         | 107 |
| BF STROOMBEHEER                   |     |
| DPSLAAN SET-UP                    |     |
| KLEURR                            |     |
| S VERBINDING INSTELLING           |     |
| FORMATTEREN                       |     |
| orieksinstellingen                | 111 |
|                                   |     |

# Aansluitingen

| -                                       |     |
|-----------------------------------------|-----|
| Draadloze overdracht                    |     |
| Draadloze verbindingen: Smartphones     | 113 |
| Draadloze verbindingen: Computers       | 113 |
| Foto's op een computer bekijken         | 114 |
| Windows                                 | 114 |
| Macintosh                               | 114 |
| De camera aansluiten                    | 115 |
| Foto's afdrukken via USB                | 117 |
| De camera aansluiten                    | 117 |
| Geselecteerde foto's afdrukken          | 118 |
| De DPOF-printopdracht afdrukken         | 119 |
| Een DPOF-printopdracht aanmaken         |     |
| MET DATUM 💽 / ZONDER DATUM              |     |
| ALLES RESETTEN                          |     |
| instax SHARE printers                   |     |
| Een verbinding tot stand brengen        |     |
| Foto's afdrukken                        |     |
| Foto's op een televisietoestel bekijken |     |

# Technische informatie

| 125 |
|-----|
| 125 |
| 127 |
| 128 |
| 128 |
| 128 |
| 129 |
| 130 |
| 130 |
| 130 |
|     |

# Probleemoplossing

| Problemen en oplossingen               | 131 |
|----------------------------------------|-----|
| Waarschuwingsvensters en -aanduidingen | 136 |

# Appendix

| Capaciteit geheugenkaart              |     |
|---------------------------------------|-----|
| Links                                 | 140 |
| FUJIFILM X70 productinformatie        | 140 |
| Firmware-updates                      | 140 |
| Gratis FUJIFILM-apps                  | 140 |
| Technische gegevens                   | 141 |
| Beperkingen op de camera-instellingen | 146 |

# Voordat u begint

# Symbolen en conventies

In deze gebruiksaanwijzing worden de volgende symbolen gebruikt:

- $\oplus$  Deze informatie moet gelezen worden voor de ingebruikname om verzekerd te zijn van een correcte bediening.
- Aanvullende informatie die tijdens het gebruik van de camera van pas kan komen.

Andere pagina's in deze gebruiksaanwijzing waarop verwante informatie kan worden gevonden.

Menu's en andere teksten die op het scherm verschijnen, worden **vetgedrukt** weergegeven. In de illustraties in deze gebruiksaanwijzing worden schermen ten behoeve van de duidelijkheid soms enigszins vereenvoudigd afgebeeld.

# Meegeleverde accessoires

De volgende accessoires worden met de camera meegeleverd:

NP-95 oplaadbare batterii AC-5VF Netstroomadapter Stekkeradapter\* USB-kahel Beschermkappen (× 2) Schouderriem Gebruiksaanwijzing (deze handleiding) Lensdop Bevestigingsgereedschap clipje Metalen clipies draagriem ( $\times 2$ ) \* De vorm van de adapter verschilt afhankelijk van de verkoopregio.

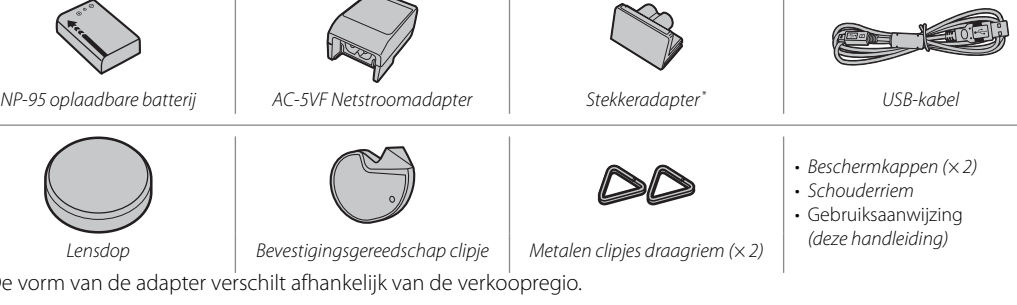

# Delen van de camera

Voor meer informatie, zie de pagina rechts van elk item.

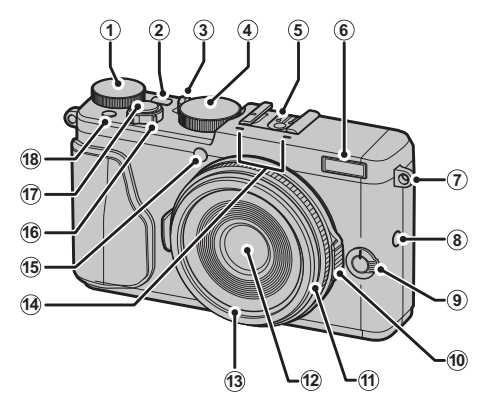

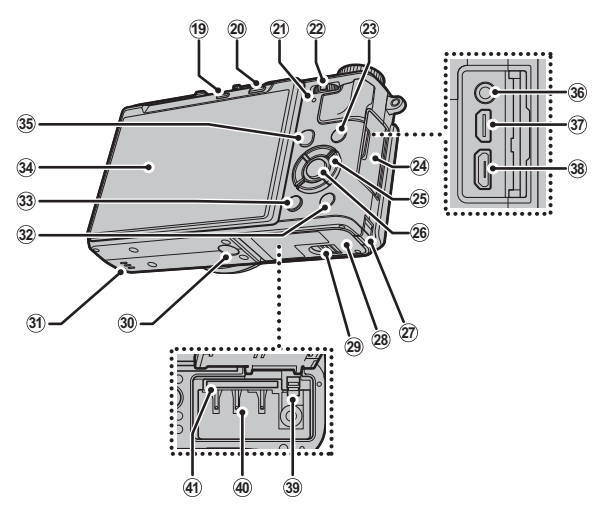

| 1) Instelschijf belichtingscompensatie                                                                                                    | (17) Sluiterknop                                                                                                    | (29) Vergrendeling voor afdekkapje                                                               |      |
|----------------------------------------------------------------------------------------------------|----------------------------------------------------------------------------------------------------|--------------------------------------------------------------------------------------------------|------|
| (2) <b>DRIVE</b> -knop                                                                                                    | 18 Filmopnameknop                                                                                                    | batterijcompartiment14                                                                           |      |
| ③ Automatische standkeuzehendel                                                                                                    | Functietoets ( <b>Fn1</b> )42, 44                                                                                                    | 30 Statiefmontage                                                                                |      |
| (4) Instelschijf sluitertijd51, 52, 53, 54                                                                                                    | (19) 🖬 (verwijderen)-knop                                                                                                    | 3 Luidspreker                                                                                    |      |
| (5) Flitsschoen                                                                                                    | Functietoets ( <b>Fn8</b> )42                                                                                                    | 32 Wi-Fi-knop 48, 113                                                                            | <    |
| 6) Flitser                                                                                                    | 20 ► (afspeel)-knop                                                                                                    | Functietoets ( <b>Fn6</b> )42                                                                    | 8    |
| 7 Bevestigingsoog draagriem 12                                                                                                    | 2 Indicatorlamp7                                                                                                    | 33 DISP (display)/BACK-knop25                                                                    | ā    |
| (8) Bedieningsring opties knop                                                                                                    | 2 Instelknop                                                                                                    | Rolselectie functietoets (houd ingedrukt)42                                                      | 3    |
| Functietoets (Fn7)42                                                                                                    | 23 <b>Q</b> (snelmenu)-knop*39                                                                                                    | 34 LCD-scherm                                                                                    | 2    |
| (9) Selectieknop focusstand74                                                                                                    | Snelmenu bewerken/standaard instellingen                                                                                                    | 35 AF-L/AE-L (autom. Scherpstelvergrendeling/                                                    | ĕ    |
|                                                                                                    |                                                                                                    |                                                                                                  |      |
| (10) Diafragmaring                                                                                                    | knop (houd ingedrukt) <sup>*</sup> 41, 88                                                                                                    | autom. belichting)-knop 74, 85, 96                                                               | gin  |
| (1) Diafragmaring                                                                                                    | knop (houd ingedrukt) <sup>*</sup> 41, 88<br>RAW-conversieknop (weergavestand)87                                                                                       | autom. belichting)-knop                                                                          | gint |
| 10 Diafragmaring         51, 52, 53, 54           11 Bedieningsring         6, 49           12 Lens         x                                                                                                    | knop (houd ingedrukt)*41, 88<br>RAW-conversieknop (weergavestand)87<br>② Aansluitingendeksel18, 37, 82, 115, 117, 124                                                  | autom. belichting)-knop                                                                          | gint |
| 10 Diafragmaring         51, 52, 53, 54           11 Bedieningsring         6, 49           12 Lens         x           13 Voorste ring         128                                                                                                    | knop (houd ingedrukt)*41, 88<br>RAW-conversieknop (weergavestand)87<br>2 Aansluitingendeksel18, 37, 82, 115, 117, 124<br>5 Keuze-/functie-knoppen                      | autom. belichting)-knop                                                                          | gint |
| 10         Diafragmaring         51, 52, 53, 54           11         Bedieningsring         6, 49           12         Lens         x           13         Voorste ring         128           14         Microfoon         36                                                                                            | knop (houd ingedrukt)*41, 88<br>RAW-conversieknop (weergavestand)87<br>24 Aansluitingendeksel18, 37, 82, 115, 117, 124<br>25 Keuze-/functie-knoppen                    | autom. belichting)-knop                                                                          | gint |
| 10         Diafragmaring         51, 52, 53, 54           11         Bedieningsring         6, 49           12         Lens         x           13         Voorste ring         128           14         Microfoon         36           15         AF-hulpverlichting         93                                         | knop (houd ingedrukt)*41, 88           RAW-conversieknop (weergavestand)87           ② Aansluitingendeksel18, 37, 82, 115, 117, 124           ② Keuze-/functie-knoppen | autom. belichting)-knop         74, 85, 96           36 Microfoon/afstandsontspanner-aansluiting | gint |
| 10         Diafragmaring         51, 52, 53, 54           11         Bedieningsring         6, 49           12         Lens         x           13         Voorste ring         128           14         Microfoon         36           15         AF-hulpverlichting         93           Zelfontspannerlamp         45 | knop (houd ingedrukt)*                                                                                                    | autom. belichting)-knop       74, 85, 96         36 Microfoon/afstandsontspanner-aansluiting     | gint |

\* In de opnamestand, druk en laat los voor weergave van het snelmenu of druk en houd ingedrukt voor weergave snelmenubewerkingsopties. Wanneer het snelmenu wordt weergegeven, druk en houd ingedrukt voor het aanpassen van de standaard instellingen.

# Bedieningsvergrendeling

Om onopzettelijke bediening van de keuzeknop te voorkomen, **Q**, functieknoppen (**Fn6**) en **AF-L/AE-**L tijdens opname, druk **MENU/OK** totdat **A** wordt weergegeven. De bedieningsknoppen kunnen worden ontgrendeld door op **MENU/OK** te drukken tot **A** niet langer wordt weergegeven.

# <u>De keuzeknop</u>

Druk op de keuzeknop omhoog (①), rechts (③), omlaag (④), of naar links (②) om items te markeren. De knoppen omhoog, links, rechts en omlaag dienen respectie-velijk ook als macro-, filmsimulatie-, witbalans- en scherpstelveldselectieknoppen, en ook als functieknoppen 2 tot en met 5 ( 42, 44, 45, 46, 48).

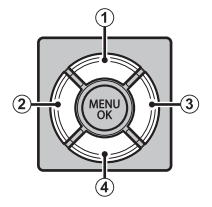

# De automatische standkeuzehendel

Wissel tussen automatisch en handmatige standen.

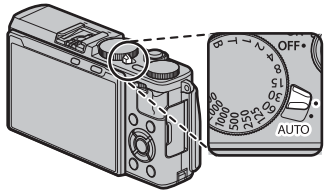

| Positie                                                                                                    | Stand                                                                                                    |
|----------------------------------------------------------------------------------------------------|----------------------------------------------------------------------------------------------------|
| DOFF.<br>COFF.<br>CO | Kies uit <b>P</b> (programma AE), <b>S</b> (sluiter-prioriteit AE), <b>A</b> (opening-prioriteit AE), en <b>M</b> (handmatig) standen (🕮 51, 52, 53, 54). Pas de sluitersnelheid en diafragma aan met behulp van programmaverschuiving (stand <b>P</b> ) of stel sluitersnelheid en/of diafragma handmatig in (stand <b>S</b> , <b>A</b> en <b>M</b> ). |
| DOFF.                                                                                                    | Autostand. In drivemodus 🗅 (SINGLE FRAME), past de camera instellingen automatisch aan overeenkomstig met de optie die geselecteerd is door de regelring. Kies uit modi geschikt voor bepaalde onderwerp soorten (🕮 55), of selecteer ෯ GEAVANCRD SR AUTO om de camera automatisch de modus met het onderwerp te laten overeenkomen (🕮 56).             |

Beperkingen kunnen van toepassing zijn op de camera-instellingen, afhankelijk van de stand en de opname-omstandigheden (12) 146). Updates van de camerafirmware kunnen ook invloed hebben op de beschikbare opties.

# De instelknop

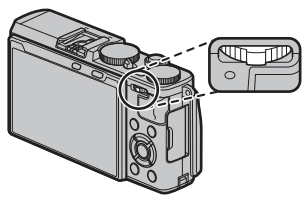

# Druk de instelknop naar links of rechts om

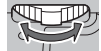

de gewenste combinatie van sluitertijd en diafragmaopening te kiezen (programmaverschuiving; = 51), om de sluitertijd te verfijnen (= 52, 54), om in te zoomen op beelden tijdens het terugspelen (= 32), of om "uit te zoomen" om meerdere beelden tegelijk te bekijken (= 33).

# Druk op het midden van de controller om

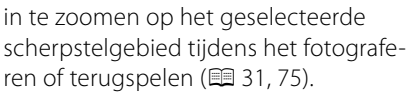

# Houd het midden van de controller ingedrukt tijdens

handmatige scherpstelstand om een handmatige scherpstelhulpweergave te kiezen (🕮 76).

# De bedieningsring

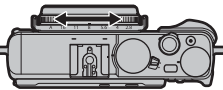

Gebruik de bedieningsring voor snelle toegang tot camerafuncties tijdens het fotograferen. De functie van de bedieningsring kan worden geselecteerd door te drukken op de bedieningsring opties knop (E 49). Kies uit:

- BASISINSTEL.
- ISO
- WITBALANS

- FILMSIMULATIE
- DIGITALE TELE-CONV.

# Het LCD-scherm

Het LCD scherm kan worden omgedraaid voor zelfportretten (🕮 64) of gekanteld worden voor gemak bij het bekijken van foto's tijdens het kadreren.

> Bij het kantelen van de monitor moet u goed opletten dat uw vingers en andere voorwerpen niet gekneld raken tussen de monitor en de camerabody. Raak de bedrading achter het scherm niet aan; het niet in acht nemen van deze voorzorgsmaatregel kan een defect aan de camera veroorzaken.

> > Status van de camera

# De indicatorlamp

De indicatorlamp geeft de status van de camera als volgt weer:

Indicatorlamp Brandt groen De scherpstelling is vergrendeld. Waarschuwing voor onscherpte, scherpstelling of belichting. De foto kan Knippert groen worden gemaakt. Knippert groen en oranje Foto's maken. Er kunnen extra foto's worden gemaakt. Brandt oranje Foto's maken. Er kunnen momenteel geen extra foto's worden gemaakt. Flitser is aan het opladen, de flitser zal niet afgaan als er een foto wordt Knippert oranje aenomen. Knippert rood Lens of geheugenfout. ♥ Waarschuwingen kunnen tevens op het scherm verschijnen (■ 136).

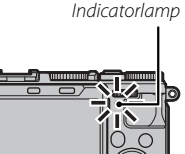

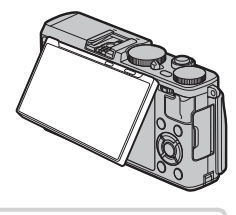

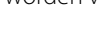

# **Cameraschermen**

Tijdens het maken en afspelen van foto's kunnen de volgende indicators verschijnen. In de volgende beschrijving worden alle beschikbare indicatoren getoond ter illustratie; de indicatoren die daadwerkelijk worden getoond variëren afhankelijk van de camera-instellingen.

# Fotograferen

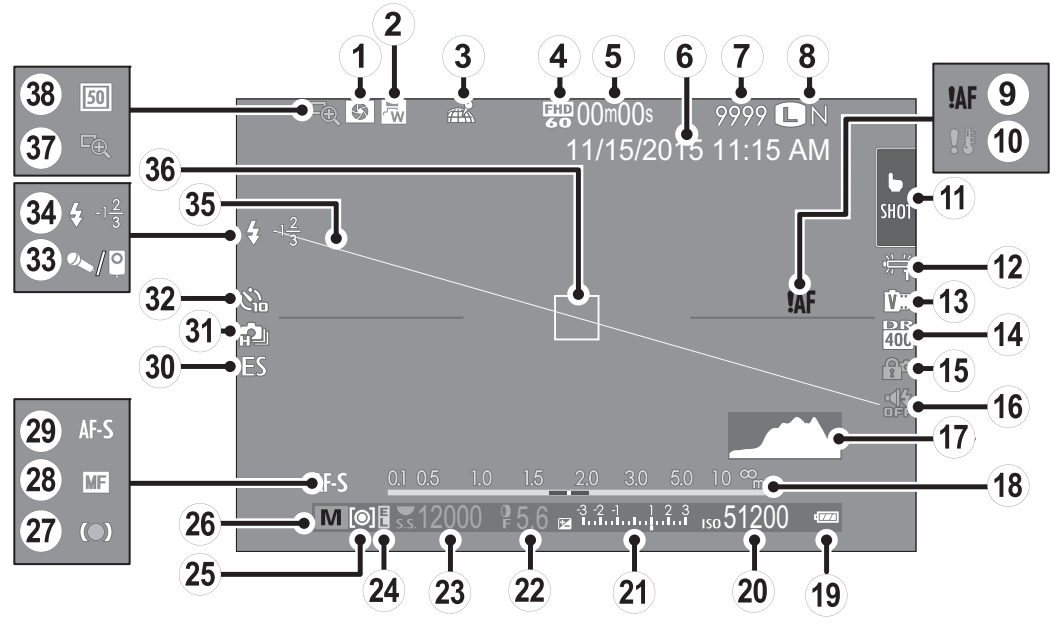

| ① Voorbeeld scherptediepte53         | (15) Bedieningsvergrendeling        | (28) Handmatige scherpstelindicator |
|--------------------------------------|-------------------------------------|-------------------------------------|
| 2 GRT.HOEKCONV.LENS 129              | 104 Indicator Geluid en flits       | 29 Scherpstelstand                  |
| ③ Downloadstatus locatiegegevens 109 | 17) Histogram                       | 30 Sluitertype                      |
| ④ Filmmodus                          | 18 Afstandsindicator74              | ③ Continu-stand                     |
| 5 Resterende tijd                    | 19 Batterijniveau                   | 32 Zelfontspannerindicator          |
| 6 Datum en tijd 23, 23               | 20 Gevoeligheid60                   | 3 Microfoon/afstandsontspanner      |
| ⑦ Aantal beschikbare foto's *        | ② Belichtingscompensatie-indicator/ | 34 Flitserfunctie/Flitscompensatie  |
| 8 Beeldkwaliteit en -formaat94       | Belichtingsindicator                | 35 Virtuele horizon                 |
| 9 Scherpstelwaarschuwing 7, 133, 136 | (22) Diafragma 51, 53, 54           | 36 Scherpstelframe 29, 84 🗧         |
| 10 Temperatuurwaarschuwing           | 23 Sluitertijd 51, 52, 54           | ③ Scherpstelloep                    |
| 1 Indicator touchscreen modus24      | 24 AE vergrendelen84                | 38 Digitale teleconverter           |
| 12 Witbalans                         | 25 Belichtingsmeting63              | 1                                   |
| 13 Filmsimulatie73                   | 26 Opnamestand                      |                                     |
| (14) Dynamisch bereik94              | ② Scherpstelindicator               |                                     |

\* Toont "9999" als er ruimte is voor meer dan 9999 frames.

# Bedieningsvergrendeling Wanneer u op een ve

Wanneer u op een vergrendelde control drukt (🕮 3) wordt het icoon 😭 weergegeven.

# Afspelen

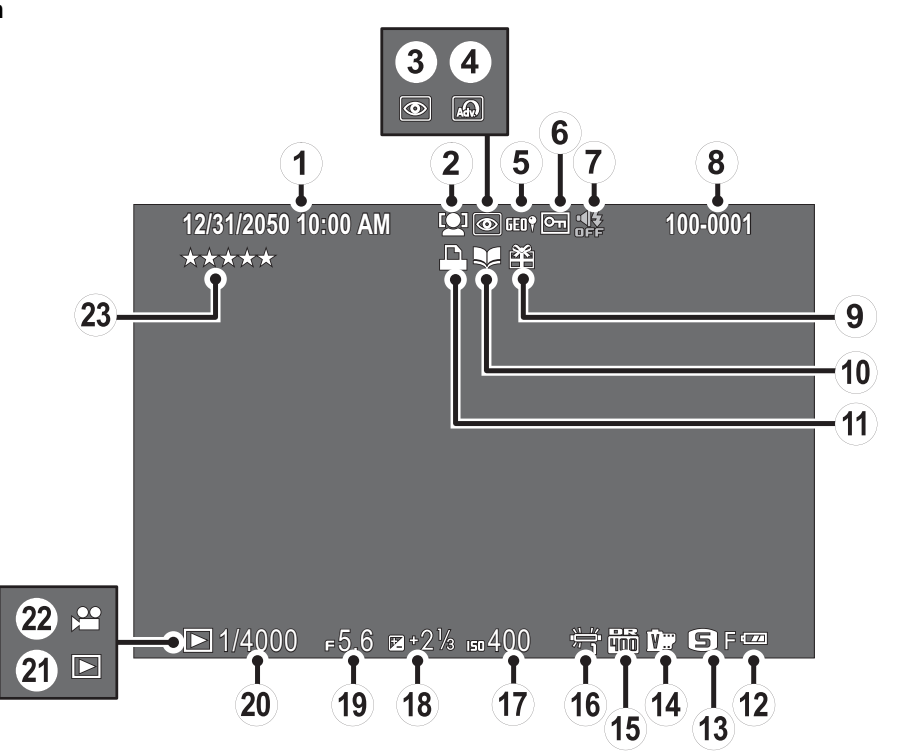

| 1) Datum en tijd 22, 23                   | (9) Geschenk afbeelding         | (17) Gevoeligheid60        |
|-------------------------------------------|---------------------------------|----------------------------|
| 2 Intelligente gezichtsdetectie-indicator | 1 Indicator fotoboekhulp        | 18 Belichtingscompensatie  |
| (3) Indicator rode-ogenverwijdering 101   | (1) DPOF printindicator         | (19) Diafragma             |
| (4) Geavanceerd filter72                  | 12 Batterijniveau               | 2 Sluitertijd 51, 52, 54   |
| (5) Locatiegegevens 109                   | (13) Beeldkwaliteit en -formaat | (2) Indicator afspeelstand |
| 6 Beveiligde afbeelding100                | (14) Filmsimulatie              | 2 Filmpictogram            |
| 7 Indicator Geluid en flits104            | (15) Dynamisch bereik           | 23 Beoordeling             |
| (8) Fotonummer108                         | (16) Witbalans                  |                            |

# Eerste stappen

# De draagriem bevestigen

Maak de draagriemclipjes aan de camera vast en daarna aan de draagriem.

# 1 Open een draagriemclipje.

Gebruik het hulpmiddel voor het vastmaken van clipjes om een draagriemclipje te openen, en zorg ervoor dat u het hulpmiddel en het clipje vasthoudt in de aangegeven richtingen.

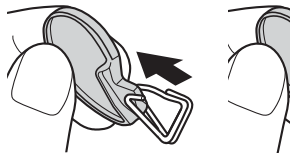

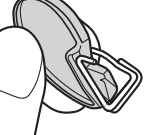

D Bewaar het gereedschap op een veilige plaats. U zult het nodig hebben om de draagriemclipjes te openen bij het losmaken van de draagriem.

# 2 Plaats het draagriemclipje op het oogje.

Haak het bevestigingsoog vast in de opening van het clipje. Verwijder het gereedschap en houd het clipje met de andere hand op zijn plek.

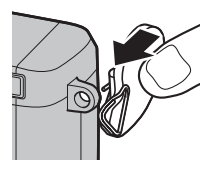

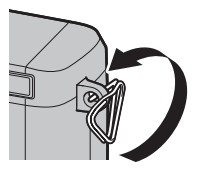

3 Haal het clipje door het oogje.

Draai het clipje totdat het volledig door het oogje is en dichtklikt.

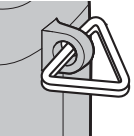

# 4 Bevestig een beschermkapje.

Plaats het beschermkapje over het oogje, zoals weergegeven, met de zwarte kant richting van de camera. Herhaal de stappen 1–4 voor het tweede oogje.

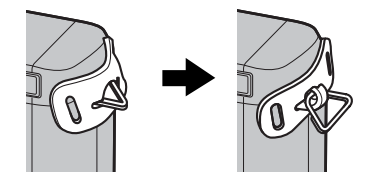

# 5 Plaats de draagriem.

Haal de draagriem door het beschermkapje en de draagriemclip.

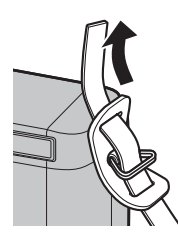

# 6 Maak de draagriem vast.

Maak de draagriem vast zoals afgebeeld. Herhaal de stappen 5–6 voor het tweede oogje.

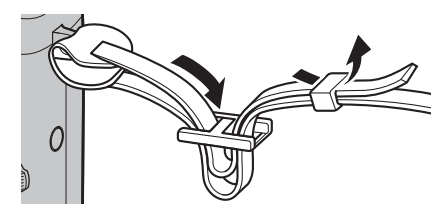

① Zorg ervoor dat de draagriem goed vastzit om te voorkomen dat de camera valt.

# De batterij en een geheugenkaart plaatsen

De camera heeft geen intern geheugen; in plaats daarvan worden foto's op optionele SD-, SDHC- en SDXC-geheugenkaarten opgeslagen (apart verkrijgbaar). Plaats, na het opladen van de batterij, de batterij en geheugenkaarten zoals hieronder beschreven.

# 1 Open de afdekkap van het batterijencompartiment.

Verschuif de vergrendeling van het batterijencompartiment zoals aangeduid en open het afdekkapje van het batterijencompartiment.

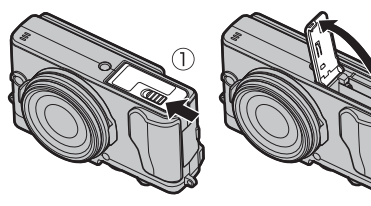

- ① Open het afdekkapje van het batterijencompartiment nooit wanneer de camera is ingeschakeld. Het niet in acht nemen van deze voorzorgsmaatregel kan beschadiging van fotobestanden of geheugenkaarten tot gevolg hebben.
- Gebruik niet te veel kracht wanneer u de afdekkap van het batterijencompartiment opent of sluit.

# 2 Plaats de batterij.

Terwijl u de batterij gebruikt om het batterijklepje naar een kant te drukken, plaats eerst de contactpunten van de batterij in de richting die wordt aangegeven door de pijl. Controleer of de batterij stevig vastzit.

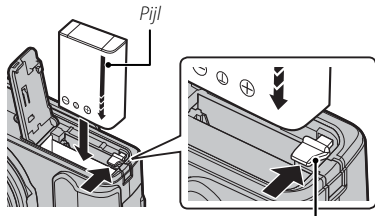

Batterijvergrendeling

① Plaats de batterij in de aangegeven richting. Oefen geen kracht uit of probeer niet de batterij achterstevoren of ondersteboven te plaatsen. In de juiste richting zal de batterij er moeiteloos inschuiven.

# 3 Plaats de geheugenkaart.

Houd de geheugenkaart in de getoonde richting en schuif deze in het apparaat totdat deze aan de achterkant van de sleuf vastklikt.

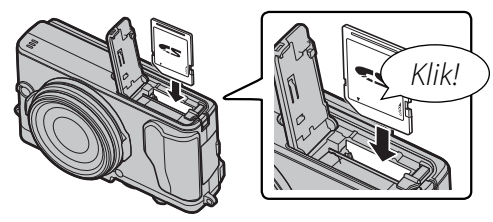

- ① Zorg ervoor dat de kaart in de juiste richting is geplaatst; steek de kaart er niet onder een hoek in en oefen geen kracht uit.
- D SD-/SDHC-/SDXC-geheugenkaarten kunnen worden vergrendeld, zodat de kaart niet geformatteerd kan worden en er geen foto's opgeslagen of gewist kunnen

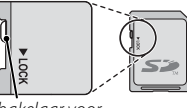

Schakelaar voor schrijfbeveiliging

worden. Schuif deze schrijfbeveiliging met het schakelaartje in de ontgrendelde stand voordat u de geheugenkaart in de camera plaatst. **4** Sluit het afdekkapje van het batterijencompartiment.

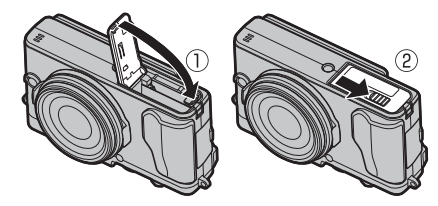

# De batterij en de geheugenkaart verwijderen

Voordat u de batterij of de geheugenkaart verwijdert, *moet de camera worden uitgeschakeld*, waarna het afdekkapje van het batterijencompartiment kan worden geopend.

Druk de batterijvergrendeling opzij om de batterij vrij te geven en laat de batterij uit de camera glijden.

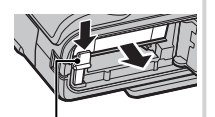

Batterijvergrendeling

De geheugenkaart kan worden verwijderd door de kaart omlaag te drukken en langzaam omhoog te laten komen. De geheugenkaart kan nu met de hand worden verwijderd. Bij het verwijderen van een geheugenkaart kan de kaart

te snel worden uitgeworpen. Gebruik uw vinger om deze tegen te houden en laat de kaart zachtjes los.

# ① Batterijen

- Maak de polen van de batterij schoon met een schone, droge doek. Doet u dit niet, dan kan de batterij mogelijk niet worden opgeladen.
- Plak geen etiketten of andere voorwerpen op de batterij. Het niet in acht nemen van deze voorzorgsmaatregel kan het verwijderen van de batterij uit de camera onmogelijk maken.
- Voorkom dat de batterijpolen worden kortgesloten. Anders kan de batterij oververhit raken.
- Lees de voorzorgsmaatregelen in "De batterij en voeding" (☺ iv).
- Gebruik alleen een voor de batterij voorgeschreven batterijlader. Anders kan de batterij en/of de batterijlader defect raken.
- Probeer niet de etiketten van de batterij te halen of de behuizing te openen.
- De batterij verliest geleidelijk haar lading, zelfs wanneer de batterij niet wordt gebruikt. Laad de batterij een of twee dagen vóór gebruik op.

# Compatibele geheugenkaarten

FUJIFILM en SanDisk SD-, SDHC- en SDXC-geheugenkaarten zijn goedgekeurd om in deze camera te worden gebruikt. Een volledige lijst met goedgekeurde geheugenkaarten is beschikbaar op *http://www. fujifilm.com/support/digital\_cameras/compatibility/*. Met andere geheugenkaarten kan de werking niet worden gegarandeerd. De camera is niet geschikt om te worden gebruikt met *xD-Picture Cards* of **M**ulti-**M**edia**C**ard (MMC)-apparaten.

### ① Geheugenkaarten

- Voorkom dat de camera wordt uitgeschakeld of dat de geheugenkaart wordt verwijderd terwijl de camera bezig is met het formatteren van de geheugenkaart of met het wegschrijven of wissen van gegevens. Het niet in acht nemen van deze voorzorgsmaatregel kan de kaart beschadigen.
- Nieuwe geheugenkaarten moeten vóór het eerste gebruik worden geformatteerd en alle geheugenkaarten die in een computer of ander apparaat zijn gebruikt, moeten ook weer worden geformatteerd. Zie pagina 110 voor meer informatie over het formatteren van geheugenkaarten.
- Geheugenkaarten zijn klein en kunnen ingeslikt worden; houd ze buiten het bereik van kinderen. Als een kind een geheugenkaart inslikt, moet u onmiddellijk medische hulp inroepen.
- miniSD- of microSD-adapters die groter of kleiner zijn dan de standaardafmetingen van een SD-/SDHC-/SDXC-kaart, worden mogelijk niet normaal uitgeworpen. Breng de camera naar een erkend servicecenter als de kaart niet uitgeworpen wordt. Probeer de kaart niet met geweld uit de camera te halen.
- Plak geen etiketten op geheugenkaarten. Etiketten die losraken kunnen defecten veroorzaken.
- Bij sommige soorten SD-/SDHC-/SDXC-geheugenkaarten kunnen filmopnamen onderbrekingen vertonen. Gebruik een CLASE® kaart of beter voor films en seriefotografie.
- Door het formatteren van een geheugenkaart in de camera wordt een map aangemaakt waarin de foto's worden opgeslagen. U mag deze map niet verwijderen of hernoemen. Ook mag u de fotobestanden in deze map niet bewerken, wissen of hernoemen met een computer of ander apparaat. Gebruik altijd de camera om foto's te verwijderen; kopieer voor het bewerken en hernoemen van bestanden deze naar een computer en bewerk of hernoem de kopieën, en niet de originele bestanden. Het hernoemen van bestanden op de camera kan problemen veroorzaken tijdens het afspelen.

# De batterij opladen

Bij levering is de batterij niet opgeladen. Laad de batterij vóór gebruik op. De camera laadt de interne batterij op.

- De camera gebruikt een NP-95 oplaadbare batterij.
- Raadpleeg de technische gegevens (🕮 144) voor laadtijden.
- **1** Sluit de plugadapter aan op de netspanningsadapter.

Sluit de plugadapter aan zoals aangegeven, en zorg ervoor dat die volledig op zijn plaats is ingestoken en klikt op de contactklemmen van de netspanningsadapter.

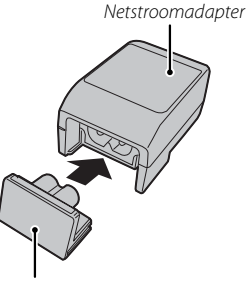

Stekkeradapter

 De plugadapter is uitsluitend bestemd voor gebruik met de meegeleverde netspanningsadapter. Gebruik die niet met andere apparaten.

# 2 Laad de batterij op.

Gebruik de bijgeleverde USB-kabel om de camera aan te sluiten op de bijgeleverde netspanningadapter. Steek de netstroomadapter vervolgens in een stopcontact.

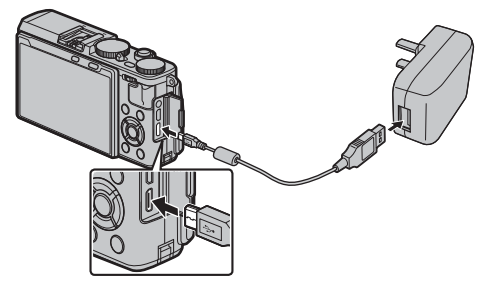

 $\ensuremath{\mathbbm O}$  Let erop dat u de connectors in de juiste richting houdt en plug ze volledig in.

# Oplaadstatus

De pictogrammen voor de batterijstatus geven de oplaadstatus van de batterij aan als de camera is ingeschakeld. Het indicatielampje geeft aan wanneer de camera is uitgeschakeld.

| Pictogram van batterijstatus als camera is<br>ingeschakeld | Indicatielampje als camera is uitgeschakeld | Batterijstatus                       |
|------------------------------------------------------------|---------------------------------------------|--------------------------------------|
| <b>t⊡</b> (geel)                                           | Aan                                         | Batterij opladen.                    |
| (groen)                                                    | Uit                                         | Opladen voltooid.                    |
| <b>⊄!</b> ⊐ (rood)                                         | Knippert                                    | Batterijfout.                        |
| Geen pictogram                                             | _                                           | Camera werkt in externe stroommodus. |

- Als u camera is inschakelt terwijl de camera is aangesloten op de netspanningsadapter en de batterij is geplaatst, werkt de camera in de externe stroommodus.
- ① De batterij wordt opgeladen als de opnamemodus van de camera actief is.
- ① Maak de polen van de batterij schoon met een zachte, droge doek. Anders kan de batterij mogelijk niet worden opgeladen.
- ① Plak geen etiketten of andere voorwerpen op de batterij. Anders kan de batterij mogelijk niet meer uit de camera worden genomen.
- ① Voorkom dat de batterijpolen worden kortgesloten. Anders kan de batterij oververhit raken.
- ① Lees de voorzorgsmaatregelen in het hoofdstuk "De batterij en voeding".
- ① Gebruik alleen een voor de batterij voorgeschreven batterijlader. Anders kan de batterij en/of de batterijlader defect raken.
- ${\ensuremath{\textcircled{}}}$  Probeer niet de labels van de batterij te halen of de behuizing te openen.
- ① De batterij verliest geleidelijk haar lading, zelfs wanneer de batterij niet wordt gebruikt. Laad de batterij een of twee dagen voor gebruik op.
- $\oplus \;$  Oplaadtijden kunnen toenemen bij zeer lage of zeer hoge temperaturen.

### Opladen via een computer

De batterij kan opgeladen worden door de camera aan een computer aan te sluiten. Sluit de bijgeleverde USB-kabel aan zoals weergegeven en zorg dat u de aansluiting volledig in de camera plaatst.

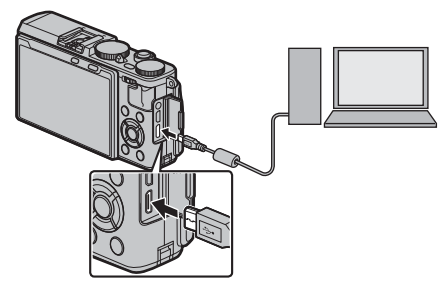

- ① Sluit de camera rechtstreeks aan op de computer; maak geen gebruik van USB-hubs of USB-poorten in het toetsenbord, e.d.
- ① Wanneer de computer in sluimermodus gaat tijdens het opladen, dan wordt de batterij niet verder opgeladen. Zet de sluimermodus van uw computer af om verder op te laden, en koppel de USB-kabel los een weer aan.
- ${f D}\,$  Het opladen kan verhinderd worden afhankelijk van uw computerspecificaties, instellingen of condities.

Draai de **ON/OFF**-schakelaar naar **ON** om de camera aan te zetten. Selecteer **OFF** om de camera uit te schakelen.

- Druk op de -knop om het afspelen te starten. Druk de ontspanknop half in om terug te keren naar de opnamestand.
- De camera wordt automatisch uitgeschakeld als deze niet wordt bediend gedurende de tijdsduur die is ingesteld voor STROOMBE-HEER > UITSCHAKELEN (I 107). Om de camera opnieuw aan te zetten

nadat deze automatisch werd uitgeschakeld, druk de ontspanknop half in of draai de **ON/OFF**-schakelaar naar **OFF** en vervolgens weer naar **ON**.

- Voor informatie over opstartopties, zie pagina 107.
- ① Vingerafdrukken en andere vlekken op de lens kunnen van invloed zijn op de kwaliteit van de foto's en het beeld door de lens in het camerascherm. Houd de lens schoon.

### Batterijniveau

Controleer het batterijniveau op het scherm nadat u de camera inschakelt.

| Indicator | Beschrijving                                                     |   |
|-----------|------------------------------------------------------------------|---|
| (wit)     | Batterij is gedeeltelijk ontladen.                               |   |
| (wit)     | Batterij ongeveer tweederde opgeladen.                           |   |
| (wit)     | Batterij ongeveer een derde opgeladen. Zo snel mogelijk opladen. | P |
| (rood)    | Batterij bijna leeg. Laad batterij op.                           |   |
|           | Batterij is leeg. Zet de camera uit en laad de batterij op.      |   |

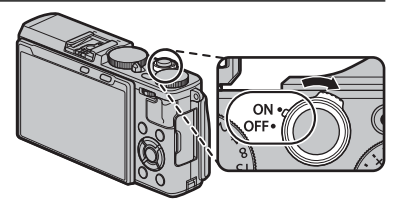

# Basisinstellingen

Wanneer de camera voor het eerst wordt ingeschakeld, verschijnt er een taalkeuzevenster.

# 1 Kies een taal.

| START MENU      |  |  |
|-----------------|--|--|
| 國 言語/LANG       |  |  |
| ENGLISH         |  |  |
| 日本語             |  |  |
| 中文简             |  |  |
| FRANCAIS        |  |  |
| DEUTSCH         |  |  |
| CTR SET OTTA NO |  |  |
| CON SET (AM NO  |  |  |

Selecteer een taal en druk op MENU/OK.

Druk op DISP/BACK om de huidige stap over te slaan. De stappen die u nu overslaat worden nogmaals getoond de volgende keer dat u de camera opnieuw wordt ingeschakeld.

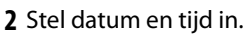

2014 (CK) OK (CK) AFBREKEN

JJ. MM. DD

1. 1 12:00

Draai de selectieknop naar links of rechts om het jaar, de maand, de dag, het uur of de minuten te selecteren en druk op omhoog of omlaag om de instelling te wijzigen. Om de volgorde te veranderen waarin het jaar, de maand en de datum worden weergegeven, selecteert u de datumnotatie en drukt u op de selectieknop omhoog of omlaag. Druk op **MENU/OK** om de klok en weergave prestatieopties in te stellen.

# 3 Kies een prestatieoptie.

Druk de selectieknop omhoog of omlaag om één van de volgende opties te markeren:

- AAN: Krijg snellere AF en verminder opstarttijd v.d. cam..
- UIT: Langer stroom besparen levensduur van de batterij.

Druk op **MENU/OK** om de gemarkeerde optie te selecteren en om de opnamestand af te sluiten.

Als er gedurende langere tijd geen batterij in de camera zit, wordt de cameraklok teruggezet en wordt het taalkeuzevenster weergegeven wanneer de camera wordt ingeschakeld.

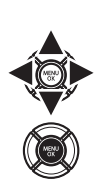

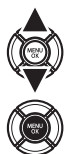
#### Basisinstellingen wijzigen

Voor het wisselen van taal of het resetten van de klok:

#### 1 Geef de gewenste optie weer.

Ga naar het instelmenu en selecteer E 言語/LANG. om de taal te veranderen, E DATUM/TIJD om de klok te resetten, of I STROOMBEHEER > HOGE PRESTATIE om de prestatie-instellingen te veranderen (目 103).

#### 2 Pas de instellingen aan.

Om een taal of prestatie-instelling te kiezen, markeert u de gewenste optie en drukt u op **MENU/OK**. Om de klok in te stellen, druk op de keuzeknop links of rechts om het jaar, de maand, de dag, het uur, of de minuut te selecteren en druk op omhoog of omlaag om de instelling te wijzigen, druk vervolgens op **MENU/OK** wanneer de klok is ingesteld naar uw tevredenheid.

Touchscreen knoppen kunnen gebruikt worden voor dergelijke operaties als het kiezen van het scherpstelgebied en het ma ken van foto's. De uitgevoerde bewerking kan worden geselecteerd door op de touchscreenmodus indicator op het scherm te tikken en door vervolgens door de volgende opties te bladeren: Indicator touchscreen modus

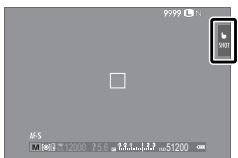

| Modus         | Beschrijving                                                                                                    | lcoon |  |  |  |  |  |
|---------------|----------------------------------------------------------------------------------------------------|-------|--|--|--|--|--|
|               | Tik op uw object op het scherm om te focussen en de sluiter te ontspannen.                                                                                                    |       |  |  |  |  |  |
| TOUCH OPNEMEN | <ul> <li>Als FOCUS is geselecteerd voor  AUTOFOCUS INSTELLING &gt; ONTGREND/FOCUS PRIORITEIT (= 92), houd dan uw vinger op het scherm tot de sluiter ontspannen is.</li> <li>In de salvomodus worden foto's genomen terwijl u uw vinger op het scherm houdt.</li> </ul> | SHOT  |  |  |  |  |  |
| FOCUSGEBIED   | Tik om een gebied voor scherpstelling of scherpstellingzoom te selecteren.                                                                                                    | Focus |  |  |  |  |  |
| UIT           | Touchscreen knoppen UIT. Het scherm reageert niet wanneer erop getikt wordt.                                                                                                    | OFF   |  |  |  |  |  |

Touchscreen knopinstellingen kunnen worden aangepast door middel van de **I** TOUCH SCREEN MODUS optie in het opnamemenu.

- De touchscreen modus indicator wordt niet weergegeven en touchscreen knoppen kunnen niet gebruikt worden als UIT is geselecteerd voor TOUCH SCREEN INSTELLINGEN in het setupmenu.
- Voor beschikbare touchscreen knopinformatie tijdens het terugspelen, zie pagina 34.

# Weergavemodus

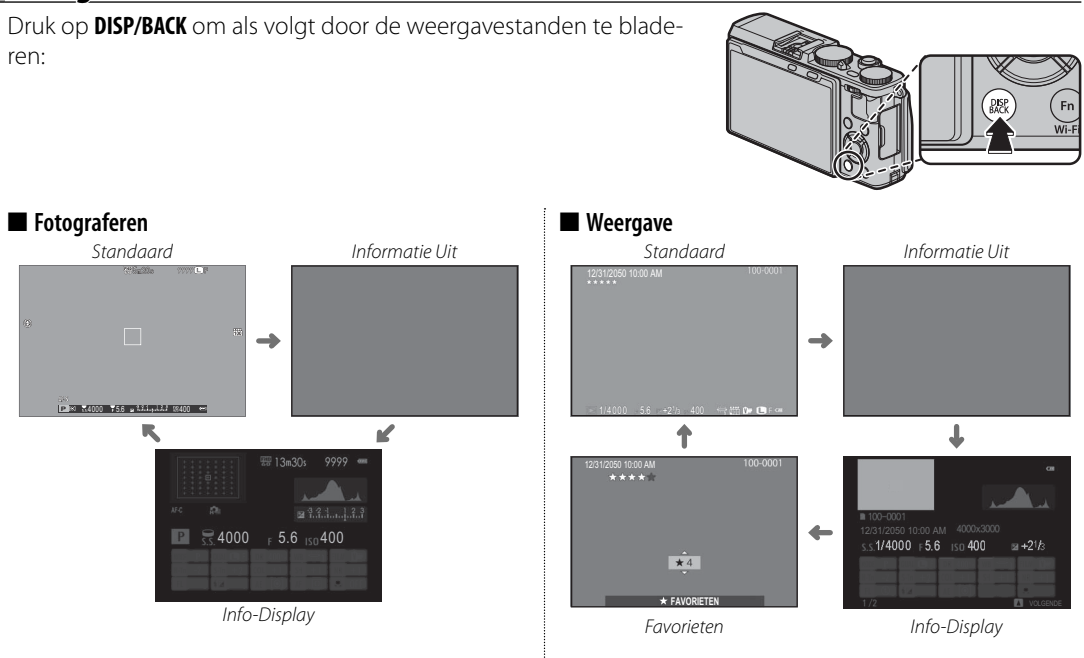

#### Standaardscherm aanpassen

Kies de items getoond in het standaardscherm:

#### 1 Standaardweergave indicatoren.

Druk op de DISP/BACK knop totdat de standaard indicatoren worden weergegeven.

#### 2 Selecteer DISP. INST. OP MAAT.

Selecteer SCHERM SET-UP > DISP. INST. OP MAAT in het instellingenmenu.

#### 3 Kies items.

Markeer items en druk op **MENU/OK** om te selecteren of de selectie ongedaan te maken.

- COMP.RICHTL.
- ELEKTR. WATERPAS (🕮 27)
- FOCUSFRAME
- AF-AFSTANDSINDICATOR
- MF-AFSTANDSINDICATOR
- HISTOGRAM (🕮 27)
- OPNAMEMODUS
- DIAFR/S-SNELHEID/ISO

- INFORMATIE-ACHTERGROND
- BELICHT. CORRECTIE
- FOCUSMODUS
- LICHTMEETSYSTEEM
- SLUITERTYPE
- FLITSLICHT
- DOORLOPENDE MODUS
- DUAL BEELDSTABILISATIEMOD.

- WITBALANS
- FILMSIMULATIE
- DYNAMISCH BEREIK
- REST. BEELDJES
- BEELDFORM/-KWALITEIT
- FILMMODUS & OPNAMETIJD
- ACCUNIVEAU

#### 4 Wijzigingen opslaan.

Druk op DISP/BACK om de wijzigingen op te slaan.

#### 5 De menu's afsluiten.

Druk op DISP/BACK zoals nodig om terug te keren naar de opnameweergave.

Raadpleeg pagina 8 voor de locaties van deze elementen in de schermen.

#### Virtuele horizon

Histogrammen

Als u **ELEKTR. WATERPAS** selecteert, wordt de virtuele horizon weergegeven. De camera staat recht als de twee lijnen over elkaar liggen.

 Mogelijk kan de virtuele horizon niet worden weergegeven als de cameralens naar boven of naar beneden wordt gericht.

# Aantal pixels

Histogrammen geven de verdeling van de tinten in de

foto weer. De helderheid wordt op de horizontale as

weergegeven, het aantal pixels op de verticale as.

**Optimale belichting**: Pixels zijn als een gelijkmatige kromme verdeeld over alle tinten.

**Overbelicht**: Pixels zijn geclusterd aan de rechterkant van het diagram.

**Onderbelicht**: Pixels zijn geclusterd aan de linkerkant van het diagram.

# .....

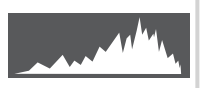

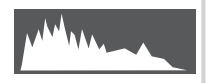

#### Schermhelderheid aanpassen

De helderheid en kleurtoon van de LCD-monitor kunnen worden aangepast door de optie onder SCHERM SET-UP in het instelmenu te gebruiken. Kies LCD-HELDERHEID of LCD KLEUR om de helderheid of kleurtoon van de LCD-monitor aan te passen (III 105).

Eerste stapper

# Algemene fotografie en afspelen

# Foto's maken

Dit onderdeel beschrijft hoe u foto's kunt maken met programma AE (stand **P**). Zie pagina's 51–54 voor meer informatie over **S**, **A**, en **M** modi en pagina's 55 en 56 voor informatie over de beschikbare opties in de automodus.

**1** Pas de instellingen aan voor programma AE.

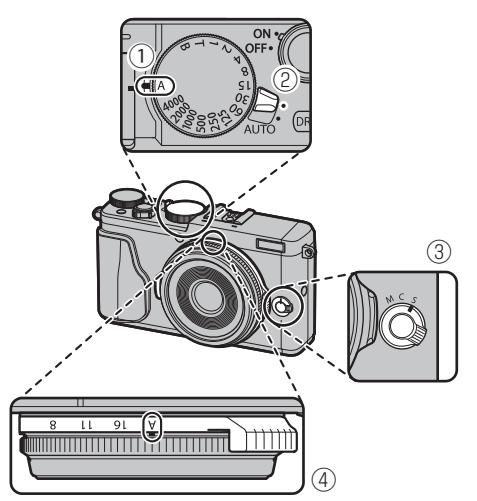

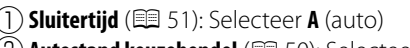

- 2) Autostand keuzehendel (🕮 50): Selecteer ullet
- 3 Scherpstelstand (I 74): Selecteer S (enkelvoudige AF)

(4) Diafragma (🕮 51): Selecteer A (auto)

Bevestig dat **P** verschijnt in het display.

|   | Г         | Г        |            |
|---|-----------|----------|------------|
|   | L         | •        |            |
|   |           |          |            |
| P | 4000 75.6 | a Winist | 150400 CER |

#### 🐌 De knop Q

De **Q**-knop kan worden gebruikt om camera-instellingen te bekijken en aan te passen (🖽 39).

#### **2** De camera gereedmaken.

Houd met beide handen de camera stevig vast en laat uw ellebogen rusten tegen uw zij. Trillende of onvaste handen kunnen uw foto's wazig maken.

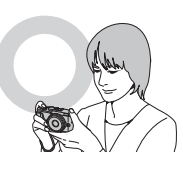

Houd uw vingers en andere voorwerpen uit de buurt van de lens, flitser, en AF-hulpverlichting, om onscherpe of te donkere (onderbelichte) foto's te voorkomen.

# 3 Kadreer de foto.

# 4 scherpstelling.

Kadreer de foto met het onderwerp in het centrum van de display en druk de ontspanknop hals in om scherp te stellen.

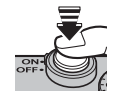

Als het onderwerp slecht belicht is, gaat de AFhulpverlichting mogelijk branden (E) 93).

Als de camera in staat is om scherp te stellen, klinkt er tweemaal een pieptoon en licht scherpstelaanduiding groen op. Scherpstelling en belichting blijven vergrendeld terwijl de sluitertoets half wordt ingedrukt.

#### Als de camera niet in staat is om scherp te stellen,

wordt het scherpstelframe rood, **!AF** wordt weergegeven en zal de scherpstelaanduiding wit knipperen.

# 5 Maak de foto.

Druk de ontspanknop rustig verder in om de foto te maken.

# Foto's bekijken

#### Foto's schermvullend bekijken

Druk op 🕨 om de foto's schermvullend te bekijken.

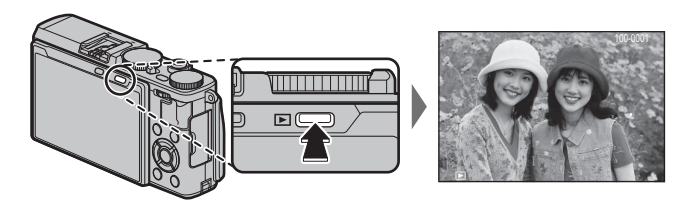

Extra foto's kunnen bekeken worden door de selectieknop naar links of rechts te drukken of door aan de regelring te draaien. Druk op de keuzeknop of draai de schijf naar rechts om foto's te bekijken in de volgorde waarin ze gemaakt zijn of naar links om de foto's in omgekeerde volgorde te bekijken. Houd de selectieknop ingedrukt om snel naar de gewenste foto te bladeren.

Foto's gemaakt met andere camera's worden gemarkeerd met 
("geschenk beeld") icoon om aan te duiden dat deze misschien niet correct worden weergegeven en dat mogelijk de zoomweergave niet beschikbaar is.

#### Favorieten: Foto's waarderen

Druk op **DISP/BACK** en de selectieknop omhoog of omlaag om een waardering tussen de nul en vijf sterren aan de huidige foto te geven.

#### Foto-informatie bekijken

Het foto-informatiescherm wijzigt telkens wanneer op de selectieknop omhoog wordt ingedrukt.

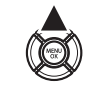

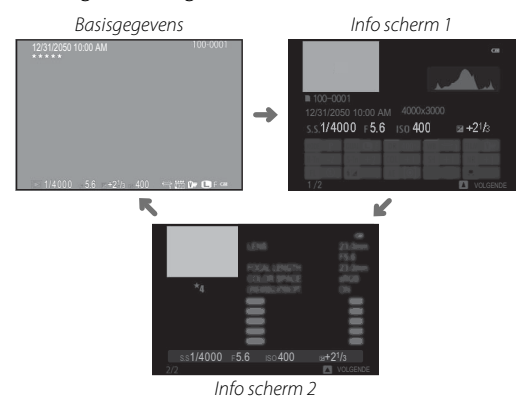

Draai de regelring om andere beelden te bekijken zonder het formaat van het foto-informatiescherm te veranderen.

#### Inzoomen op het scherpstelpunt

Druk op het midden van de instelknop om in te zoomen op het scherpstelpunt. Druk nogmaals om terug te keren naar schermvullende weergave.

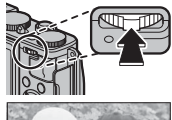

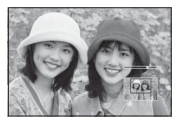

#### <u>Weergavezoom</u>

Druk de regelring naar rechts om in te zoomen op de huidige foto, naar links om uit te zoomen (om meerdere foto's tegelijk te bekijken drukt u de regelring naar links als de foto in volledig scherm wordt weergegeven; 💷 33). Om andere foto's te bekijken met de huidige zoomratio, draait u de regelring. Druk op **DISP/BACK** of op **MENU/OK** om zoom af te sluiten.

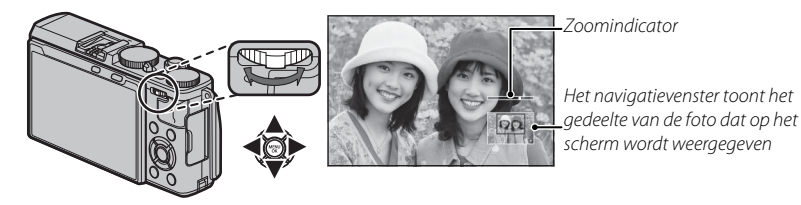

De maximale zoomfactor is afhankelijk van de grootte van de foto (1994). Weergavezoom is niet beschikbaar voor kopieën met een nieuw formaat of kopieën die zijn uitgesneden en opgeslagen in 1990-grootte.

#### Multi-frame weergeven

Om het aantal weergegeven afbeeldingen te veranderen, draait u de instelschijf naar links wanneer een foto schermvullend wordt weergegeven.

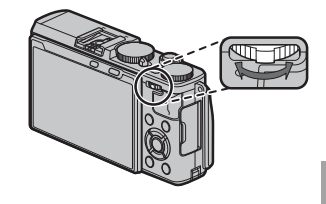

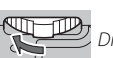

Druk naar links om meer foto's te bekijken.

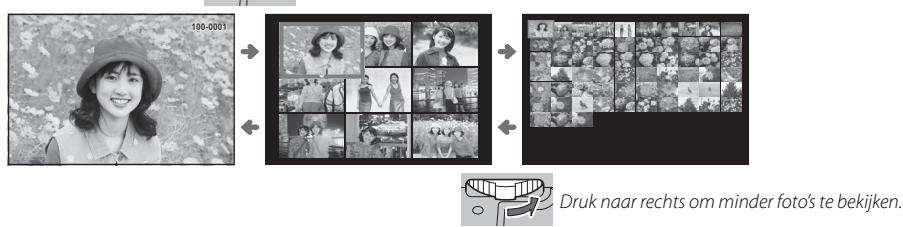

Gebruik de keuzeknop om afbeeldingen te markeren en druk op **MENU/OK** om de gemarkeerde afbeelding schermvullend te bekijken (om op de geselecteerde afbeelding in te zoomen, drukt u de instelschijf naar rechts wanneer de foto schermvullend wordt weergegeven; 🕮 32). Druk tijdens het weergeven van negen of van honderd miniaturen de selectieknop omhoog en omlaag om meer foto's te bekijken.

#### Touchscreen knoppen terugkijken

Als **AAN** is geselecteerd voor **TOUCH SCREEN INSTELLINGEN** in het setupmenu, kunnen touchscreen knoppen gebruikt worden voor de volgende terugspeeloperaties:

- Veeg: Veeg uw vinger langs het scherm om andere foto's te bekijken.
- Zoom: Plaats twee vingers op het scherm en beweeg ze uit elkaar om in te zoomen.
- **Knijp**: Plaats twee vingers op het scherm en beweeg ze naar elkaar toe om uit te zoomen.

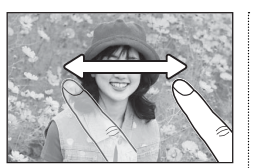

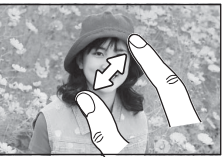

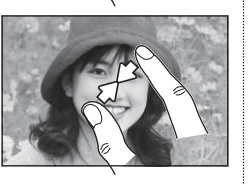

Foto's kunnen uitgezoomd worden tot het gehele beeld zichtbaar is, maar niet verder dan dat.

- **Dubbele klik**: Tik twee keer op het scherm om in te zoomen op het geselecteerde gebied.
- **Blader**: Bekijk andere delen van de foto tijdens terugspeelzoom.

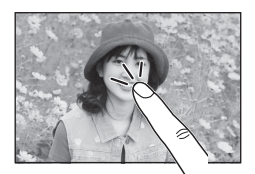

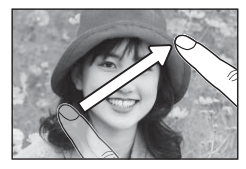

# Foto's wissen

Voor het wissen van individuele foto's, meerdere geselecteerde foto's of alle foto's, druk op de *m*-knop wanneer een foto schermvullend wordt weergegeven en kies uit de onderstaande opties. *Let op dat gewiste foto's niet kunnen worden hersteld. Kopieer eerst alle belangrijke foto's naar een computer of ander opslagapparaat voordat u verder gaat.* 

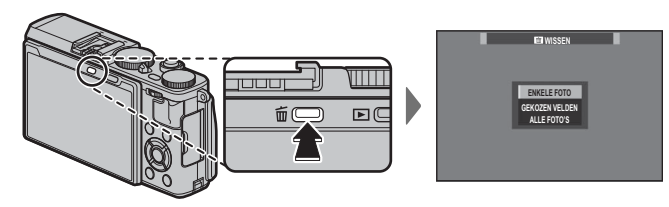

| Optie          | Beschrijving                                                                                                    |
|----------------|----------------------------------------------------------------------------------------------------|
| ENKELE FOTO    | Druk op de keuzeknop links of rechts om door de beelden te bladeren en druk op <b>MENU/OK</b> om de huidige foto te verwijderen (er wordt geen bevestigingsvenster weergegeven).                                                                                                    |
| GEKOZEN VELDEN | Markeer de foto's en druk op <b>MENU/OK</b> om te selecteren of deselecteren (foto's in fotoboeken of printopdrachten worden weergegeven door <b>II</b> ). Druk op <b>DISP/BACK</b> om een bevestigingsvenster weer te geven zodra de bewerking is voltooid, markeer vervolgens <b>OK</b> en druk op <b>MENU/OK</b> om de geselecteerde foto's te wissen. |
| ALLE FOTO'S    | Er verschijnt een bevestigingsvenster; markeer <b>OK</b> en druk op <b>MENU/OK</b> om alle onbeveiligde foto's te wissen. Het indrukken van <b>DISP/BACK</b> annuleert het wissen; merk op dat alle foto's verwijderd voordat de knop werd ingedrukt niet kunnen worden hersteld.                                                                         |

Beveiligde foto's kunnen niet worden gewist. Verwijder de beveiliging van foto's die u wilt wissen (100).

- Foto's kunnen eveneens worden gewist met behulp van III WISSEN in het weergavemenu.
- Als er een bericht verschijnt met de melding dat de geselecteerde foto's deel uitmaken van een DPOF-printopdracht, druk dan op MENU/OK om de foto's te wissen.

# Algemene films opnemen en afspelen

# Films opnemen

De camera kan worden gebruikt voor het opnemen van korte video's in hoge resolutie. Geluid wordt opgenomen in stereo met de ingebouwde microfoon; bedek de microfoon niet tijdens opnemen.

1 Houd de filmopname (Fn1) knop ingedrukt om te beginnen met opnemen.

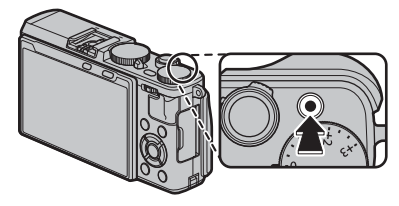

Opname-indicator

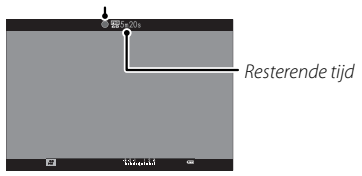

2 Druk de ontspanknop opnieuw in om de opname te stoppen. De opname eindigt automatisch wanneer de maximale lengte is bereikt of de geheugenkaart vol is.

- Gevoeligheid en beeldformaat en snelheid kunnen worden geselecteerd met behulp van de EFILM
   SET-UP optie (E) 97). De scherpstelstand kan worden geselecteerd met de keuzeknop voor de scherpstelstand (E) 74); voor continue scherpstelaanpassing, selecteer C, of kies S en schakel intelligente gezichtsdetectie in (E) 93). Intelligente gezichtsdetectie is niet beschikbaar in de scherpstelstand M.
- Tijdens de opname kan de belichtingscompensatie worden aangepast tot ±2 EV.
- > De indicatorlamp licht tijdens opnemen van films op.
- ① Mogelijk neemt de microfoon ook geluiden van de lens of andere camerageluiden op tijdens het opnemen.
- ${\rm \@mbox{$\oplus$}}$  In films met zeer heldere onderwerpen kunnen verticale of horizontale strepen verschijnen. Dit is normaal en duidt niet op een defect.

#### Scherptediepte

Pas het diafragma aan voordat de opname begint. Kies lage f-waarden om achtergronddetails zachter te maken.

Algemene films opnemen en afspelen

#### <u>Een externe microfoon gebruiken</u>

Geluid kan worden opgenomen met externe microfoonaansluiting van 2,5 mm in doorsnede; microfoons die systeemstroom nodig hebben kunnen niet worden gebruikt. Raadpleeg de gebruiksaanwijzing van de microfoon voor meer informatie.

Het rechts getoonde dialoogvenster wordt weergegeven wanneer er een microfoon is aangesloten op de microfoon/afstandsontspanner-aansluiting. Druk op MENU/OK en selecteer MIC/ AFSTANDSBED. >

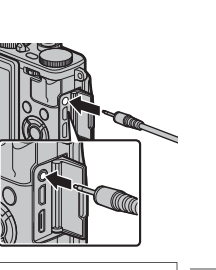

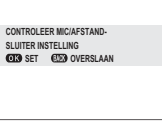

# Films bekijken

Tijdens het afspelen worden films weergegeven zoals de afbeelding rechts laat zien. Tijdens het afspelen van een film zijn de volgende handelingen mogelijk:

| Bediening                     | Beschrijving                                                                                                    |
|-------------------------------|----------------------------------------------------------------------------------------------------|
| Afspelen starten/<br>pauzeren | Druk op de selectieknop omlaag om het afspelen te starten. Druk nogmaals om te pau-<br>zeren. Terwijl het afspelen wordt gepauzeerd, kunt u op de keuzeknop links of rechts<br>drukken om één beeld tegelijkertijd vooruit- of achteruit te spoelen.                                                                          |
| Afspelen stoppen              | Druk op de selectieknop omhoog om het afspelen te beëindigen.                                                                                                    |
| Snelheid aanpassen            | Druk op de selectieknop links of rechts om de afspeelsnelheid tijdens het afspelen te veranderen.                                                                                                    |
| Volume aanpassen              | Druk op MENU/OK om het afspelen te pauzeren en volumeregelaar te weergeven. Druk<br>op de selectieknop omhoog of omlaag om het volume aan te passen; druk nogmaals<br>op MENU/OK om het afspelen te hervatten. Volume kan ook worden aangepast met de<br>GELUID SET-UP > AFSPEEL VOLUME optie in het instellingsmenu (E 105). |

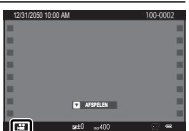

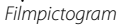

De voortgang wordt tijdens het afspelen op het scherm weergegeven.

- ${\ensuremath{\mathbb O}}$  Zorg ervoor dat de luidspreker tijdens het afspelen niet wordt bedekt.
- If wordt geen geluid afgespeeld wanneer UIT wordt geselecteerd voor III GELUID & FLITS (E 104).

 ◆ Afspeelsnelheid

 Druk op de selectieknop links of rechts om de afspeelsnelheid tijdens het afspelen te veranderen. De snelheid wordt aangeduid door het aantal pijltjes (► of ◄).

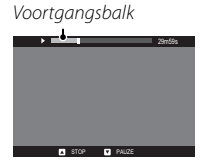

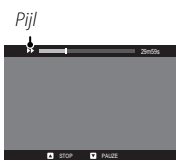

# De Q-knop gebruiken

Druk op **Q** voor een snelle toegang tot geselecteerde opties.

#### De snelmenuweergave

Bij de standaardinstellingen, bevat het snelmenu de volgende onderdelen.

| Q 3                | (1) C KIES INST. OP MAAT | <br>HIGHLIGHT TINT |    |
|--------------------|--------------------------|--------------------|----|
| KIES INST. OP MAAT | (2) ISO                  | <br>SCHADUWTINT    |    |
|                    | (3) The DYNAMISCH BEREIK | <br>KLEUR          |    |
|                    |                          | <br>SHERPTE        |    |
|                    | 5 NR RUISONDERDRUKKING   | <br>ZELFONTSPANNER | 45 |
|                    | 6 SEELDGROOTTE           | <br>SCHERPSTELLING |    |
|                    |                          | <br>FLITSERFUNCTIE |    |
|                    | 8 🖬 FILMSIMULATIE        | <br>LCD-HELDERHD   |    |
|                    |                          |                    |    |
| 14 15              |                          |                    |    |

Het snelmenu toont de opties die momenteel zijn geselecteerd voor items (2)—(16), die kunnen worden veranderd zoals beschreven op pagina 41. Het C KIES INST. OP MAAT item (item (1)) toont de huidige aangepaste instellingen bank:

- BASE: Geen aangepaste instellingen bank geselecteerd.
- C1— C7: Selecteer een bedieningspaneel om de opgeslagen instellingen te bekijken door middel van de 1 BEW/BEW INST.OP M optie in het opnamemenu (国 88).

#### <u>Bekijk en wijzig instellingen</u>

1 Druk op **Q** om het snelmenu weer te geven tijdens het fotograferen.

- **2** Gebruik de selectieknop om items te markeren en druk de instelknop naar links of rechts om ze te veranderen.
- **3** Druk op **Q** om af te sluiten wanneer de instellingen zijn voltooid.
- De opties weergegeven in het snelmenu kunnen worden geselecteerd met behulp van de SKNOP/SCHIJFIN-STELLING > BEWE RK/SLA OP SNELMENU optie in het instellingenmenu. Bewerkingsopties voor het snelmenu kunnen ook worden weergegeven door de Q-knop ingedrukt te houden (E 41).

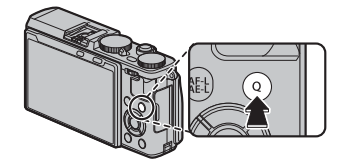

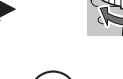

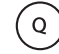

#### Bewerken van het snelmenu

Om de items weergegeven in het snelmenu te kiezen:

1 Druk en houd de **Q**-knop in tijdens het fotograferen.

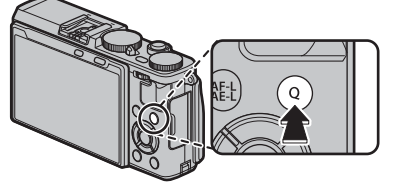

| Q KIES I | IST. OP MAAT |        |       |
|----------|--------------|--------|-------|
|          | 150          | 0-Bing | WB    |
| NR       |              | ***    |       |
| Tone     | Tont         | Color  | Sharp |
| <b>N</b> |              | \$     | ×     |
| OKINST   | ELLEN (BACK  | EIND   |       |

- 2 De huidige opties worden weergegeven; gebruik de selectieknop om de gewenste optie dat u wilt wijzigen te markeren en druk op **MENU/OK**. U krijgt de volgende keuze-items om de geselecteerde positie toe te kunnen wijzen:
  - KIES INST. OP MAAT
  - ISO
  - DYNAMISCH BEREIK
  - WITBALANS
  - RUISONDERDRUKKING
  - BEELDGROOTTE
  - BEELDKWALITEIT

- FILMSIMULATIE
   HIGHLIGHTTINT
- SCHADUWTINT
- KI FUR
- SCHERPTE
- ZELFONTSPANNER
- GEZICHTSDETECTIE

- LICHTMEETSYSTEEM
   SCHERPSTELLING
- FLITSERFUNCTIE
- FLITSCOMPENSATIE
- HF ASSISTENTIE
- FILMMODUSVIDEO ISO

- MIC-NIVEAU-INSTEL
- GELUID & FLITS
   ICD-HFI DERHFID
- LCD KLEUR
- GRT.HOEKCONV.LENS
- SLUITERTYPE
- GEEN

- **T** is
- Selecteer GEEN om geen item toe te wijzen aan de geselecteerde positie. Wanneer KIES INST. OP MAAT is geselecteerd, worden de huidige instellingen getoond in het snelmenu door het label BASE.
- 3 Markeer het gewenste item en druk op MENU/OK om deze toe te wijzen aan de geselecteerde positie.
  - Het snelmenu kan ook worden bewerkt met behulp van de KNOP/SCHIJFINSTELLING > BEWERK/SLA OP SNELMENU in het instellingsmenu (19) 107).

# De Fn (functie)-knoppen

#### Met behulp van de functietoetsen

De functies die worden uitgevoerd door iedere functieknop kunnen geselecteerd worden door de toets ingedrukt te houden. De standaardopties worden hieronder weergegeven:

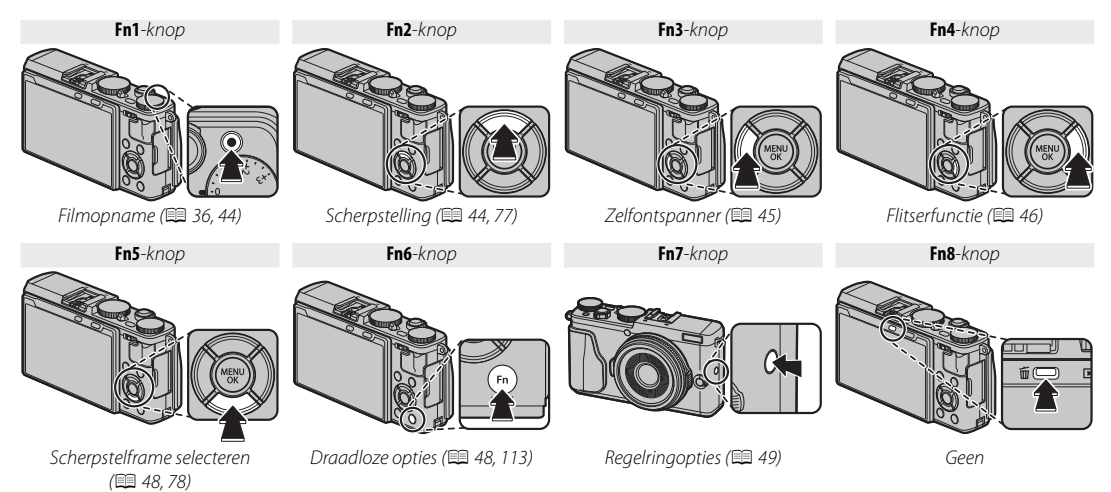

#### Rollen toewijzen aan de functietoetsen

Om rollen toe te wijzen aan de functietoetsen, houdt u de DISP/BACK knop ingedrukt totdat het onderstaande menu wordt weergegeven. Selecteer knoppen om hun rol te kiezen.

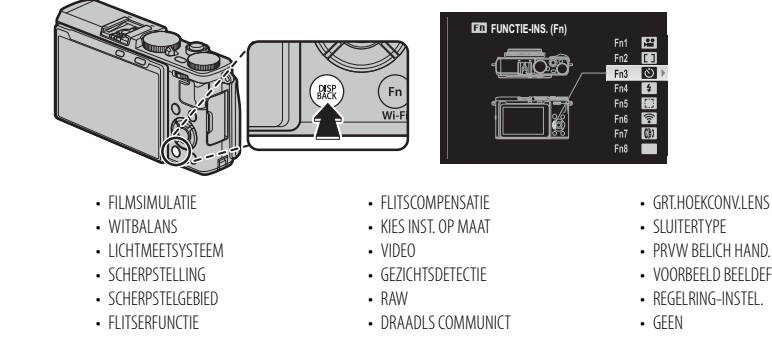

- VOORB DIEPTESCH
- ISO
- 7FLFONTSPANNER
- BEELDGROOTTE
- BEFLDKWALITEIT
- DYNAMISCH BEREIK

- VOORBEELD BEELDEEEECT

- Voor het uitschakelen van de geselecteerde knop, kies GEEN.
- U kunt ook opties weergeven voor elk van de functieknoppen door de knop ingedrukt te houden.
- De functies die worden uitgevoerd door de functieknoppen kunnen ook worden geselecteerd door middel van KNOP/SCHIJFINSTELLING > FUNCTIE-INS. (Fn) (E107).

#### De Fn1-knop

Om te voorkomen dat de **Fn1**-knop per ongeluk begint te werken tijdens de belichting compensatie draaischijf prodecure, is de toegewezen functie (standaardinstelling: filmopname) alleen toegankelijk door de knop ingedrukt te houden. Nieuwe functies kunnen niet toegewezen worden aan de knop door deze ingedrukt te houden. Om een nieuwe functie toe te wijzen aan de Fn1-knop houdt u de DISP/BACK knop (🕮 42) ingedrukt of gebruikt u de Sknop/schijfinstelling optie in het instellingsmenu ( 107).

# **Standaard functies**

De volgende secties beschrijven de standaardfuncties toegewezen aan de functieknoppen (**Fn1–Fn7**). In de basisinstellingen is er geen functie toegewezen aan **Fn8**.

#### Filmopname (Fn1)

Druk op de knop om filmopname te starten of te stoppen (🕮 36).

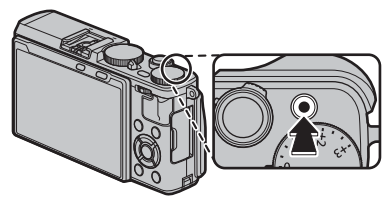

#### Scherpstelling (Fn2)

Kies de scherpstelling voor de scherpstelstanden  ${\bf S}$  en  ${\bf C}.$ 

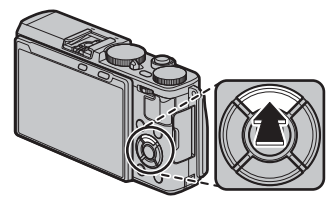

Scherpstellingselectie is ook toegankelijk met behulp van de AUTOFOCUS INSTELLING -optie in het opnamemenu (
92).

#### Zelfontspanner (Fn3)

Gebruik de zelfontspanner voor zelfportretten of om bewegingsonscherpte te voorkomen die wordt veroorzaakt door camerabewegingen.

**1** Druk op de functietoets om zelfontspanneropties weer te geven.

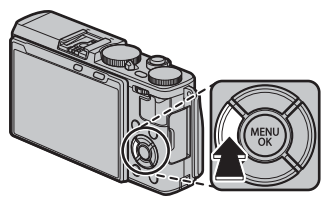

2 Druk op de selectieknop omhoog of omlaag om de gewenste optie te markeren en druk op **MENU/OK** om te selecteren.

| Optie     | Beschrijving                                                                                                    |
|-----------|----------------------------------------------------------------------------------------------------|
| රටු 2 SEC | De sluiter wordt twee seconden na het indrukken<br>van de ontspanknop ontspannen. Gebruik deze<br>stand om bewegingsonscherpte, veroorzaakt<br>door de bewegende camera als gevolg van het<br>indrukken van de ontspanknop te, voorkomen. |
| ്പ 10 SEC | De sluiter wordt tien seconden na het indrukken<br>van de ontspanknop ontspannen. Dit kunt u ge-<br>bruiken voor foto's waarin u zelf wilt voorkomen.                                                                                     |
| UIT       | De zelfontspanner is uitgeschakeld.                                                                                                    |

- **3** Druk de ontspanknop half in om scherp te stellen.
  - ① Ga achter de camera staan wanneer u de ontspanknop indrukt. Als u voor de lens staat, heeft dit invloed op de scherpstelling en de belichting.
- 4 Druk de ontspanknop verder in om de timer starten. De aanduiding op het scherm laat het aantal seconden tot het openen van de sluiter

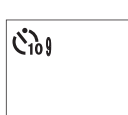

zien. Om de zelfontspanner te onderbreken voordat de foto is genomen, druk op **DISP/BACK**.

Vlak voordat de foto wordt genomen, begint het zelfontspannerlampje op de voorkant van de camera te knipperen. Als de vertraging van twee seconden is

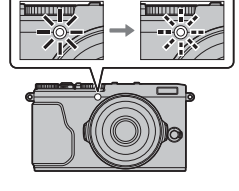

geselecteerd, dan knippert het zelfontspannerlampje gedurende deze tijd.

 De zelfontspanner wordt automatisch uitgeschakeld wanneer de camera wordt uitgeschakeld.

#### Flitserfunctie (Fn4)

Gebruik de ingebouwde flitser voor extra verlichting wanneer u's nachts of binnenshuis bij weinig licht fotografeert.

Druk op de functieknop om de hieronder getoonde opties weer te geven en druk dan op de selectieknop om een optie te markeren en druk op **MENU/OK** om te selecteren.

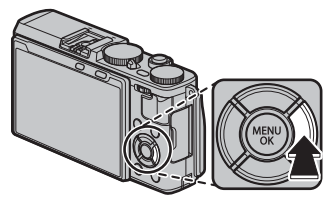

| Modus                                                                                         | Beschrijving                                                                                                    |  |  |  |  |  |  |
|-----------------------------------------------------------------------------------------------|----------------------------------------------------------------------------------------------------|--|--|--|--|--|--|
| AUTO (AUTOM. FLITSEN)/                                                                        | De flitser flitst wanneer nodig. Aanbevo-                                                                                                    |  |  |  |  |  |  |
| 🙊 (ANTI RODE OGEN)*                                                                           | len voor de meeste situaties.                                                                                                    |  |  |  |  |  |  |
| <ul> <li><b>4</b> (INVULFLITS)/</li> <li><b>∞</b></li> <li><b>4</b> (INVULFLITS) *</li> </ul> | De flitser flitst steeds wanneer een foto wordt<br>gemaakt. Te gebruiken bij onderwerpen<br>met tegenlicht en voor het verkrijgen van<br>natuurlijke kleuren bij het fotograferen met<br>helder licht. |  |  |  |  |  |  |
| \$ (LANGZAME SYNCHRO)∕<br>Slow (ANTI R.OGEN+TIJD) *                                           | Vang zowel het belangrijkste onderwerp als<br>de achtergrond bij weinig licht (let op dat hel-<br>der verlichte delen overbelicht kunnen zijn).                                                        |  |  |  |  |  |  |
| ₽Ë (COMMANDER)                                                                                | De ingebouwde flitser kan worden<br>gebruikt om optionele externe flitsers te<br>bedienen.                                                                                                    |  |  |  |  |  |  |
| <b>I</b> I <sup>€</sup> (EXTERNE FLITSER)                                                     | Selecteer bij het gebruik van optionele<br>flitsers van een ander merk.                                                                                                    |  |  |  |  |  |  |
| (FLITS ONDERDRUKT)                                                                            | De flitser flitst niet, zelfs niet wanneer het<br>onderwerp slecht belicht is. Het gebruik van<br>een statief wordt aanbevolen.                                                                        |  |  |  |  |  |  |
| * Rode-ogenverwijdering is beschikbaar in deze                                                |                                                                                                    |  |  |  |  |  |  |

Rode-ogenverwijdering is beschikbaar in deze standen wanneer Intelligente gezichtsdetectie is ingeschakeld (🕮 93) en rode-ogenverwijdering aan staat (🕮 97). Rode-ogenverwijdering reduceert het effect van "*rode ogen*" dat wordt veroorzaakt door de weerkaatsing van het flitslicht op het netvlies van het onderwerp, zoals in nevenstaande afbeelding.

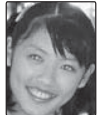

- ◆ De flitsopties zijn ook toegankelijk met behulp van de FLITSLICHT INSTELLINGEN optie in het opnamemenu ( 97).
- Als S weergegeven wordt wanneer de ontspanknop half wordt ingedrukt, zal de camera flitsen bij het maken van de foto.
- Behalve in de commander-stand, kan de flitser meerdere keren afgaan bij iedere opname. Houd de camera stil totdat de opname volledig klaar is.
- Verwijder bij gebruik van de flitser de zonnekap om schaduwen te voorkomen.

#### Flitssynchronisatiesnelheid

De flitser synchroniseert met de sluiter op sluitertijden van ½000 sec. of langer.

#### Optionele flitsers

De camera kan ook worden gebruikt met optionele FUJIFILM-flitsers die op de accessoireschoen worden geplaatst. Gebruik geen flitsers van derden die meer dan 300 V toepassen op de accessoireschoen van de camera.

#### Flitsstand en Opnamestand

De beschikbare flitsstanden verschillen per geselecteerde opnamestand (🕮 146):

| Flitsstand | P | S         | Α | м | AGA | • |   | SÎ3⁺ | \$ | 8 |   | * | C | *C* | * | <b>*</b> | • | <b>∆ĩ</b> | <b>₫</b> £ | Y | * | TEXT | , <b>00</b> | ? |
|------------|---|-----------|---|---|-----|---|---|------|----|---|---|---|---|-----|---|----------|---|-----------|------------|---|---|------|-------------|---|
| AUTO       | ~ |           |   |   | ~   | ~ |   | ~    | ~  | ~ |   | ~ |   |     |   |          | ~ | ~         | ~          | ~ |   |      |             | ~ |
| 4          | ~ | V         | V | ~ | ~   | ~ |   | V    | ~  | ~ |   | V |   |     |   | ~        | V | V         | ~          |   |   | V    |             | ~ |
| \$<br>slow | ~ |           | ~ |   | ~   | ~ |   |      | ~  | ~ |   |   | ~ | ~   |   |          |   |           |            |   |   |      |             | ~ |
| ľ          | ~ | ~         | ~ | ~ | ~   | ~ |   | ~    | ~  | ~ |   | ~ | ~ | ~   |   | ~        | ~ | ~         | ~          | ~ |   | ~    |             | ~ |
| <b>I</b> ≦ | ~ | ~         | ~ | ~ | ~   | ~ |   | V    | ~  | ~ |   | ~ | ~ | ~   |   | ~        | ~ | ~         | ~          | ~ |   | ~    |             | V |
| ٤          | ~ | ~         | ~ | ~ | ~   | ~ | ~ | ~    | ~  | ~ | ~ | ~ | ~ | ~   | ~ | ~        | ~ | ~         | ~          | ~ | ~ | ~    |             | ~ |
| * Due      |   | 1 6 - + - | £ |   |     |   |   |      |    |   |   |   |   |     |   |          |   |           |            |   |   |      |             |   |

\* Draadloos op afstand fotograferen.

#### Scherpstelframe selecteren (Fn5)

Druk op de knop om het focusgebied voor scherpstelstanden te kiezen **S** en **C** te kiezen. De procedure hangt af van de gekozen scherpstelling (💷 78).

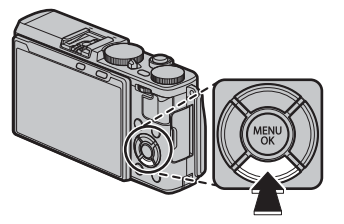

Scherpstelgebiedselectie kan is ook toegankelijk met behulp van de III AUTOFOCUS INSTELLING -optie in het opnamemenu (IIII 92).

# Draadloze opties (Fn6)

Druk de functieknop in bij opnamestand om verbinding te maken met een smartphone of tablet via Wi-Fi (💷 113). Zodra een verbinding tot stand is gebracht, kun u de camera besturen via de telefoon of locatiegegevens downloaden.

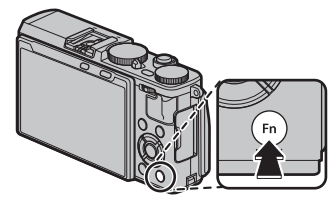

#### <u>Regelringopties (Fn7)</u>

Om de rol toegewezen aan de regelring te kiezen:

1 Druk op de functietoets om regelringopties weer te geven.

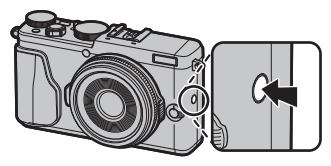

- 2 Markeer de gewenste optie en druk op MENU/OK. Kies uit BASISINSTEL., ISO, WITBALANS, FILM-SIMULATIE en DIGITALE TELE-CONV.
- Regelringopties zijn eveneens toegankelijk vanuit het opnamemenu (
   96).

# BASISINSTEL.

Wanneer **BASISINSTEL.** is geselecteerd, de functie die u wilt toewijzen aan het bedieningsring verandert met de opnamestand.

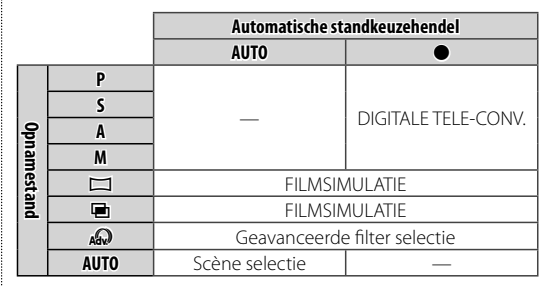

Als de scherpstelmoduskeuzeschakelaar naar M gedraaid is, kan de regelring alleen gebruikt worden voor handmatig scherpstellen, ongeacht de hierboven geselecteerde optie. Merk echter op dat de geselecteerde optie niet toepasbaar is als handmatig scherpstellen is geselecteerd wanneer sa\*, \$, of \$ is gekozen in AUTO modus.

# Modusselectie

Gebruik de auto keuzehendel om te schakelen tussen handmatige (P, S, A, M) en auto stand.

## P, S, A, en M standen

Draai aan de keuzehendel in de auto stand • om foto's te nemen in de **P**, **S**, **A** en **M** standen.

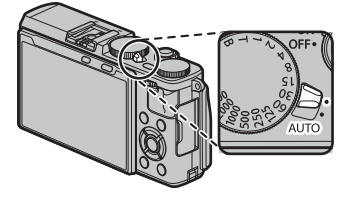

#### 🔳 Auto modi

Draai de auto modus keuzehendel naar **AUTO** om camera-instellingen te laten aanpassen aan het onderwerp.

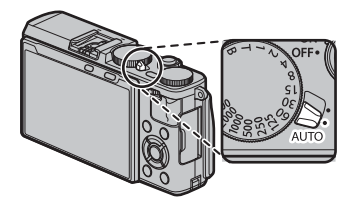

**AUTO** wordt op de LCDmonitor weergegeven.

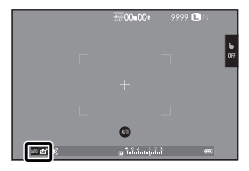

#### Scèneselectie

In de automodus kunt u opties kiezen voor verschillende onderwerp types door de regelring te draaien of door de **ONDERWERPPROGRAMMA** optie in het opnamemenu te gebruiken (**E** 92).

# Een belichtingsstand kiezen

Wanneer de automatische standkeuzehendel wordt gedraaid op •, kunt u kiezen uit de volgende belichtingsfuncties: AE-programma (P), sluitertijdvoorkeuze AE (S), diafragmavoorkeuze AE (A), en handmatige (**M**).

#### Programma AE (P)

Om de camera de gelegenheid te geven zowel sluitertijd als diafragma aan te passen voor een optimale belichting, draai de auto standkeuzehendel naar 
e en de sluitertijd voor diafragma naar A. P verschijnt in het scherm.

① Als het onderwerp zich buiten het bereik van de belichtingsmeter van de camera bevindt, dan worden de sluitertijden en diafragmaopeningen weergegeven als "---".

# Programmaverschuiving

Indien gewenst kunt u de instelschijf naar links of rechts drukken om andere sluitertijd- en diafragmacombinaties te selecteren, zonder de belichting te wijzigen (programmaverschuiving). De nieuwe waarden voor sluitertijd en diafragma worden geel weergegeven. Programmaverschuiving is niet beschikbaar als een optie anders dan (uit) is geselecteerd voor flitsermodus of als een auto-optie is geselecteerd voor M DYNAMISCH BEREIK in het opnamemenu (🕮 94). Om programmaverschuiving te annuleren, schakelt u de camera uit.

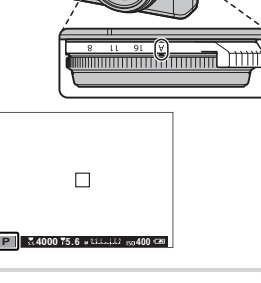

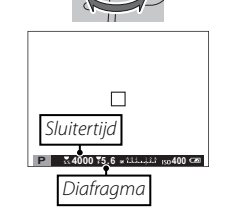

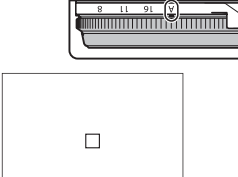

#### Sluiterprioriteit AE (S)

Om de sluitertijd handmatig te wijzigen terwijl de camera het diafragma kiest voor optimale belichting, draai de auto modus keuzehendel naar ● en stel het diafragma in op **A** en gebruik de instelschijf voor sluitertijd. **S** verschijnt in het scherm.

- De sluitertijd kan ook worden aangepast in stappen van ½ EV door de instelschijf naar links of rechts te drukken. De sluitertijd kan worden gewijzigd zelfs wanneer de ontspanknop half wordt ingedrukt.
- Indien het met de gekozen sluitertijd niet mogelijk is om tot een goede belichting te komen, dan wordt het diafragma rood weergegeven wanneer de ontspanknop half wordt ingedrukt. Pas de sluitertijd aan totdat een goede belichting is verkregen.
- $\oplus\,$  Als het onderwerp zich buiten het bereik van de belichtingsmeter van de camera bevindt, wordt het diafragma weergegeven als "---".

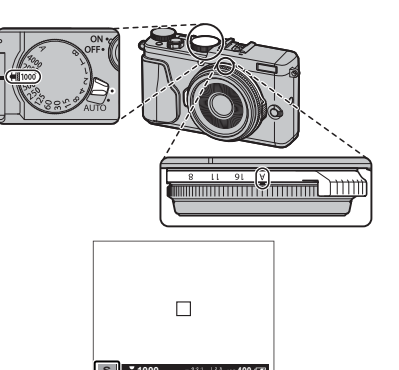

#### Diafragmavoorkeur AE (A)

Om diafragma handmatig aan te passen terwijl de camera de sluitertijd selecteert voor optimale belichting, draai de auto standkeuzehendel ● en draai de sluitertijd instelschijf naar **A** en pas het diafragma aan zoals gewenst. **A** verschijnt in het scherm.

- Het diafragma kan worden aangepast zelfs wanneer de ontspanknop half wordt ingedrukt.
- ① Indien het met het gekozen diafragma niet mogelijk is om tot een goede belichting te komen, dan wordt de sluitertijd rood weergegeven wanneer de ontspanknop half wordt ingedrukt. Pas het diafragma aan totdat een goede belichting is verkregen.
- $\oplus$  Als het onderwerp zich buiten het bereik van de belichtingsmeter van de camera bevindt, wordt de sluitertijd weergegeven als "---".

#### Pbeoordeling scherptediepte

Wanneer S VOORB DIEPTESCH is toegewezen aan een functietoets (🕮 42, 43), stopt drukken op de knop het kleiner worden van het diafragma dan de ingestelde waarde, waardoor de scherptediepte als voorbeeld in de weergave wordt bekeken.

Scherptediepte kan ook worden bekeken door het gebruiken van de scherptediepteindicator in de standaard weergave. Druk op **DISP/BACK** om door de weergavestanden te bladeren totdat standaard indicators worden weergegeven.

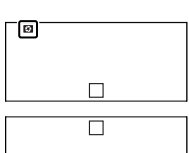

Scherptediepte

3.0

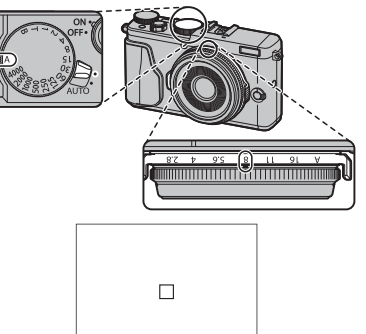

# <u>Handmatige belichting (M)</u>

Belichting kan worden aangepast met de waarde die wordt aangeraden door de camera, door aan de auto modus keuzehendel te draaien ● en zowel sluitertijd als de diafragmaring in te stellen op waarden anders dan **A. M** verschijnt in het scherm.

De sluitertijd kan ook worden aangepast in stappen van ½ EV door de instelschijf naar links of rechts te drukken.

#### Belichtingsvoorbeeld

Om de belichting als voorbeeld op de LCD-monitor weer te geven, selecteer **AAN** voor **I SCHERM SET-UP** > **PRVW BELICH HAND.** Selecteer **UIT** bij gebruik van de flitser of in andere situaties waarin de belichting mogelijk kan veranderen wanneer de foto wordt gemaakt.

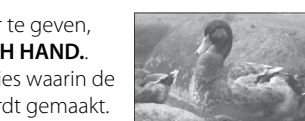

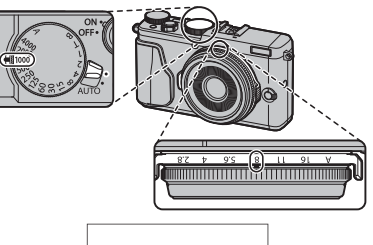

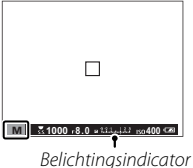

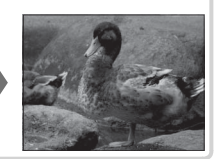

# Selectie van een onderwerpprogramma

WERPPROGRAMMA optie in het opnamemenu.

Wanneer de auto modus keuzehendel is gedraaid naar **AUTO**, kunt u de regelring draaien om een keuze te maken uit de onderwerp types als volgt gecategoriseerd.

> De flitserfunctie kan ook worden geselecteerd met behulp van de **ONDER-**

AUTO

| Modus                         | Beschrijving                                                                                                    |
|-------------------------------|----------------------------------------------------------------------------------------------------|
| sta⁺ GEAVANCRD SR AUTO        | De camera optimaliseert automatisch de instellingen om zich aan te passen aan het onderwerp.                                      |
| PORTRET                       | Kies deze scène voor portretten.                                                                                                  |
| © GEZICHT VERZACHTEN          | Verwerkt portretten om het onderwerp een vloeiende, natuurlijke teint te geven.                                                   |
| LANDSCHAP                     | Kies deze scène voor daglichtfoto's of gebouwen en landschappen.                                                                  |
| 🦎 SPORT                       | Kies deze scène bij het fotograferen van bewegende onderwerpen.                                                                   |
| C <sup>+</sup> NACHT          | Kies deze stand voor slecht schemerlicht of nachtscènes.                                                                          |
| <sup>®</sup> C* NACHT (STAT.) | Kies deze stand voor lange sluitertijden bij nachtopnames.                                                                        |
| VUURWERK                      | Lange sluitertijden worden gebruikt om de lichteffecten van vuurwerk vast te leggen.                                              |
| 🛎 ZONSOPKOMST                 | Kies deze stand om de levendige kleuren in zonsopkomsten en zonsondergangen vast te leggen.                                       |
| ≺ <b>§</b> ∗ SNEEUW           | Kies voor frisse, heldere foto's die de helderheid van scènes vastleggen welke door glimmende witte<br>sneeuw worden gedomineerd. |
| ▲ĩ STRAND                     | Kies voor frisse, heldere foto's die de helderheid van zonovergoten standen vastleggen.                                           |
| ✓► ONDER WATER                | Vermindert de blauwe gloed die doorgaans geassocieerd wordt met onderwaterverlichting.                                            |
| <b>▼</b> FEESTEN              | Leg achtergrondverlichting binnenshuis onder omstandigheden met weinig licht vast.                                                |
| * BLOEMEN                     | Auto scherpstelling voor close-up foto's en krachtige kleuren.                                                                    |
| TEXT DOCUMENTEN               | Maak duidelijke foto's van gedrukte tekst of tekeningen.                                                                          |

# ■ 🔹 GEAVANCRD SR AUTO

De scène die geselecteerd is door de camera in state **GEAVANCRD SR AUTO** stand wordt getoond met een pictogram op het scherm.

| 🕲 AUTO      | 🕐 HEMEL & GEBLADERTE |
|-------------|----------------------|
| C LANDSCHAP | TEGENLICHTPORTRET    |
| 🕒 NACHT     | PORTRET&BEWEGING     |
| 🕲 MACRO     | 🚱 STRAND             |
| ZONSOPKOMST | SNEEUW               |
| 😂 HEMEL     | <b>O</b> GEBLADERTE  |

 PORTRET
 BEWEGEND VOORWERP
 TEGENLICHTPORTRET & BEWEGING

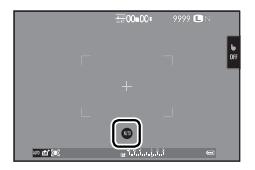

# De Digitale Teleconverter

Gebruik de digitale teleconverter om het beeld verder te vergroten terwijl het wordt verwerkt voor scherpe, hoge-resolutie resultaten.

1 Wijs DIGITALE TELE-CONV. aan de regelring toe (🕮 49).

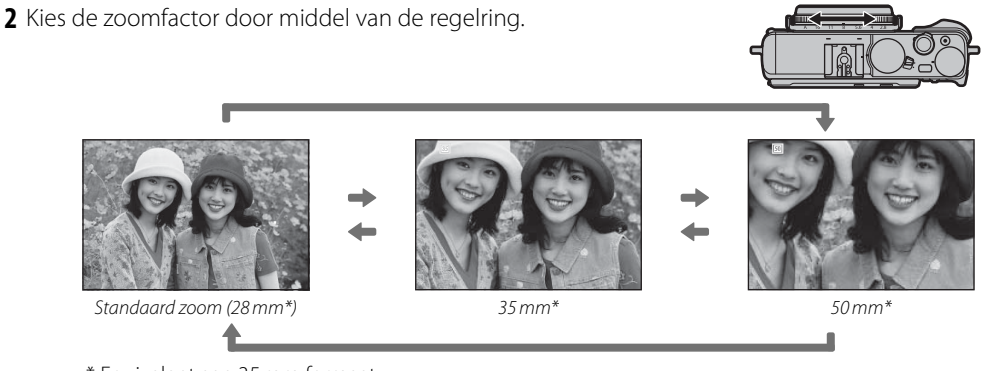

- \* Equivalent aan 35 mm formaat
- 3 Maak foto's met de geselecteerde zoomfactor.
- 🗞 🖪 DIGITALE TELE-CONV. is ook toegankelijk vanuit het opnamemenu (🕮 98).
- ① Beeldkwaliteit daalt lichtjes bij **DIGITALE TELE-CONV.** instellingen van 35 of 50 mm.
- ${\ensuremath{\textcircled{}}}$  De digitale teleconverter kan in sommige modi niet beschikbaar zijn.

# Witbalans

Optie

AUTO

к

Voor natuurlijke kleuren, kies een witbalansoptie die overeenkomt met de lichtbron.

Beschrijving

De witbalans wordt automatisch ingesteld.

Meet een waarde voor witbalans (🕮 59).

Het selecteren van deze optie geeft een

markeer een temperatuur en druk op

MENU/OK om de gemarkeerde optie te

weer te geven.

liist met kleurtemperaturen weer (🕮 59):

selecteren en het venster voor fiinafstelling

- 1 Druk op **MENU/OK** in de opnamestand om het opnamemenu weer te geven. Druk op de selectieknop omhoog of omlaag om III WITBALANS te markeren en druk op **MENU/OK**.
- 2 Druk op de selectieknop omhoog of omlaag om de gewenste optie te markeren en druk op **MENU/OK** om te selecteren. Het venster rechtsonder wordt weergegeven; gebruik de selectieknop om witbalans fijn af te stellen of druk op **DISP/BACK** om af te sluiten zonder fijn af te stellen.

**Optie** 

\*

₩

鰐

鰐

-<u>Ö</u>-

| _ | *  | Voor onderwerpen in direct zonlicht.      |           |                           |              | -                        |  |
|---|----|-------------------------------------------|-----------|---------------------------|--------------|--------------------------|--|
| ۲ | De | witbalans wordt alleen aangepast voor o   | de flitse | r in de standen AUTO en 🖬 | . Schakel de | flitser uit als u foto's |  |
|   | me | et andere witbalansinstellingen wilt make | en.       |                           |              |                          |  |

lichting

Beschrijving

Vermindert de blauwe gloed die doorgaans

geassocieerd wordt met onderwaterver-

Voor onderwerpen in de schaduw.

Voor "daglicht"-tl-buizen.

Voor "warmwitte" tl-buizen.

Voor "koelwitte" tl-buizen.

Voor gloeilampverlichting.

De resultaten verschillen afhankelijk van de omstandigheden waaronder wordt gefotografeerd. Bekijk de foto's terug na het fotograferen om de kleuren te controleren.

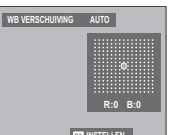

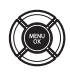

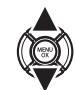
### 🐌 🖵 : Aangepaste witbalans

Kies , om de witbalans aan ongebruikelijke lichtomstandigheden aan te passen. De opties voor witbalansmeting worden weergegeven; kadreer een wit object zodat het scherm wordt gevuld en druk de ontspanknop helemaal in om de witbalans te meten (om de meest recente aangepaste waarde te selecteren en af te sluiten zonder de witbalans te meten, druk op **DISP/BACK** of druk op **MENU/OK** om de meest recente waarde te selecteren en het venster voor fijnafstelling weer te geven).

- Als "VOLTOOID!" wordt weergegeven, druk op MENU/OK om de witbalans in te stellen op de gemeten waarde.
- Als "ONDER" wordt weergegeven, verhoog de belichtingscorrectie (🕮 62) en probeer het opnieuw.
- Wanneer "OVER" wordt getoond, verlaag de belichtingscompensatie (🕮 62) en probeer het opnieuw.

### 🐌 🔣 : Kleurtemperatuur

De kleurtemperatuur is een objectieve maateenheid voor de kleur van een lichtbron, gemeten in Kelvin (K). Lichtbronnen met een kleurtemperatuur die lijkt op die van direct zonlicht worden wit getoond; lichtbronnen met een lagere kleurtemperatuur krijgen een gele of rode gloed en lichtbronnen met een hogere lichttemperatuur worden blauw getint. U kunt een kleurtemperatuur kiezen die overeenkomt met de lichtbron, zoals aangegeven in de onderstaande tabel. U kunt ook een optie kiezen die sterk afwijkt van de kleur van de lichtbron om de foto's "warmer" of "kouder" te maken.

| Kies voor rodere lichtbronnen of "koudere" foto's |                 | Kies voor blau | uwere lichtbronnen |
|---------------------------------------------------|-----------------|----------------|--------------------|
|                                                   |                 |                |                    |
| 2000 K                                            | 5000 K          |                | 15000 K            |
| Kaarslicht                                        | Direct zonlicht |                | Blauwe hemel       |
| Zonsondergang/zonsopgang                          |                 | Schaduw        |                    |

# Gevoeligheid

Met "gevoeligheid" wordt de gevoeligheid van de camera voor licht bedoeld. Kies uit waarden tussen 200 en 6400, of selecteer L (100), H (12800), H (25600) of H (51200) voor bijzondere situaties. Hogere waarden kunnen worden gebruikt om beelden minder wazig te maken als er weinig verlichting is, terwijl lagere waarden zorgen voor tragere sluitertijden of een wijdere opening van het diafragma bij fel licht. Let erop dat spikkels kunnen verschijnen in foto's met een hoge gevoeligheid, met name bij H (51200), terwijl het kiezen van L (100) het dynamisch bereik vermindert. Waarden van ISO 200 t/m ISO 6400 zijn aan te bevelen in de meeste situaties. Als AUTO1, AUTO2 of AUTO3 is geselecteerd, past de camera de gevoeligheid automatisch aan in reactie op de opnameomstandigheden.

- 1 Druk op **MENU/OK** in de opnamestand om het opnamemenu weer te geven. Druk op de selectieknop omhoog of omlaag om 🕅 ISO te markeren en druk op **MENU/OK**.
- 2 Druk op de selectieknop omhoog of omlaag om de gewenste optie te markeren en druk op **MENU/OK** om te selecteren.
- De gevoeligheid wordt niet gereset wanneer de camera wordt uitgezet.
- L (100) wordt teruggezet naar ISO 200 en H (12800), H (25600) en H (51200) worden teruggezet naar ISO 6400 wanneer RAW, FINE+RAW of NORMAL+RAW is geselecteerd voor beeldkwaliteit (😂 94). Voor meer informatie over de instellingen die beschikbaar zijn voor L (100), H (12800), H (25600) en H (51200), zie pagina 146.

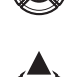

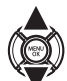

# AUTOMATISCH

De volgende opties zijn beschikbaar wanneer AUTO1, AUTO2 of AUTO3 is geselecteerd:

| Optie                     | Standaard             |  |
|---------------------------|-----------------------|--|
| BASISINSTEL. GEVOELIGHEID | 200                   |  |
|                           | 800 ( <b>AUTO1</b> )  |  |
| MAX. GEVOELIGHEID         | 1600 ( <b>AUTO2</b> ) |  |
|                           | 3200 ( <b>AUTO3</b> ) |  |
| MIN. SLUITERSNELH         | 1/60                  |  |

De camera kiest automatisch een gevoeligheid tussen de standaard- en maximumwaarden. Gevoeligheid is alleen hoger dan de standaardwaarde als de vereiste sluitertijd voor optimale belichting langer is dan de waarde geselecteerd voor **MIN. SLUITERSNELH**.

- Als de waarde geselecteerd voor BASISINSTEL. GEVOELIGHEID hoger is dan de waarde geselecteerd voor MAX. GEVOELIGHEID, BASISINSTEL. GEVOELIGHEID wordt ingesteld op de waarde geselecteerd voor MAX. GEVOE-LIGHEID.
- De camera selecteert mogelijk sluitertijden die langer zijn dan MIN. SLUITERSNELH als foto's nog steeds onderbelicht zijn bij een waarde geselecteerd voor MAX. GEVOELIGHEID.

# Belichtingscompensatie

Draai aan de instelschijf voor belichtingscompensatie om de belichting aan te passen bij het fotograferen van zeer heldere, zeer donkere of zeer contrastrijke onderwerpen. Het effect is zichtbaar op het scherm.

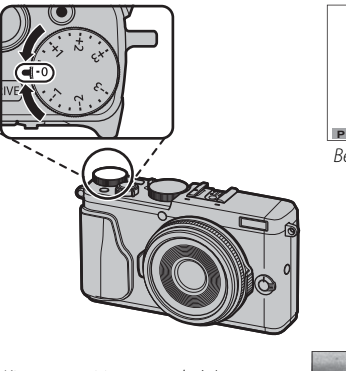

Belichtingscompensatie-indicator

*Kies een positieve waarde (+) om de belichting te verhogen* 

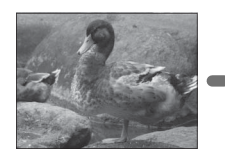

Kies een negatieve waarde (-) om de belichting te verlagen

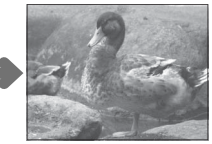

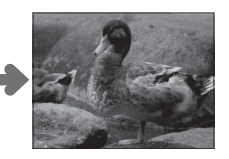

① De hoeveelheid beschikbare compensatie varieert met de opnamestand.

### Belichtingswaarde (EV)

De belichtingswaarde wordt bepaald door de gevoeligheid van de beeldsensor en de hoeveelheid licht waaraan de sensor wordt blootgesteld. De hoeveelheid verdubbelen verhoogt EV met één, terwijl halveren EV met één verlaagt. De hoeveelheid licht die de camera binnendringt, kan worden beïnvloed door de sluitertijd en het diafragma aan te passen.

### Een belichtingscompensatiewaarde kiezen

 Onderwerpen met tegenlicht: Kies waarden van +<sup>2</sup>/<sub>3</sub> EV tot +1<sup>2</sup>/<sub>3</sub> EV.

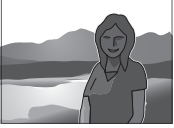

 Onderwerpen met een hoge reflectie of zeer heldere scènes (bijv. sneeuwlandschappen): +1 EV

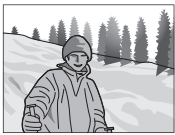

- Scènes die voornamelijk bestaan uit lucht: +1 EV
- Onderwerpen met spotverlichting (voornamelijk bij het fotograferen tegen een donkere achtergrond): -23 EV
- Onderwerpen met een lage reflectie (dennenbomen of donkergekleurd gebladerte):  $-2\!\!\prime_3\,\text{EV}$

Kies hoe de camera de belichting meet.

- 1 Druk op **MENU/OK** in de opnamestand om het opnamemenu weer te geven. Druk op de selectieknop omhoog of omlaag om I LICHTMEETSYSTEEM te markeren en druk op **MENU/OK**.
- 2 Druk op de selectieknop omhoog of omlaag om de gewenste optie te markeren en druk op **MENU/OK** om te selecteren.

| Modus             | Beschrijving                                                                                                    |
|-------------------|----------------------------------------------------------------------------------------------------|
| (MULTI)           | De camera bepaalt de belichting direct op basis van een analyse van de compositie, kleur en de verdeling<br>van de helderheid. Aanbevolen voor de meeste situaties.                                                                                                    |
| (SPOT)            | De camera meet de lichtomstandigheden in het midden van het beeld, in een gebied dat overeenkomt<br>met ca. 2% van het totaal. Aangeraden bij onderwerpen die vanachter belicht worden, en in andere<br>gevallen waar de achtergrond beduidend helderder of donkerder is dan het belangrijkste onderwerp.     |
| C]<br>(INTEGRAAL) | De belichting wordt ingesteld op basis van het gemiddelde van het gehele beeld. Zorgt voor dezelfde<br>belichting bij meerdere foto's met hetzelfde licht en is in het bijzonder effectief voor het fotograferen van<br>landschappen en het maken van portretten van onderwerpen met witte of zwarte kleding. |

🛈 De geselecteerde optie treedt alleen in werking wanneer Intelligente gezichtsdetectie uit staat (🕮 93).

# Zelfportretten

Om een zelfportret te maken, draai het LCD scherm zoals aangeduid.

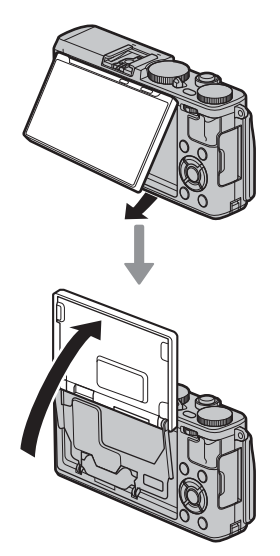

- Het draaien van het LCD scherm voor de zelfportretpositie schakelt automatisch de Intelligente Gezichtsdetectie in (1993) en oogfocus (1993). Het LCD scherm toont een spiegelbeeld van het beeld gezien door het objectief.
- Intelligente gezichtsherkenning is niet beschikbaar met handmatig scherpstellen ( 74) of als ▲ , ス,
   , ス, mission (10) is geselecteerd met de auto modus keuzehendel gedraaid naar AUTO.

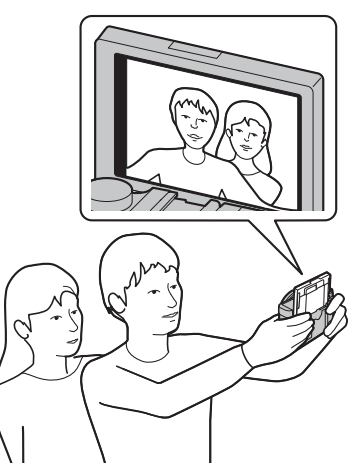

# De DRIVE Knop

De **DRIVE** knop geeft u toegang tot de volgende opties.

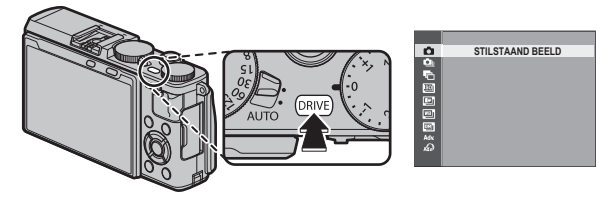

| Drivemodus             |    | Beschikbaar in                                                                      |
|------------------------|----|-------------------------------------------------------------------------------------|
| STILSTAAND BEELD       | —  | Alle ennamestanden                                                                  |
| 🖕 CONTINU              | 66 | Alle ophamestanden                                                                  |
| 🖶 AE BKT               | 67 |                                                                                     |
| 🔟 ISO BKT              | 67 |                                                                                     |
| 🖭 FILMSIMULATIE BKT    | 68 | Modi <b>P</b> , <b>S</b> , <b>A</b> en <b>M</b>                                     |
| 📧 WITBALANS BKT        | 68 |                                                                                     |
| 📧 DYNAMISCH BEREIK BKT | 68 |                                                                                     |
| Adv. MODUS             |    |                                                                                     |
| 🖾 BEWEGEND PANORAMA    | 69 | Alle opnamestanden                                                                  |
| 🖻 MULTI-BELICHTING     | 71 | (Camerafuncties in auto stand wanneer auto standkeuzehendel is gedraaid naar AUTO.) |
| A GEAVANC. FILTER      | 72 |                                                                                     |

## 💁 Continu fotograferen (Uitbarstingstand)

Leg beweging vast in een serie foto's.

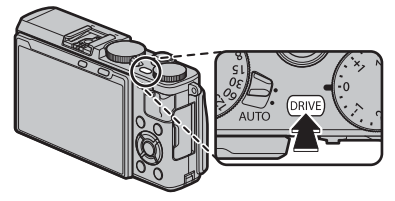

- 2 Druk de keuzeknop naar links of rechts om een beeldsnelheid te kiezen en druk op **MENU/OK** om te selecteren en terug te keren naar het opnamescherm.
- 3 Maak foto's. De camera maakt foto's terwijl de ontspanknop wordt ingedrukt; de opname eindigt als de ontspanknop wordt losgelaten, het maximaal aantal foto's is gemaakt of de geheugenkaart vol is.
- ① De camera's interne temperatuur stijgt met het aantal genomen foto's en de camera kan zichzelf automatisch uitschakelen om zijn interne circuits te beschermen. Wacht totdat de camera weer is afgekoeld voordat u hem weer aanzet.

- De beeldsnelheid varieert met het onderwerp, de sluitersnelheid, gevoeligheid en de scherpstelstand en kan mogelijk vertragen als er meer foto's worden gemaakt.
- De flitser schakelt automatisch uit; de eerder ingestelde flitsmodus wordt weer geselecteerd wanneer de stand voor continu fotograferen wordt uitgeschakeld.
- Er is mogelijk extra tijd vereist om foto's op te slaan wanneer de opname eindigt.
- Als de bestandsnummering 999 bereikt voordat het fotograferen is voltooid, worden de resterende foto's opgeslagen in een nieuwe map ( 108).
- Serieopname wordt mogelijk niet gestart als de beschikbare ruimte op de geheugenkaart onvoldoende is.

### Scherpstelling en belichting

Om de scherpstelling en de belichting bij elke opname te variëren, selecteer scherpstelstand **C**; in andere standen worden scherpstelling en belichting bepaald bij de eerste foto in iedere serie.

- ⊕ Selecteren A in de scherpstelstand C beperkt de keuze van focuskaders (□ 80).
- ① Trackingprestaties belichting en scherpstelling kunnen variëren afhankelijk van het diafragma, gevoeligheid en de opnameomstandigheden.

### **Bracketing**

Automatisch variëren van instellingen voor een serie foto's.

1 Druk op de DRIVE knop om de driveopties weer te geven.

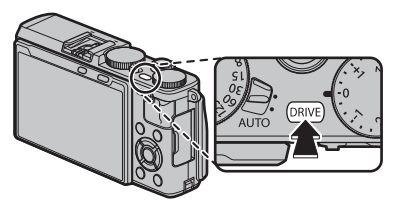

2 Druk de keuzeknop omhoog of omlaag om uit de volgende opties te kiezen:

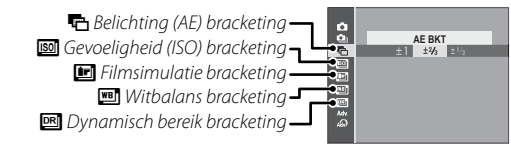

| Optie     | Beschrijving                                                                                                    |  |
|-----------|----------------------------------------------------------------------------------------------------|--|
| ¶⊂ AE BKT | Druk de keuzeknop naar links of rechts om de steunhoeveelheid te kiezen. Telkens wanneer de sluiter-<br>knop wordt ingedrukt, maakt de camera drie foto's: één gebruikmakend van de gemeten waarde voor<br>belichting, de tweede overbelicht door de geselecteerde hoeveelheid en de derde onderbelicht door<br>dezelfde hoeveelheid (ongeacht de geselecteerde hoeveelheid zal de belichting niet de limieten van het<br>belichtingsmeetsysteem overschrijden).                  |  |
| 🖾 ISO BKT | Druk de keuzeknop naar links of rechts om de steunhoeveelheid te kiezen. Telkens wanneer de sluiter<br>wordt ingedrukt, maakt de camera een foto met de huidige gevoeligheid (🕮 60) en verwerkt de camera<br>ze tot twee extra kopieën, de ene met een verhoogde gevoeligheid en de andere met een gevoeligheid<br>verlaagd met de geselecteerde hoeveelheid (de gevoeligheid zal niet hoger dan ISO 6400 of lager dan<br>ISO 200 worden, ongeacht de geselecteerde hoeveelheid). |  |

| Optie                  | Beschrijving                                                                                                    |
|------------------------|----------------------------------------------------------------------------------------------------|
| 🖭 FILMSIMULATIE BKT    | Telkens wanneer de ontspanknop wordt losgelaten, maakt de camera één foto en verwerkt deze om<br>kopieën te creëren met verschillende instellingen voor filmsimulatie (買 73). Filmsimulatie instellingen<br>kunnen worden gekozen door het selecteren van 🖬 FILMSIMULATIE BKT in het opnamemenu.                                                                                                    |
| I WITBALANS BKT        | Druk de keuzeknop naar links of rechts om de steunhoeveelheid te kiezen. Elke keer dat de ontspanknop wordt ingedrukt, maakt de camera drie opnames: één met de huidige witbalans, één met fijnafstel-<br>ling verhoogd met de geselecteerde hoeveelheid en een andere met fijnafstelling verminderd met de geselecteerd hoeveelheid.                                                                         |
| 🖭 DYNAMISCH BEREIK BKT | Telkens wanneer de ontspanknop wordt ingedrukt, maakt de camera drie foto's met verschillende<br>dynamische bereiken (🖽 94): 100% voor de eerste, 200% voor de tweede, 400% voor de derde. Hoewel<br>de bracketing van het dynamisch bereik geactiveerd is, zal de gevoeligheid beperkt zijn tot minimaal ISO<br>800; de gevoeligheid die voorheen van kracht was wordt hersteld zodra de bracketing eindigt. |

- **3** Druk op **MENU/OK** om de gemarkeerde optie te selecteren en om terug te keren naar het opnamescherm.
- 4 Maak foto's.

### <u>Panorama's</u>

Volg de aanwijzingen op het scherm om een panoramafoto te maken.

 Drup op de DRIVE knop om de driveopties weer te geven, druk daarna de keuzeknop naar beneden of omhoog om Adv.te markeren, druk dan de keuzeknop naar links of rechts om
 ☐ (BEWEGEND PANORAMA) te markeren en druk dan op MENU/OK om te selecteren en terug te keren naar het opnamemenu.

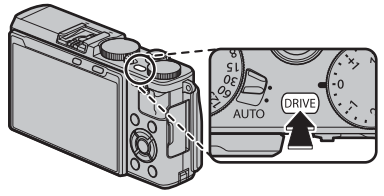

- 2 Druk op de selectieknop links om de grootte van de hoek te selecteren waarmee u de camera tijdens het fotograferen wilt pannen. Markeer een grootte en druk op **MENU/OK**.
- **3** Druk op de selectieknop rechts om de keuzemogelijkheden voor de panrichtingen te bekijken. Markeer een panrichting en druk op **MENU/OK**.
- **4** Druk de ontspanknop volledig in om het opnemen te starten. U hoeft de ontspanknop tijdens het fotograferen niet ingedrukt te houden.

**5** Pan de camera in de met de pijl aangegeven richting. De opname wordt automatisch beëindigd wanneer de camera volledig tot aan het aangegeven einde is gepand en het panoramabeeld is voltooid.

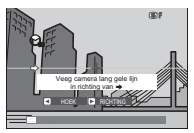

Panorama's worden van meerdere foto's gemaakt. De belichting van het totale panorama wordt op basis van het eerste beeld bepaald. Er wordt mogelijk geen panorama vastgelegd als de ontspanknop al wordt ingedrukt voordat het panorama is voltooid.

### Voor de beste resultaten

Houd voor de beste resultaten uw ellebogen in de zij en beweeg de camera in een kleine cirkel met een constante snelheid, waarbij de camera horizontaal wordt gehouden en let op dat u alleen in de richting pant die wordt aangegeven door de hulplijnen. Gebruik een statief voor de beste resultaten. Als het resultaat niet naar wens is, probeer dan te pannen met een andere snelheid.

- Denorama's worden van meerdere foto's gemaakt; De belichting van het gehele panorama wordt bepaald bij de eerste foto. In sommige gevallen neemt de camera een grotere of kleinere hoek op dan geselecteerd of is hij niet in staat de foto's perfect met elkaar te verbinden. Het laatste deel van het panorama wordt mogelijk niet vastgelegd als het opnemen wordt gestopt voordat het panorama compleet is.
- ① De opname kan worden onderbroken als de camera te snel of te langzaam wordt bewogen. De opname wordt geannuleerd wanneer de camera wordt bewogen in een andere richting dan wordt aangegeven.
- De gewenste resultaten worden mogelijk niet behaald bij bewegende onderwerpen, onderwerpen vlakbij de camera, onveranderlijke onderwerpen zoals de lucht of een grasveld, onderwerpen die constant bewegen zoals golven en watervallen of onderwerpen die duidelijk veranderingen ondergaan in helderheid. Panorama's kunnen onscherp worden als het onderwerp slecht belicht wordt.

### Panorama's bekijken

In schermvullende terugspeelweergave kunt u de instelschijf gebruiken om panorama's in of uit te zoomen. Als alternatief kunt u panorama ook weergeven met behulp van de keuzeknop.

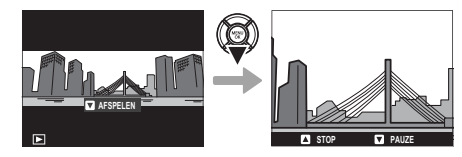

Druk de keuzeknop omlaag om het afspelen te beginnen en druk nogmaals om te pauzeren. Terwijl het afspelen is gepauzeerd, kunt u handmatig door het panorama scrollen door de keuzeknop naar links of rechts te drukken; verticale panorama's scrollen verticaal, horizontale panorama's horizontaal. Om de schermvullende weergave af te sluiten, drukt u de keuzeknop omhoog.

## Meervoudige belichtingen

Maak een foto die twee belichtingen combineert.

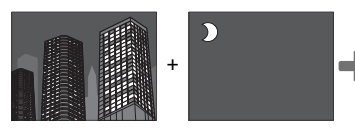

 Drup op de DRIVE knop om de driveopties weer te geven, druk daarna de keuzeknop naar beneden of omhoog om Adv.te markeren, druk dan de keuzeknop naar links of rechts om 
 (MUL-TI-BELICHTING) te markeren en druk dan op MENU/OK om te selecteren en terug te keren naar het opnamemenu.

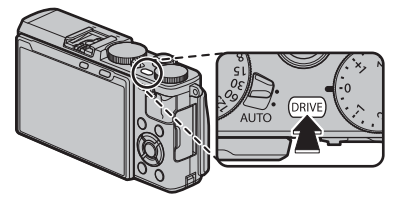

2 Maak de eerste foto.

- 3 Druk op MENU/OK. De eerste foto wordt bovenop het beeld weergegeven door de lens en u wordt gevraagd om de tweede foto te maken.
  - Om terug te keren naar stap 2 en de eerste foto opnieuw te maken, druk op de selectieknop links. Druk op DISP/BACK om de eerste foto op te slaan zonder een meervoudige belichting te maken.
- **4** Maak de tweede foto met behulp van het eerste beeld als leidraad.
- **5** Druk op **MENU/OK** om de meervoudige belichting te creëren, of druk op de selectieknop links om naar stap 4 terug te keren en maak de tweede foto opnieuw.

### **Geavanceerd filters**

Maak foto's met filtereffecten.

 Druk op de DRIVE knop om de driveopties weer te geven en druk dan de keuzeknop omhoog of omlaag om ๗ (GEAVANC. FILTER) te markeren en druk op MENU/OK.

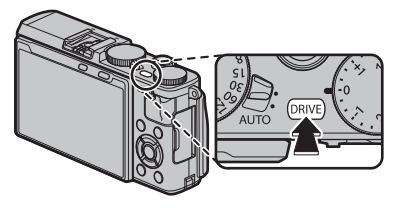

2 Druk de keuzeknop naar links of rechts om een filtertype te kiezen en druk op **MENU/OK** om te selecteren en terug te keren naar het opnamescherm.

| Filter            | Beschrijving                                                                                 |
|-------------------|----------------------------------------------------------------------------------------------|
| A SPEELGOEDCAMERA | Kies voor een retro speelgoed-<br>camera-effect.                                             |
| Some Miniatuur    | De boven- en onderzijden van<br>foto's worden onscherp ge-<br>maakt voor een diorama-effect. |
| 🙉 POP-KLEUR       | Creëer contrastrijke beelden<br>met verzadigde kleuren.                                      |
| A HIGH-KEY        | Maak heldere beelden met laag<br>contrast.                                                   |

| Filter                    | Beschrijving                                                                                      |
|---------------------------|---------------------------------------------------------------------------------------------------|
| AAG-TOON                  | Creëer uniforme donkere tonen<br>met enkele gebieden met<br>benadrukte highlights.                |
| C DYNAMISCHE KLEURTOON    | Dynamische kleurtoonexpres-<br>sie wordt voor een fantasie-<br>effect gebruikt.                   |
| ଲ ZACHTE FOCUS            | Creëer een opmaak met een<br>gelijkmatige zachtheid over het<br>hele beeld.                       |
| 🕰 GEDEELTE KLEUR (ROOD)   |                                                                                                   |
| 🕒 GEDEELTE KLEUR (ORANJE) | Delen van het beeld met de ge-                                                                    |
| 🕒 GEDEELTE KLEUR (GEEL)   | selecteerde kleur worden in die<br>kleur vastgelegd. Alle andere<br>delen van het heeld worden in |
| 🕰 GEDEELTE KLEUR (GROEN)  |                                                                                                   |
| 🕒 GEDEELTE KLEUR (BLAUW)  | zwart-wit vastgelegd.                                                                             |
| 🕰 GEDEELTE KLEUR (PAARS)  |                                                                                                   |

# 3 Maak foto's.

Afhankelijk van het onderwerp en de camera-instellingen kunnen beelden in sommige gevallen korrelig zijn of variëren in helderheid en kleurtoon.

# Filmsimulatie

Boots de effecten van verschillende filmsoorten na, waaronder zwart-wit (met of zonder kleurfilters).

- 1 Druk op **MENU/OK** in de opnamestand om het opnamemenu weer te geven. Druk op de selectieknop omhoog of omlaag om **FILMSIMULATIE** te markeren en druk op **MENU/OK**.
- 2 Druk op de selectieknop omhoog of omlaag om de gewenste optie te markeren en druk op **MENU/OK** om te selecteren.

| Optie                             | Beschrijving                                                                                                    |
|-----------------------------------|----------------------------------------------------------------------------------------------------|
| (PROVIA/STANDAARD)                | Standaard kleurreproductie. Geschikt voor een keur aan onderwerpen, van portretten tot landschappen.                                                                                                    |
| ♥ (Velvia/LEVENDIG)               | Een contrastrijk pallet van verzadigde kleuren, geschikt voor natuurfotografie.                                                                                                    |
| 💁 (ASTIA/LAAG)                    | Versterkt het bereik van beschikbare kleurenschakeringen voor huidtinten in portretten terwijl de helder-<br>blauwe kleuren van de luchten bij daglicht behouden blijven. Aanbevolen voor portretfotografie buitens-<br>huis. |
| Ge (Classic Chrome)               | Zachte kleur en verbeterd schaduwcontrast voor een rustige uitstraling.                                                                                                    |
| 的間 (PRO Neg. Hi)                  | Biedt iets meer contrast dan 🕼 (PRO Neg. Std). Aanbevolen voor portretfotografie buitenshuis.                                                                                                    |
| 忆号 (PRO Neg. Std)                 | Een palet van zachte tinten. De reeks beschikbare kleurenschakeringen voor huidtinten is vergroot, waar-<br>door dit een goede keuze is voor portretfotografie in de studio.                                                  |
| Br (MONOCHROOM)                   | Voor het maken van standaard zwart-witfoto's.                                                                                                    |
| Br (MONOCHROOM +<br>GEELFILTER)   | Zwart-wit-foto's maken met iets meer contrast. Deze instelling vermindert ook enigszins de helderheid van de hemel.                                                                                                    |
| Br (MONOCHROOM +<br>ROODFILTER)   | Zwart-wit-foto's maken met meer contrast. Deze instelling vermindert ook de helderheid van de hemel.                                                                                                    |
| ₿77 (MONOCHROOM +<br>GROENFILTER) | Maakt huidtonen in zwart-wit-portretten zachter.                                                                                                    |
| seer (SEPIA)                      | Voor het maken van foto's in sepia.                                                                                                    |

Opties voor filmsimulatie kunnen worden gecombineerd met de instellingen voor tinten en scherpte (E 95).

# Scherpstelstand

Gebruik de selectieknop voor de scherpstelstand om te kiezen hoe de camera scherpstelt.

- **S** (enkelvoudige AF): De scherpstelling blijft vergrendeld zolang de ontspanknop half is ingedrukt. Kies voor stilstaande onderwerpen.
- C (continu AF): Scherpte wordt continu aangepast om veranderingen in de afstand tot het onderwerp te weerkaatsen terwijl de ontspanknop half wordt ingedrukt. Gebruik voor bewegende onderwerpen. Oog-detectie AF is niet beschikbaar.
- **M** (handmatig): Stel handmatig scherp met behulp van de regelring. Draai de ring naar links om de scherpstelafstand te verkleinen, naar rechts om deze te vergroten. De handmatig scherpstelindicator geeft aan in welke mate de scherpstelafstand overeenkomt met de afstand tot het onderwerp binnen de focushaken (de witte lijnen geven de scherpstelafstand aan, de blauwe de diepte van het veld, of met andere woorden de afstand voor en achter het focuspunt dat scherp lijkt); u kunt scherpte ook visueel controleren op de LCD-monitor. Kies voor handmatige scherpstelling of in situaties waarbij de camera niet scherp kan stellen met automatische scherpstelling ( 85).

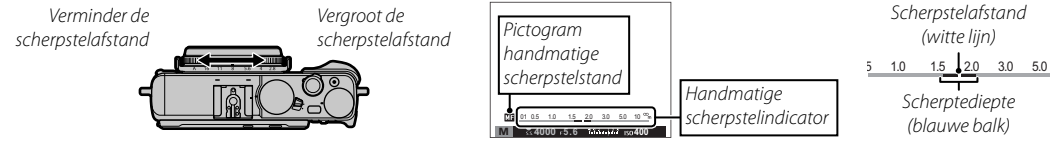

Gebruik de I REGELRING opties in het instelmenu (I 107) om de draairichting van de regelring om te keren.
 Om autofocus te gebruiken om het onderwerp in het scherpstelgebied scherp te stellen (I 78), drukt u op de AF-L/AE-L knop (de grootte van het scherpstelgebied kan worden gekozen met de instelschijf). In de handmatige scherpstelstand kunt u met deze functie snel scherp stellen op een bepaald onderwerp met behulp van enkelvoudig of continu AF volgens de optie die is gekozen voor AUTOFOCUS INSTELLING > DIRECT AF-INSTELLING (I 92).

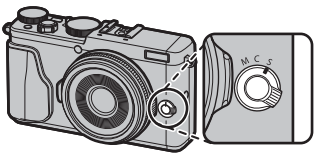

- ◆ De camera kan de scherpstelafstand in meters of feet aangeven. Gebruik de SCHERM SET-UP > EENHEDEN AF-SCHAAL optie in het setup menu ( □ 106) om de gebruikte units te kiezen.
- Als AAN is geselecteerd voor III AUTOFOCUS INSTELLING > PRE-AF in het opnamemenu (III) 93), focus zal continu aangepast worden in de standen S en C zelfs wanneer de ontspanknop niet wordt ingedrukt.

### De scherpstelindicator

De scherpstelindicator wordt groen wanneer op het onderwerp is scherpgesteld en knippert wit wanneer de camera niet in staat is om scherp te stellen. Haakjes ("( )") geven aan dat de camera aan het scherpstellen is en worden continu weergegeven in stand **C**. **MB** wordt weergegeven in de handmatige scherpstelstand.

#### Scherpstelling controleren

Om in te zoomen op het huidige scherpstelgebied (🕮 78) voor precieze focus, drukt u op het midden van de instelschijf. Druk opnieuw om het zoomen te annuleren. In de handmatig scherpstelmodus kan zoom aangepast worden door de instelschijf naar links of rechts te drukken wanneer **STANDAARD** of **FOCUS PIEK HIGHLIGHT** geselecteerd is voor **III HF ASSISTENTIE**, terwijl als **AAN** is geselecteerd voor

SCHERM SET-UP > SCHERPSTELLÖEP, zal de camera automatisch inzoomen op het geselecteerde scherpstelgebied wanneer de regelring is gedraaid. Scherpstelzoom is niet beschikbaar in de scherpstelstand C of wanneer
AUTOFOCUS INSTELLING > PRE-AF aan is of een andere optie dan . ENKEL PUNT is geselecteerd voor
AUTOFOCUS INSTELLING > SCHERPSTELLING.

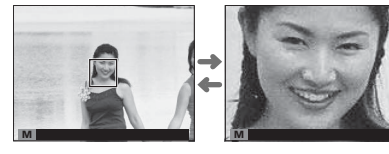

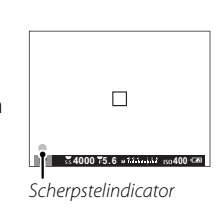

## HF assistentie

De E HF ASSISTENTIE optie in het opnamemenu kan gebruikt worden om scherpte te controleren als foto's worden gekadreerd op de LCD-monitor in de handmatig scherpstellenmodus.

E Het I HF ASSISTENTIE menu kan worden weergegeven door het midden van de instelschijf ingedrukt te houden.

De volgende opties zijn beschikbaar:

- FOCUS PIEK HIGHLIGHT: Markeert contrastrijke contouren. Draai aan de regelring totdat het onderwerp is gemarkeerd.
- **DIGITAAL SPLITSEN BEELD**: Geeft een gesplitst, zwart-witbeeld in het midden van het beeld weer. Kadreer het onderwerp in het gesplitste beeldveld en draai aan de regelring totdat de drie delen van het gesplitste beeld juist zijn uitgelijnd.

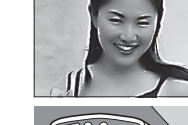

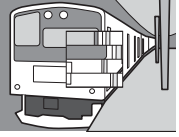

## Autofocus opties (Scherpstelling)

Voor het kiezen van de scherpstelling voor scherpstelstanden **S** en **C**, druk op de functietoets (**Fn2**) om de hieronder getoonde opties weer te geven, druk vervolgens op de selectieknop omhoog of omlaag om een optie te markeren en druk op **MENU/OK** om te selecteren.

• • ENKEL PUNT: De camera stelt scherp op het onderwerp in het geselecteerde scherpstelpunt. Gebruik deze optie om scherp te stellen op een geselecteerd onderwerp.

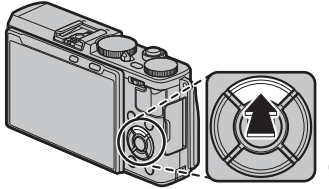

- **TONE**: De camera stelt scherp op het onderwerp in het geselecteerde scherpstelpunt. Scherpstelling zones bevatten ook meerdere scherpstelpunten ( $5 \times 3$ ,  $5 \times 5$ , of  $3 \times 3$ ) om makkelijker scherp te stellen op bewegende onderwerpen.
- **[] GROOTHOEK/TRACKING**: In de scherpstelstand **C**, de camera volgt het scherpstellen op het onderwerp in het geselecteerde scherpstelpunt terwijl de ontspanknop half wordt ingedrukt. In de scherpstelstand **S**, stelt de camera automatisch scherp op contrastrijke onderwerpen; de gebieden waarop wordt scherpgesteld worden op het display weergegeven. De camera kan mogelijk niet scherpstellen op kleine voorwerpen of snel bewegende onderwerpen.
- Scherpstellingsopties zijn ook toegankelijk met behulp van de E AUTOFOCUS INSTELLING-optie in het opnamemenu (E 92).

## Scherpstelpuntselectie

Kies een scherpstelpunt voor autofocus. De procedure voor het selecteren van het scherpstelpunt varieert afhankelijk van de optie die is gekozen voor scherpstelling (🕮 77).

- Scherpstelgebiedselectie kan is ook toegankelijk met behulp van de III AUTO-FOCUS INSTELLING-optie in het opnamemenu (🕮 92).
- Scherpstelgebiedselectie kan ook worden gebruikt voor het kiezen van het scherpstelpunt voor handmatige focus en focus zoom.

## Enkel punt AF

Druk op de functietoets (Fn5) om de scherpstelpunten ("+") en scherpstelframe weer te geven. Gebruik de selectieknop om het gewenste scherpstelframe te positioneren of druk op **DISP/BACK** om terug te keren naar het midden.

Gebruik de instelschijf om het formaat van het scherpstelkader te kiezen. Druk de instelschijf naar links om het beeld tot maximaal 50% te verkleinen, naar rechts om de foto tot maximaal 150% te vergroten of druk op het midden van de instelschijf om het beeld naar het oorspronkelijke formaat terug te zetten. Druk op MENU/OK om uw selectie in werking te stellen

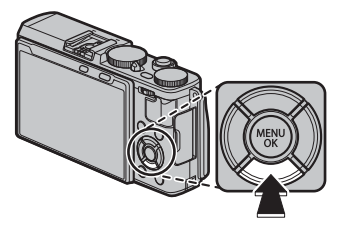

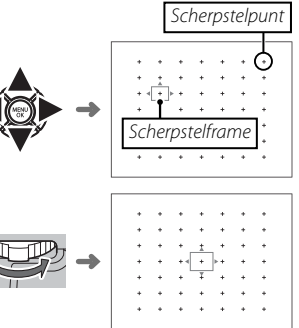

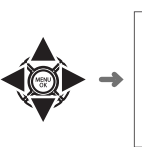

## Zone AF

Druk op de functietoets (**Fn5**) om de scherpstelzone te weergeven. Gebruik de selectieknop om de zone te positioneren of druk op **DISP/BACK** om de zone terug te keren naar het midden van het scherm.

Gebruik de instelschijf om het aantal scherpstelkaders in de zone te kiezen. Druk de instelschijf naar rechts om door de zonegroottes te bladeren in de volgorde  $5 \times 5$ ,  $3 \times 3$ ,  $5 \times 3$ ,  $5 \times 5$ ..., naar links om te bladeren door zonegroottes in omgekeerde volgorde, of druk op het midden van de instelschijf om een zonegrootte van  $5 \times 3$  te selecteren. Druk op **MENU/OK** om de instelling in werking te stellen.

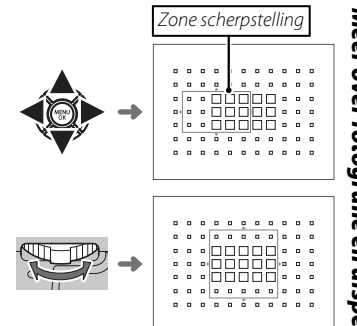

## Tracking (Alleen Scherpstelstand C)

Druk op de functietoets (**Fn5**) om het scherpstelframe weer te geven. Gebruik de selectieknop om het scherpstelframe te positioneren of druk op **DISP/BACK** om het frame terug te keren naar het midden van het scherm. Druk op **MENU/OK** om de instelling in werking te stellen. Scherpstelling aan de camera volgt het onderwerp terwijl de ontspanknop half wordt ingedrukt.

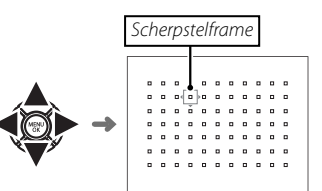

① Handmatige scherpstelframeselectie is niet beschikbaar wanneer groothoek/tracking is geselecteerd in de scherpstelstand **S**.

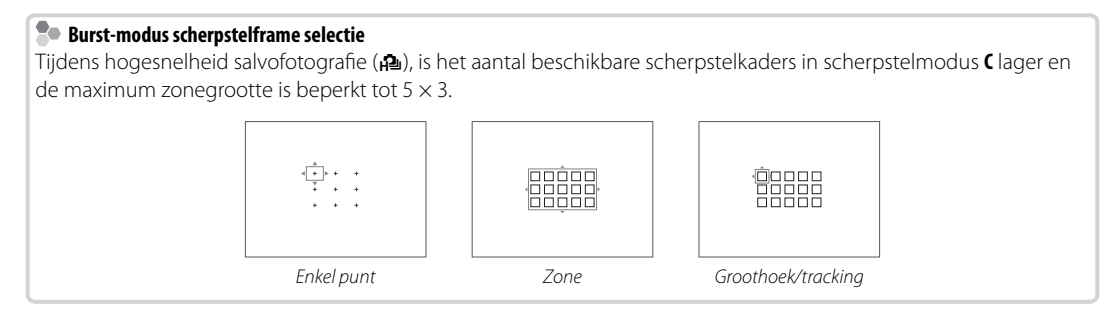

# Lange tijdopnamen (T/B)

Selecteer een sluitertijd van T (tijd) of B (bulb) voor lange tijdopnamen.

- Sebruik van een statief wordt aanbevolen om bewegen van de camera tijdens het belichten te voorkomen.
- Om "ruis" (spikkels) te verminderen bij lange tijdopnamen, selecteer AAN voor I L BEL. RO in het opnamemenu (I 95). Let op dat de tijd die nodig is om de afbeelding vast te leggen na het fotograferen hierdoor langer kan worden.

# <u>Tijd (T)</u>

**1** Draai de instelschijf van de sluitertijd naar **T**.

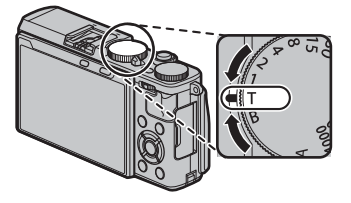

2 Druk de instelschijf naar links of rechts om een sluitertijd te kiezen.

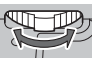

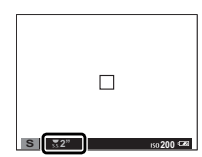

3 Druk de ontspanknop volledig in om een foto te maken met de geselecteerde sluitertijd. Een aftellende timer wordt weergegeven terwijl er belicht wordt.

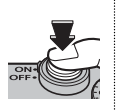

# <u>Bulb (B)</u>

1 Draai de instelschijf van de sluitertijd naar **B**.

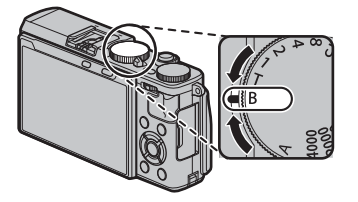

2 Druk de ontspanknop volledig in. De sluiter kan tot 60 minuten lang openblijven zolang de ontspanknop wordt ingedrukt; het scherm toont de tijd die verstreken is sinds de belichting begon.

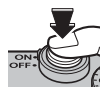

Door diafragma van A te selecteren, wordt de sluitertijd ingesteld op 30 sec.

### Een afstandsontspanner gebruiken

Een optionele RR-90 afstandsontspanner kan gebruikt worden voor langdurige belichting. Raadpleeg de gebruiksaanwijzing die bij de RR-90 werd geleverd voor meer informatie.

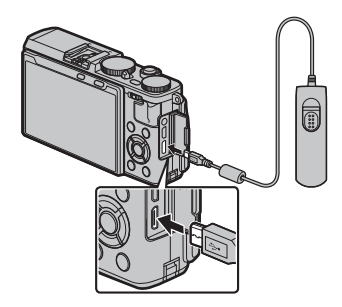

### Afstandsontspanner s van derden

Daarnaast is het ook mogelijk elektronische afstandsontspanners van derden aan te sluiten via de aansluiting voor de microfoon/ afstandsontspanner. Er wordt een bevestigingsvenster weergegeven wanneer een ontspanner van een derde partij verbonden is; druk op **MENU/OK** en selecteer **© AFST.B** voor **MIC/AFSTANDS-BED.** 

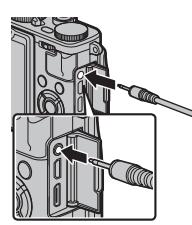

CONTROLEER MIC/AFSTAND-Sluiter Instelling OB Set Oreslaan

# Intervalfotografie

Volg de onderstaande stappen om de camera te configureren voor het automatisch foto's maken in een vooringesteld interval.

- 1 Druk op **MENU/OK** in de opnamestand om het opnamemenu weer te geven. Druk op de selectieknop omhoog of omlaag om **№ INTERVAL-TIMEROPNAME** te markeren en druk op **MENU/OK**.
- **2** Gebruik de selectieknop om het interval en het aantal opnamen te kiezen. Druk op **MENU/OK** om door te gaan.
- **3** Gebruik de selectieknop om starttijd te kiezen en druk dan op **MENU/OK**. De opname start automatisch.
- ① Intervalfotografie kan niet worden gebruikt bij een sluitertijd van B (bulb) of tijdens panorma- of meervoudige belichtingsfotografie. In continustand, kan er slechts één foto worden gemaakt wanneer de sluiter wordt ontspannen.
- Sebruik van een statief wordt aanbevolen.
- Controleer het batterijniveau alvorens te beginnen.
- Het display schakelt uit tussen opnamen en licht op enkele seconden voordat de volgende foto wordt gemaakt. Het display kan op elk moment worden geactiveerd door de ontspanknop helemaal in te drukken.

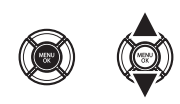

TERVAL/AANTAL KEEP

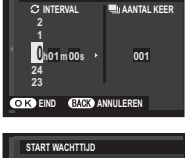

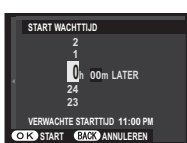

# Scherpstelling/belichtinsvergrendeling

De camera stelt scherp en stelt belichting in voor foto's wanneer de ontspanknop half wordt ingedrukt en scherpstelling (AF) en belichting (AE) blijven vergrendeld terwijl de sluitertoets in deze positie blijft. Gebruik scherpstelling en belichtingsvergrendeling om foto's samen te stellen met off-center onderwerpen.

1 Plaats het onderwerp in het scherpstelkader.

- **2** Druk de ontspanknop half in om scherpstelling en belichting in te stellen. Het scherpstelkader wordt groen.
  - > Dit proces kan zo vaak als gewenst worden herhaald voordat de foto wordt gemaakt.
- **3** Stel de foto opnieuw samen. Verander niet de afstand tot het onderwerp terwijl de ontspanknop half wordt ingedrukt.

4 Druk de ontspanknop verder in om de foto te maken.

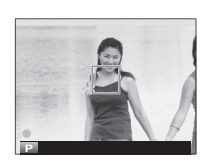

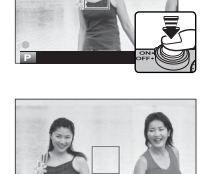

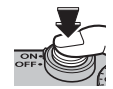

# De AF-L/AE-L-knop

Scherpstelling en/of belichting kunnen ook worden vergrendeld met behulp van de **AF-L/AE-L**-knop.

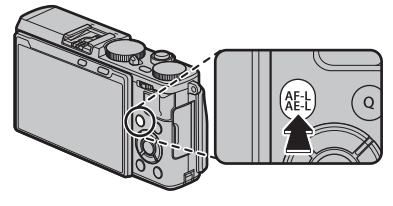

- Scherpstelling en/of belichting blijven vergrendeld terwijl de knop wordt ingedrukt, ongeacht of de ontspanknop wel of niet half wordt ingedrukt.
- De functie uitgevoerd door de AF-L/AE-L-knop kan worden geselecteerd met behulp van de optie
   KNOP AF-L/AE-L-VERGR. in het instellingenmenu:
  - ENKEL AE-VERG. (de basisinstelling): De AF-L/AE-Lknop vergrendelt alleen belichting.
  - ENKEL AF-VERG.: De AF-L/AE-L-knop vergrendelt alleen scherpstelling.
  - **AF-L/AE-L-VERGRENDEL.**: De **AF-L/AE-L**-knop vergrendelt zowel scherpstelling als belichting.
- Als de AF/AE-VERG AAN/UIT is geselecteerd voor MODUS AE/AF-VERG. in het instellingenmenu, zal scherpstelling en/of belichting vergrendelen wanneer de knop wordt ingedrukt en blijven vergrendeld totdat de knop nogmaals wordt ingedrukt (E 96).

# Autofocus

Hoewel de camera is uitgerust met uiterst nauwkeurige automatische scherpstelling, is het mogelijk dat er niet kan worden scherpgesteld op onderstaande onderwerpen.

- Zeer glimmende onderwerpen, zoals spiegels of auto's.
- Zeer snel bewegende onderwerpen.

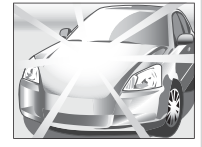

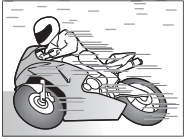

- Onderwerpen die zich achter een raam of andere reflecterende voorwerpen bevinden.
- Donkere onderwerpen en onderwerpen die licht absorberen in plaats van reflecteren, zoals haar of bont.
- Niet tastbare onderwerpen, zoals rook of vuur.
- Onderwerpen die niet contrasteren met de achtergrond (bijvoorbeeld een persoon in kleding die dezelfde kleur heeft als de achtergrond).
- Onderwerpen die zich voor of achter een contrastrijk voorwerp bevinden dat eveneens in het scherpstelframe valt (bijvoorbeeld een onderwerp tegen een achtergrond met veel contrasterende elementen).

# Foto's maken in RAW-formaat

Om ruwe, onbewerkte gegevens van de camerabeeldsensor op te nemen, selecteer de optie **RAW** voor beeldkwaliteit in het opnamemenu, zoals hieronder beschreven. JPEG-kopieën van RAW-afbeeldingen kunnen worden gemaakt met behulp van de optie **RAW-CONVERSIE** in het afspeelmenu, of u kunt RAW-afbeeldingen bekijken op een computer met behulp van de RAW-FILECONVERSIE-applicatie (**B** 87, 114).

- 1 Druk op MENU/OK in de opnamestand om het opnamemenu weer te geven. Druk op de selectieknop omhoog of omlaag om ➡ BEELDKWALITEIT te markeren en druk op MENU/OK.
- 2 Markeer een optie en druk op MENU/OK. Selecteer RAW om alleen RAW-afbeeldingen vast te leggen of FINE+RAW of NORMAL+RAW om zowel een JPEG-kopie samen met de RAW-afbeeldingen vast te leggen. FINE+RAW gebruikt minder JPEG-compressieverhoudingen voor JPEG-afbeeldingen van hoge kwaliteit, terwijl NORMAL+RAW meer JPEG-compressieverhoudingen gebruikt zodat er meer afbeeldingen kunnen worden opgeslagen.

#### De Functie-knoppen

Om RAW beeldkwaliteit aan of uit te zetten voor een enkele foto, wijs **RAW** toe aan een van de (= 42, 43). Als een JPEG-optie momenteel is geselecteerd voor beeldkwaliteit zal het drukken op de knop tijdelijk de overeenkomstige JPEG+RAW-optie selecteren. Als een JPEG+RAW-optie momenteel is geselecteerd, zal het drukken op de knop tijdelijk **FINE** lijk de overeenkomstige JPEG-optie selecteren, terwijl als **RAW** is geselecteerd, het drukken op de knop tijdelijk **FINE** selecteert. Het maken van een foto of nogmaals op de knop drukken herstelt de vorige instelling.

Sevoeligheden van L (100), H (12800), H (25600) en H (51200) zijn niet beschikbaar wanneer de RAW-beeldkwaliteit op (目 60) staat.

Foto's maken in RAW-formaat

### JPEG-kopieën van RAW-foto's maken

Bij RAW-foto's worden de camera-instellingen en de gegevens van de beeldsensor apart opgeslagen. Met de optie 🔤 RAW-CONVERSIE in het afspeelmenu kunt u JPEG-kopieën van RAW-foto's maken met andere opties voor de hieronder genoemde instellingen. Het origineel blijft onaangetast, waardoor een RAW-foto op meerdere verschillende manier kan worden verwerkt.

- 1 Druk op MENU/OK tijdens het afspelen om het afspeelmenu weer te geven, druk vervolgens de selectieknop omhoog of omlaag om RAW-**CONVERSIE** te markeren en druk op **MENU/OK** om de instellingen in de rechts aangeduide lijst weer te geven.
  - Deze opties kunnen tevens worden weergegeven door op de **Q**-knop te drukken tijdens het afspelen.
- 2 Druk op de selectieknop omhoog of omlaag om een instelling te markeren en druk op de keuzeknop rechts om te selecteren. Druk op de keuze-

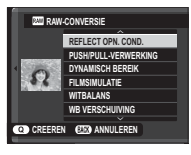

knop omhoog of omlaag om de gewenste optie te markeren en druk op MENU/OK om te selecteren en terug te keren naar de lijst met instellingen. Herhaal deze stap om andere instellingen aan te passen.

3 Druk op de Q-knop om een voorbeeld te bekijken van de JPEG-kopie en druk op MENU/OK om op te slaan.

| Instelling               | Beschrijving                                                                                        |  |
|--------------------------|----------------------------------------------------------------------------------------------------|--|
| REFLECT OPN. COND.       | Een JPEG-kopie maken met de instellingen die<br>op het moment van fotograferen van kracht<br>waren. |  |
| PUSH/PULL-<br>VERWERKING | Pas de belichting aan met −1 EV tot +3 EV in<br>stappen van ⅓EV.                                    |  |
| DYNAMISCH BEREIK         | Verbeter details in highlights voor een natuur-<br>lijk contrast (💷 94).                            |  |
| FILMSIMULATIE            | Bootst de effecten na van verschillende films-<br>oorten (🕮 73).                                    |  |
| WITBALANS                | Pas de witbalans aan (💷 58).                                                                        |  |
| WB VERSCHUIVING          | Fijnafstelling witbalans (💷 58).                                                                    |  |
| KLEUR                    | De kleurdichtheid aanpassen (💷 95).                                                                 |  |
| SHERPTE                  | Contouren verscherpen of verzachten (🕮 95).                                                         |  |
| HIGHLIGHT TINT           | Highlights aanpassen (💷 95).                                                                        |  |
| SCHADUWTINT              | Schaduwen aanpassen (🕮 95).                                                                         |  |
| RUISONDERDRUK-<br>KING   | Bewerk de kopie om spikkels te verminderen<br>(💷 95).                                               |  |
| KLEURR                   | Kies de kleurr die bij de kleurreproductie moet<br>worden gebruikt (💷 108).                         |  |

# Instellingen opslaan

Sla maximaal 7 aangepaste camera-instellingen op voor veelvoorkomende situaties. Opgeslagen instellingen kunnen worden teruggehaald met de optie 🖾 KIES INST. OP MAAT in het opnamemenu.

- 1 Druk op **MENU/OK** in de opnamestand om het opnamemenu weer te geven. Druk op de selectieknop omhoog of omlaag om **■ BEW/BEW INST. OP M** te markeren en druk op **MENU/OK**.
- 2 Markeer de geheugenbank met de aangepaste instellingen en druk op MENU/OK om te selecteren. Pas het volgende desgewenst aan en druk op DISP/BACK wanneer de aanpassingen zijn voltooid: IM ISO, IM DYNAMISCH BEREIK, IT FILMSIMULATIE, IM WITBALANS, IM KLEUR, IM SHERPTE, IM HIGHLIGHT TINT, IM SCHADUWTINT, en IM RUISONDERDRUKKING.
  - Om de instellingen in de geselecteerde geheugenbank te vervangen door de huidige camera-instellingen, selecteer 20 ACT. INST. OPSL en druk op MENU/OK.
- **3** Er wordt een bevestigingsvenster weergegeven; markeer **OK** en druk op **MENU/OK**.

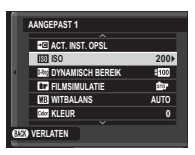

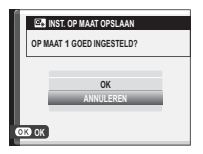

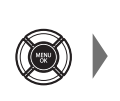

# Een foto zoeken

Voer de onderstaande stappen uit om naar foto's te zoeken.

- 1 Druk tijdens het afspelen op **MENU/OK** om het afspeelmenu weer te geven. Druk op de selectieknop omhoog of omlaag om 🖾 **EEN FOTO ZOEKEN** te markeren en druk op **MENU/OK**.
- 2 Markeer een optie en druk op MENU/OK.

| Beschrijving                                           |  |
|--------------------------------------------------------|--|
| Zoeken op datum.                                       |  |
| Afbeeldingen met gezichten zoeken.                     |  |
| Zoeken op waardering (🕮 30).                           |  |
| Zoeken op scène.                                       |  |
| Zoek alle foto's, alle films of alle RAW-afbeeldingen. |  |
|                                                        |  |

3 Selecteer een zoekcriterium. Alleen foto's die overeenkomen met de zoekvoorwaarde worden weergegeven. Wilt u de geselecteerde foto's wissen, beveiligen of in een diavoorstelling afspelen, druk dan op **MENU/OK** en selecteer een van de opties rechts.

| Optie           | Zie pagina |
|-----------------|------------|
| iii WISSEN      | 99         |
| on BEVEILIGEN   | 100        |
| DIAVOORSTELLING | 101        |

**4** Om de zoekopdracht te beëindigen selecteert u **ZOEKEN BEINDIGD**.

# Fotoboekhulp

Maak boeken van uw favoriete foto's.

## Een fotoboek maken

- 1 Selecteer NIEUW BOEK voor I FOTOBOEK HULP in het weergavemenu (I 101) en kies uit de volgende opties:
  - SELECTIE ALLES: Kies uit alle beschikbare foto's.
  - SEL. OP AFB. ZOEKEN: Kies uit foto's die overeenkomen met de geselecteerde zoekcriteria (
     [1] 89).
  - Noch foto's die kleiner zijn dan M noch films kunnen voor fotoboeken worden geselecteerd.
- 2 Blader door de beelden en druk op de selectieknop omhoog om te selecteren of de selectie ongedaan te maken. Druk op de selectieknop omlaag om het huidige beeld op de omslag weer te geven. Druk op **MENU/OK** om af te sluiten wanneer het boek is voltooid.
  - De als eerste geselecteerde foto wordt automatisch de omslagfoto. Druk op de selectieknop omlaag om een andere omslagfoto te selecteren.

- 3 Markeer FOTOBOEK VOLTOOIEN en druk op MENU/OK (kies ALLES SELECTEREN om alle foto's, of alle foto's die aan de opgegeven zoekcriteria voldoen, voor het boek te selecteren). Het nieuwe boek wordt aan de lijst in het menu fotoboek hulp toegevoegd.
- ① Fotoboeken kunnen tot 300 foto's bevatten.
- ${\ensuremath{\textcircled{}}}$  Boeken zonder foto's worden automatisch verwijderd.

## Fotoboeken bekijken

Markeer een boek in het menu Fotoboek hulp en druk op **MENU/OK** om het boek weer te geven en druk vervolgens op de selectieknop links of rechts om door de foto's te bladeren.

# Fotoboeken bewerken of verwijderen

Geef het fotoboek weer en druk op **MENU/OK**. De volgende opties worden weergegeven; selecteer de gewenste optie en volg de aanwijzingen op het scherm.

- **BEWERKEN**: Bewerk het fotoboek zoals beschreven in "Een fotoboek maken" (💷 90).
- WISSEN: Wis het fotoboek.

#### Fotoboeken

Fotoboeken kunnen worden gekopieerd naar een computer met behulp van MyFinePix Studio-software (🕮 114).

# Menu's

# De menu's gebruiken: Opnamestand

Het opnamemenu kan worden gebruikt om de instellingen aan te passen aan een grote selectie opname-omstandigheden. Druk op **MENU/OK** in de opnamestand om het opnamemenu weer te geven. Markeer de opties en druk op de selectieknop rechts om de opties te bekijken, markeer daarna een optie en druk op **MENU/OK**. Druk op **DISP/BACK** om af te sluiten wanneer de instellingen zijn voltooid.

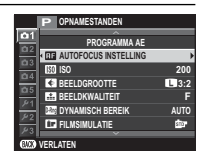

### Opties opnamemenu (foto's)

#### GEAVANC. FILTER

Kies een filter (🕮 72).

Deze optie is alleen beschikbaar als A GEAVANC. FILTER geselecteerd is voor drivemodus.

#### ONDERWERPPROGRAMMA

Kies de opnamestand die wordt gebruikt wanneer de auto standkeuzehendel in de AUTO positie staat.

#### **AUTOFOCUS INSTELLING**

Pas de autofocus instellingen aan.

| Optie                        | Beschrijving                                                                                                    |  |  |  |
|------------------------------|----------------------------------------------------------------------------------------------------|--|--|--|
| SCHERPSTELGEBIED             | Kies het scherpstelgebied (🕮 78).                                                                                                    |  |  |  |
| SCHERPSTELLING               | Kies de scherpstelling voor de scherpstelstanden <b>S</b> en <b>C</b> (🕮 77).                                                                                                    |  |  |  |
| ONTGREND/FOCUS<br>PRIORITEIT | <ul> <li>Kies hoe de camera het scherpstelt in de scherpstelstand AF-S of AF-C.</li> <li>ONTGRENDELEN: Sluitertijd krijgt voorrang boven de scherpstelling. U kunt foto's nemen wanneer de camera niet is scherpgesteld.</li> <li>FOCUS: Scherpstelling krijgt voorrang boven de sluitertijd. U kunt alleen foto's nemen wanneer de camera is scherpgesteld.</li> </ul> |  |  |  |
| DIRECT AF-INSTELLING         | Kies hoe de camera scherpstelt wanneer de <b>AF-L/AE-L</b> -knop in ingedrukt in de handmatige scherpstelstand (🕮 74).                                                                                                    |  |  |  |

### AUTOFOCUS INSTELLING (Vervolg)

| Optie            | Beschrijving                                                                                                    |  |  |  |  |
|------------------|----------------------------------------------------------------------------------------------------|--|--|--|--|
|                  | Intelligente gezichtsdetectie stelt in de gehele foto de scherpstelling en belichting in voor gezichten van mensen, waarbij wordt voorkomen dat de camera niet de achtergrond scherpstelt in groepsportretten. Kies voor foto's die portretonderwerpen benadrukken.                                                                                                    |  |  |  |  |
| GEZICHTSDETECTIE | Om Intelligente gezichtsdetectie te gebruiken, druk op <b>MENU/OK</b> om het opnamemenu<br>weer te geven en selecteer <b>AAN</b> voor <b>AUTOFOCUS INSTELLING</b> > <b>GEZICHTSDE-</b><br><b>TECTIE.</b> Gezichten kunnen met de camera in verticale of horizontale richting worden<br>gedetecteerd; als er een gezicht is gedetecteerd, wordt dit aangeduid door een groene<br>rand. Als er zich meerdere gezichten in de foto bevinden, dan selecteert de camera het<br>gezicht dat zich het dichtst bij het midden bevindt: andere gezichten worden met witte<br>randen aangeduid. |  |  |  |  |
|                  | <ul> <li>In sommige standen is het mogelijk dat de camera de belichting voor de gehele foto in plaats van het portretonderwerp instelt.</li> <li>Als het onderwerp beweegt terwijl de ontspanknop wordt ingedrukt, dan bevindt het gezicht zich mogelijk niet in het gebied met de groene rand bij het maken van de foto.</li> </ul>                                                                                                    |  |  |  |  |
| OOGHERKENNING AF | <ul> <li>Kies of de camera de ogen detecteert en scherpstelt wanneer de Intelligente gezichtsdetectie aan staat. Kies uit S AUTO (de camera kiest automatisch welk oog scherpgesteld wordt), R VOORKEUR RECHTEROOG (de camera stelt het rechteroog scherp), L VOORKEUR LINKEROOG (de camera stelt het linkeroog scherp), en UIT (scherpstellen ogen uit).</li> <li>Als de camera niet in staat is om de ogen van het onderwerp te detecteren doordat deze verborgen zijn door haar, een bril, of andere objecten, dan zal de camera scherpstellen op de gezichten.</li> </ul>         |  |  |  |  |
| PRE-AF           | Als <b>AAN</b> is geselecteerd, zal de camera blijven scherpstellen, zelfs wanneer de ontspanknop niet half wordt ingedrukt. Merk op dat dit het leegraken van de batterij versnelt.                                                                                                    |  |  |  |  |
| AF-HULPLICHT     | Als deze instelling <b>AAN</b> staat, gaat de AF-hulpverlichting branden om het automatische scherpstellen te onder-<br>steunen.                                                                                                    |  |  |  |  |
|                  | <ul> <li>De AF-hulpverlichting schakelt automatisch uit wanneer UIT is geselecteerd voor A GELUID &amp; FLITS UIT in het instellingsmenu.</li> <li>Het kan voorkomen dat de camera niet in staat is om scherp te stellen terwijl het AF-hulplicht wordt gebruikt. Als de camera niet in staat is om scherp te stellen in de macrostand, vergroot dan de afstand tot het onderwerp en probeer het opnieuw.</li> <li>Schijn met het AF-hulplicht niet recht in de ogen van het onderwerp.</li> </ul>                                                                                    |  |  |  |  |

#### 🔝 ISO

Bepaal de gevoeligheid van de camera voor licht (🕮 60).

#### BEELDGROOTTE

Selecteer het formaat en de beeldverhouding van de te maken foto's.

#### Beeldverhouding

Foto's met een beeldverhouding van 3:2 hebben dezelfde afmetingen als een beeld van een kleinbeeldfilm (35 mm), terwijl een beeldverhouding van 16:9 geschikt is voor weergave op **H**igh **D**efinition (HD) apparaten. Foto's met een beeldverhouding van 1:1 zijn vierkant.

BEELDGROOTTE wordt niet hersteld als de camera wordt uitgeschakeld of wanneer een andere opnamestand wordt geselecteerd.

| Optie  | Voor afdrukken tot | Optie  | Voor afdrukken tot |
|--------|--------------------|--------|--------------------|
| 3:2    | 41 × 28 cm         | S 3:2  | 21 × 14 cm         |
| 16:9   | 41 × 23 cm         | S 16:9 | 21 × 12 cm         |
| 1:1    | 28 × 28 cm         | S 1:1  | 14×14 cm           |
| 3:2    | 29 × 20 cm         |        |                    |
| M 16:9 | 29 × 16 cm         |        |                    |
| M 1:1  | 20 × 20 cm         |        |                    |

#### BEELDKWALITEIT

Selecteer een bestandsformaat en compressieverhouding. Selecteer **FINE** of **NORMAL** om JPEG-foto's op de nemen, **RAW** om RAWfoto's op te nemen, of **FINE+RAW** of **NORMAL+RAW** om zowel JPEG- als RAW-foto's te maken. **FINE** en **FINE+RAW** gebruiken minder JPEG-compressie voor JPEG-afbeeldingen van hoge kwaliteit, terwijl **NORMAL** en **NORMAL+RAW** meer JPEG-compressie gebruiken zodat er meer afbeeldingen kunnen worden opgeslagen.

#### **DYNAMISCH BEREIK**

Regel het contrast. Kies een lagere waarde om het contrast te verhogen als u binnenshuis of onder een bewolkte hemel fotografeert. Een hogere waarde vermindert het verlies aan detail in hoge lichten en diepe schaduwen als u contrastrijke onderwerpen fotografeert. Hogere waarden zijn aanbevolen voor onderwerpen waarin zowel zonlicht als diepe schaduwen voorkomen, voor onderwerpen met hoge contrasten zoals op water reflecterend zonlicht, helder verlichte herfstbladeren, portretfoto's met een blauwe lucht als achtergrond en witte voorwerpen of mensen in witte kleren. Let er echter op dat spikkels kunnen verschijnen op foto's die met hogere waarden zijn gemaakt.

- Als AUTO is geselecteerd, kiest de camera automatisch 200% of 200%, afhankelijk van het beeld en de opnameomstandigheden. De sluitertijd en het diafragmagetal worden weergegeven wanneer de ontspanknop half wordt ingedrukt.
- 🐐 😥 200% is beschikbaar bij gevoeligheden van ISO 400 en hoger, 🚛 400% bij gevoeligheden van ISO 800 en hoger.
### FILMSIMULATIE

Boots de effecten na van verschillende filmsoorten (🕮 73).

### S ZELFONTSPANNER

Foto's maken met de zelfontspanner (🕮 45).

### **MINTERVAL-TIMEROPNAME**

Pas de instelling voor fotografische intervalopnamen aan (🕮 83).

### **WITBALANS**

Stel de kleuren in die passen bij de lichtbron (🕮 58).

### Color KLEUR

Kleurdichtheid aanpassen.

### SHERPTE

Contouren verscherpen of verzachten.

### 🔠 HIGHLIGHT TINT

Het uiterlijk van de hoge lichten aanpassen.

### SCHADUWTINT

Het uiterlijk van de schaduwen aanpassen.

### RUISONDERDRUKKING

Verminder de ruis in foto's die bij hoge gevoeligheden zijn genomen.

### 🖬 L BEL. RO

Selecteer AAN om spikkels in lange tijdopnamen te verminderen (🕮 81).

### C KIES INST. OP MAAT

Opgeslagen instellingen laden met 🚾 BEW/BEW INST. OP M.

### E BEW/BEW INST. OP M

Instellingen opslaan (🕮 88).

### GRT.HOEKCONV.LENS

Selecteer AAN bij het gebruik van een optionele groothoekconversielens (🕮 129).

### I REGELRING-INSTEL.

De functies die zijn toegewezen aan de regelring, instellen.

### **TOUCH SCREEN MODUS**

Kies of touchscreen knoppen gebruikt kunnen worden om het scherpstelgebied te selecteren of om de sluiter te ontspannen (🕮 24).

### HF ASSISTENTIE

Kies hoe scherpstelling wordt weergegeven in de handmatige scherpstelstand (🕮 76).

- STANDAARD: Scherpstelling wordt op normale wijze weergegeven (scherpstelpiek en digitaal gesplitst beeld zijn niet beschikbaar).
- DIGITAAL SPLITSEN BEELD: Een weergegeven gesplitst zwart-witbeeld.
- FOCUS PIEK HIGHLIGHT: De camera versterkt contrastrijke contouren. Kies een kleur en een piekniveau.

#### KNOP AE/AF-VERGR.

Als AE/AF-VERG B INDR is geselecteerd, blijft de belichting en/of scherpstelling vergrendeld zolang de AF-L/AE-L-knop is ingedrukt. Als AE/AF-VERG AAN/UIT is geselecteerd, blijft de belichting en/of scherpstelling vergrendeld zolang de knop AF-L/AE-L is ingedrukt en ze blijven vergrendeld tot de knop nog een keer wordt ingedrukt.

### KNOP AE/AF-VERGR.

Kies de functie die de AF-L/AE-L-knop vervult (🕮 85).

### LICHTMEETSYSTEEM

Kies hoe de camera de belichting meet wanneer Intelligente gezichtsdetectie uit staat (🕮 63).

### INT. SPOT AE&SCHRPSTLGBD

Selecteer AAN om het huidige scherpstelkade te meten wanneer ENKEL PUNT is geselecteerd voor AUTOFOCUS INSTELLING > SCHERPSTELLING en SPOT is geselecteerd voor LICHTMEETSYSTEEM.

### **FLITSLICHT INSTELLINGEN**

Pas flitsinstellingen aan.

| Optie             | Beschrijving                                                                                                    |  |  |
|-------------------|----------------------------------------------------------------------------------------------------|--|--|
| FLITSERFUNCTIE    | Selecteer een flitserfunctie (🕮 46).                                                                                                    |  |  |
| FLITSCOMPENSATIE  | Pas de lichtsterkte van de flitser aan. Kies uit waarden tussen +2 EV en –2 EV. Let op dat afhankelijk van de opnameomstandigheden en de afstand tot het onderwerp, het gewenste resultaat mogelijk niet kan worden verkregen.                                                      |  |  |
| VERWIJDER R. OGEN | <ul> <li>Selecteer AAN om het door het flitslicht veroorzaakte rode-ogeneffect tegen te gaan.</li> <li>Rode-ogen-verwijdering wordt alleen uitgevoerd wanneer een gezicht wordt gedetecteerd.</li> <li>Rode-ogen-verwijdering is niet beschikbaar voor RAW-afbeeldingen.</li> </ul> |  |  |

### FILM SET-UP

Pas de filminstellingen aan (🕮 36).

| Optie             | Beschrijving                                             |                                                                    |  |  |  |
|-------------------|----------------------------------------------------------|--------------------------------------------------------------------|--|--|--|
|                   | Selecteer een beeldformaat en -snelheid voor filmopname. |                                                                    |  |  |  |
|                   | • 🛅 1920 × 1080 60 fps: Volledig HD (60 fps)             | <ul> <li>III 1280 × 720 60 fps: HD (60 fps)</li> </ul>             |  |  |  |
|                   | • 🋅 1920 × 1080 50 fps: Volledig HD (50 fps)             | <ul> <li>IID 1280 × 720 50 fps: HD (50 fps)</li> </ul>             |  |  |  |
| FILMINIODOS       | • 🋅 1920 × 1080 30 fps: Volledig HD (30 fps)             | <ul> <li>IID 1280 × 720 30 fps: HD (30 fps)</li> </ul>             |  |  |  |
|                   | • 🛅 1920 × 1080 25 fps: Volledig HD (25 fps)             | <ul> <li>ID 1280 × 720 25 fps: HD (25 fps)</li> </ul>              |  |  |  |
|                   | • 🛅 1920 × 1080 24 fps: Volledig HD (24 fps)             | <ul> <li>ID 1280 × 720 24 fps: HD (24 fps)</li> </ul>              |  |  |  |
|                   | Kies de gevoeligheid voor het opnemen van ee             | n film uit <b>AUTO</b> of van instellingen tussen ISO 400 en 6400. |  |  |  |
| VIDEO ISO         | Deze instelling heeft geen invloed op foto's.            |                                                                    |  |  |  |
| MIC-NIVEAU-INSTEL | Pas het opnameniveau van de microfoon aan.               |                                                                    |  |  |  |
|                   | Geef aan of het apparaat dat is aangesloten op o         | de microfoon/afstandsontspanner-aansluiting een microfoon is       |  |  |  |
| MIC/AFSTANDSDED.  | of een afstandsontspanner (💷 37, 82).                    |                                                                    |  |  |  |

### FILMSIMULATIE BKT

Kies filmsoorten voor bracketing van filmsimulatie (🕮 67, 68).

#### DRAADLS COMMUNICT

Aansluiten op tablet of smartphone via een draadloos netwerk (🕮 113).

Voor meer informatie, ga naar http://fujifilm-dsc.com/wifi/.

### **SLUITERTYPE**

Kies de sluitertype. Kies de elektronische sluiter om het sluitergeluid uit te schakelen.

| Optie                           | Beschrijving                                                            |
|---------------------------------|-------------------------------------------------------------------------|
| MS MECHANISCHE SLUITER          | Maak foto's met de mechanische sluiter.                                 |
| ES ELEKTRONISCHE SLUITER        | Maak foto's met de elektronische sluiter.                               |
| MS MECHANISCH + ES ELEKTRONISCH | De camera kiest het sluitertype overeenkomstig de opnameomstandigheden. |

- Als ES ELEKTRONISCHE SLUITER of MS MECHANISCHE + ES ELEKTRONISCH is geselecteerd, kunnen sluitertijden hoger dan V4000 s gekozen worden door de sluitertijdkeuzeknop naar 4000 te draaien en dan de instelschijf naar links of rechts te drukken.
- Ongeacht de geselecteerde optie wordt de mechanische sluiter gebruikt voor bewegende panorama's. Wanneer de elektronische sluiter wordt gebruikt, worden sluitertijd en gevoeligheid beperkt tot waarden van V<sub>32000</sub> 1 sec. en ISO 6400 200 respectievelijk, en ruisonderdrukking voor lange tijdopnamen heeft geen effect. In seriestand zijn scherpstelling en belichting vast ingesteld op de waarden voor de eerste opname in elke serie.
- ① Vertekening is mogelijk zichtbaar in opnamen van bewegende onderwerpen gemaakt met de elektronische sluiter, terwijl banden en waas kunnen optreden in opnamen gemaakt onder tl-verlichting of andere flikkerende of onregelmatige verlichting. Respecteer, bij het maken van foto's met gedempte sluiter, de beeldrechten van uw onderwerp en recht op privacy.

#### DIGITALE TELE-CONV.

Selecteer AAN om digitale zoom aan te zetten (🕮 57).

Druk in de afspeelstand op **MENU/OK** om het afspeelmenu weer te geven. Markeer de opties en druk op de selectieknop rechts om de opties te bekijken, markeer daarna een optie en druk op **MENU/OK**. Druk op **DISP/BACK** om af te sluiten wanneer de instellingen zijn voltooid.

# **Opties in het menu Weergave**

### PRAADLS COMMUNICT

Aansluiten op tablet of smartphone via een draadloos netwerk (🕮 113).

Voor meer informatie, ga naar http://fujifilm-dsc.com/wifi/.

### RAW-CONVERSIE

JPEG-kopieën van RAW-foto's maken (🕮 87).

### WISSEN

Foto's wissen (🕮 35).

### BEELDUITSNEDE

Een beelduitsnede van de huidige foto maken.

- 1 Geef de gewenste foto weer.
- 2 Selecteer 🖾 BEELDUITSNEDE in het weergavemenu.
- 3 Druk de instelschijf naar links of rechts om in en uit te zoomen en druk de keuzeknop omhoog, naar beneden, naar links of naar rechts om de foto te verschuiven tot het gewenste gedeelte wordt weergegeven.
- 4 Druk op MENU/OK om een bevestigingsvenster weer te geven.
- 5 Druk opnieuw op **MENU/OK** om de beelduitsnede op te slaan in een afzonderlijk bestand.
- Grotere beelduitsneden produceren grotere kopieën; alle kopieën hebben een beeldverhouding van 3:2. Als het formaat van de uiteindelijke kopie (200, OK zal zijn, zal het in geel worden weergegeven.

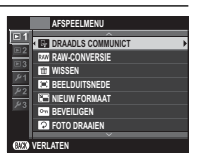

### RIEUW FORMAAT

Een kleine kopie van de huidige foto maken.

- 1 Geef de gewenste foto weer.
- 2 Selecteer 🖃 NIEUW FORMAAT in het weergavemenu.
- 3 Markeer een formaat en druk op MENU/OK om een bevestigingsvenster weer te geven.
- 4 Druk opnieuw op MENU/OK om de beelduitsnede in nieuw formaat in een afzonderlijk bestand op te slaan.
- De beschikbare formaten variëren afhankelijk van het formaat van het origineel.

### **Der BEVEILIGEN**

Beveilig foto's tegen per ongeluk wissen. Markeer een van de volgende opties en druk op MENU/OK.

- FOTO: Beveilig geselecteerde foto's. Druk op de selectieknop links of rechts om foto's te bekijken en druk op MENU/OK om foto's te selecteren of de selectie ongedaan te maken. Druk op DISP/BACK wanneer de bewerking is voltooid.
- BEVEILIG ALLES: Beveilig alle foto's.
- ALLES RESETTEN: Verwijder de beveiliging van alle foto's.
- Beveiligde foto's worden gewist wanneer de geheugenkaart wordt geformatteerd (
   110).
   10
   110
   110
   110
   110
   110
   110
   110
   110
   110
   110
   110
   110
   110
   110
   110
   110
   110
   110
   110
   110
   110
   110
   110
   110
   110
   110
   110
   110
   110
   110
   110
   110
   110
   110
   110
   110
   110
   110
   110
   110
   110
   110
   110
   110
   110
   110
   110
   110
   110
   110
   110
   110
   110
   110
   110
   110
   110
   110
   110
   110
   110
   110
   110
   110
   110
   110
   110
   110
   110
   110
   110
   110
   110
   110
   110
   110
   110
   110
   110
   110
   110
   110
   110
   110
   110
   110
   110
   110
   110
   110
   110
   110
   110
   110
   110
   110
   110
   110
   110
   110
   110
   110
   110
   110
   110
   110
   110
   110
   110
   110
   110
   110
   110
   110
   110
   110
   110
   110
   110
   110
   110
   110
   110
   110
   110
   110
   110
   110
   110
   110
   110
   110
   110
   110
   110
   110
   110
   110
   110
   110
   110
   110
   110
   110
   110
   110
   110
   110
   110
   110
   110
   110
   110
   110
   110
   110
   110
   110
   110
   110
   110
   110
   110
   110
   110
   110
   110
   110
   110
   110
   110
   110
   110
   110
   110
   110
   110
   110
   110
   110
   110
   110
   110
   110
   110
   110
   110
   110
   110
   110
   110
   110
   110
   110
   110
   110
   110
   110
   110
   110
   110
   110
   110
   110
   110
   110
   110
   110
   110
   110
   110
   110
   110
   110
   110
   110
   110
   110
   110
   110
   110
   110
   110
   110
   110
   110
   110
   110
   110
   110
   110
   110
   110
   110
   110
   110
   110
   110
   110
   110
   110
   110
   11

### FOTO DRAAIEN

Foto's draaien.

- 1 Geef de gewenste foto weer.
- 2 Selecteer P FOTO DRAAIEN in het weergavemenu.
- 3 Druk op de selectieknop omlaag om de foto 90° met de klok mee te draaien; omhoog om de foto 90° tegen de klok in te draaien.
- 4 Druk op MENU/OK. Nu wordt de foto automatisch weergegeven in de geselecteerde richting, telkens wanneer deze op de camera wordt weergegeven.
- Seveiligde foto's kunnen niet worden gedraaid. Verwijder de beveiliging voordat u foto's draait.
- De camera is mogelijk niet in staat om foto's te draaien die met andere camera's zijn gemaakt. Foto's die zijn gedraaid op de camera zullen niet zijn gedraaid als ze bekeken worden op een computer of op andere camera's.
- Foto's vastgelegd met SCHERM SET-UP > AUTO ROT. WEERG. worden automatisch weergegeven in de juiste stand bij het afspelen (IIII 106).

### **VERWIJDER R. OGEN**

Verwijder rode ogen uit portretten. De foto wordt door de camera geanalyseerd, als er rode ogen worden waargenomen, ondergaat de foto een speciaal proces en wordt er een kopie aangemaakt waarop rode-ogenverwijdering is toegepast.

1 Geef de gewenste foto weer.

- 2 Selecteer 💿 VERWIJDER R. OGEN in het weergavemenu.
- 3 Druk op MENU/OK.
- Rode ogen worden niet verwijderd wanneer de camera geen gezicht kan detecteren of wanneer het gezicht en profil werd gefotografeerd. De resultaten kunnen verschillen afhankelijk van het onderwerp. Rode ogen kunnen niet worden verwijderd van foto's waarop rode-ogenverwijdering al eerder is toegepast noch van foto's die met andere camera's zijn gemaakt.
- De hoeveelheid tijd die nodig is om een foto te verwerken, hangt af van het aantal gedetecteerde gezichten.
- 🗞 Kopieën die werden gemaakt met 🐼 VERWIJDER R. OGEN worden tijdens het afspelen voorzien van een 🐼 -pictogram.
- Rode-ogen-verwijdering kan niet worden uitgevoerd op RAW-afbeeldingen.

### DIAVOORSTELLING

Bekijk foto's in een automatische diavoorstelling. Kies het type diavoorstelling en druk op **MENU/OK** om deze te starten. U kunt op ieder moment tijdens de voorstelling op **DISP/BACK** drukken om een helpscherm weer te geven. De diavoorstelling kan op elk gewenst moment worden beëindigd door op **MENU/OK** te drukken.

| Optie       | Beschrijving                                                                                                    |  |  |  |
|-------------|----------------------------------------------------------------------------------------------------|--|--|--|
| NORMAAL     | Druk op de selectieknop links of rechts om een beeld voor- of achteruit te gaan. Selecteer FADE-IN om overgangen |  |  |  |
| FADE-IN     | tussen foto's weer te geven.                                                                                     |  |  |  |
| NORMAAL 😫   | Zaals hierbeven hebelve dat de camera automatisch inzoomt op gezichten                                           |  |  |  |
| FADE-IN 😫   |                                                                                                    |  |  |  |
| MULTI BEELD | Om meerdere foto's tegelijk weer te geven.                                                                       |  |  |  |

De camera wordt tijdens diavoorstellingen niet automatisch uitgeschakeld.

### E FOTOBOEK HULP

Maak boeken van uw favoriete foto's (💷 90).

### SEEN FOTO ZOEKEN

Zoek naar foto's (🕮 89).

### 🛃 PC AUTO. OPSLAAN

Upload foto's naar een computer via een draadloos netwerk (📖 113).

Voor meer informatie, ga naar http://fujifilm-dsc.com/wifi/.

### OPDRACHT (DPOF)

Selecteer foto's om af te drukken op DPOF- en PictBridge-compatibele apparaten (🕮 120).

### 🛤 AFDRUK. instax PRINTER

Druk foto's af op optionele FUJIFILM instax SHARE printers (🕮 123).

### BEELDVERHOUDING

Kies hoe **H**igh **D**efinition (HD) apparaten foto's weergeven met een beeldverhouding van 3:2 (deze optie is alleen beschikbaar wanneer er een HDMI-kabel is aangesloten). Selecteer 16:9 om de afbeelding schermvullend weer te geven, waarbij de boven- en onderzijde zijn bijgesneden, 3:2 om het gehele beeld weer te geven met zwarte randen aan elke zijde.

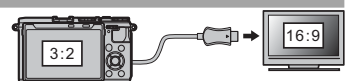

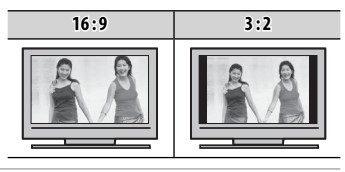

103

# Het instellingenmenu

# <u>Het instellingenmenu gebruiken</u>

- 1 Geef het instellingenmenu weer.
  - 1.1 Druk op MENU/OK om het menu voor de huidige modus weer te geven.
  - 1.2 Druk op de selectieknop links om het tabblad voor het huidige menu te markeren.
  - **1.3** Druk de keuzeknop omlaag om het tabblad van het setup-menu met de gewenste optie te markeren.

1.4 Druk op de selectieknop rechts om de cursor in het instellingenmenu te plaatsen.

### 2 Pas de instellingen aan.

Markeer de opties en druk op de selectieknop rechts om de opties te bekijken, markeer daarna een optie en druk op **MENU/OK**. Druk op **DISP/BACK** om af te sluiten wanneer de instellingen zijn voltooid.

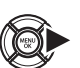

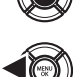

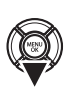

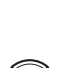

### De opties van het instellingenmenu

### C DATUM/TIJD

Stel de cameraklok in (🕮 22, 23).

### TIJDVERSCHIL

Zet de camera meteen van uw eigen tijdzone over op de plaatselijke tijd van uw bestemming gedurende het reizen. Voer het verschil tussen de plaatselijke tijd en de tijd van uw eigen tijdzone in:

- 1 Markeer + LOKAAL en druk op MENU/OK.
- 2 Gebruik de selectieknop om het tijdsverschil tussen de plaatselijke tijd en de tijd van uw eigen tijdzone in te stellen. Druk op MENU/OK als de instellingen zijn voltooid.

Om de klok van de camera op lokale tijd in te stellen, markeer + LOKAAL en druk op MENU/OK. Selecteer 🏠 THUIS om de klok van de camera in te stellen op de tijd van uw eigen tijdzone. Als + LOKAAL is geselecteerd, wordt + drie seconden weergegeven zodra de camera wordt ingeschakeld.

### ■ 言語/LANG.

Kies een taal (🕮 22, 23).

### GRESET

Zet de opname-opties of de opties van het instellingenmenu terug naar de standaardwaarden. Aangepaste witbalans, aangepaste instellingsbanken aangemaakt met behulp van T BEW/BEW INST. OP M, A DRAADLOOS INSTEL. en het instellingsmenu DA-TUM/TIJD, TJDVERSCHIL opties worden niet beïnvloed.

1 Markeer de gewenste optie en druk op selectieknop rechts.

2 Er wordt een bevestigingsvenster weergegeven; markeer OK en druk op MENU/OK.

### **GELUID & FLITS**

Selecteer **UIT** om de luidspreker, flitser en AF-hulpverlichting uit te schakelen in situaties waarin de geluiden en de lampen van de camera als storend zouden kunnen worden ervaren. **#** verschijnt in het display wanneer **UIT** is geselecteerd.

### GELUID SET-UP

Pas geluidsinstellingen aan.

| Optie          | Beschrijving                                                                                                    |  |
|----------------|----------------------------------------------------------------------------------------------------|--|
| BEDIENING VOL. | Pas het volume aan van de geluiden die worden geproduceerd wanneer de camerabesturingen worden bediend. Kies <b>«{ UIT</b> (gedempt) om de bedieningsgeluiden uit te schakelen. |  |
| SLUITER VOLUME | Pas het volume aan van de geluiden die worden geproduceerd wanneer de sluiter wordt ontspannen. Ki<br><b>•••UIT</b> (gedempt) om het sluitergeluid uit te schakelen             |  |
| SLUITER GELUID | Kies het geluid dat de sluiter maakt.                                                                                                    |  |
| AFSPEEL VOLUME | Pas het volume voor het afspelen van een film aan.                                                                                                    |  |

### SCHERM SET-UP

Pas de scherminstellingen aan.

| Optie             | Beschrijving                                                                                                    |                                                                                                    |  |
|-------------------|----------------------------------------------------------------------------------------------------|----------------------------------------------------------------------------------------------------|--|
|                   | Kies hoe lang<br>afwijken van                                                                                                    | g foto's moeten worden weergegeven nadat ze zijn gemaakt. De kleuren kunnen enigszins<br>de uiteindelijke foto en er kan "beeldruis" (spikkels) optreden bij hoge gevoeligheden.                                                                    |  |
|                   | Optie                                                                                                    | Beschrijving                                                                                                    |  |
| WEERGAVE          | CONTINU                                                                                                    | Foto's worden weergegeven totdat de <b>MENU/OK</b> -knop wordt ingedrukt of de ontspanknop<br>half wordt ingedrukt. Druk op het midden van de instelknop om in te zoomen op het<br>actieve scherpstelpunt, druk opnieuw om het zoomen te annuleren. |  |
|                   | 1.5 SEC                                                                                                    | Foto's worden gedurende 1,5 seconden (1.5 SEC) of 0,5 seconde (0.5 SEC) weergegeven of                                                                                                    |  |
|                   | 0.5 SEC                                                                                                    | totdat de ontspanknop half wordt ingedrukt.                                                                                                    |  |
|                   | UIT                                                                                                    | Foto's worden na het fotograferen niet weergegeven.                                                                                                    |  |
| PRVW BELICH HAND. | Selecteer <b>AAN</b> om een belichtingsvoorbeeld te activeren in de handmatige belichtingsstand. Selecteer <b>UIT</b> bij gebruik van de flitser of in andere situaties waarin de belichting mogelijk kan veranderen wanneer de foto wordt gemaakt. |                                                                                                    |  |
| LCD-HELDERHEID    | Pas de moni                                                                                                    | Pas de monitorhelderheid aan.                                                                                                    |  |
| LCD KLEUR         | Pas de monitorkleur aan.                                                                                                    |                                                                                                    |  |

| 🖙 SCHERM SET-UP (Vervolg) |                                                                                                    |                                    |                                                                                                    |  |  |
|---------------------------|----------------------------------------------------------------------------------------------------|------------------------------------|----------------------------------------------------------------------------------------------------|--|--|
| Optie                     |                                                                                                    | Beschrijving                       |                                                                                                    |  |  |
|                           | Kies <b>AAN</b> om de effecten van filmsimulatie, witbalans en andere instellingen in de monitor als voorbeeld<br>te bekijken. Kies <b>UIT</b> om schaduwen in laag contrast, scènes met tegenlicht en andere moeilijk zichtbare<br>onderwerpen zichtbaarder te maken.                                                           |                                    |                                                                                                    |  |  |
| VOORBEELD BEELDEFFECT     | Als UIT is geselecteerd, zullen de effecten van camera-instellingen niet zichtbaar zijn in de monitor en<br>zullen kleuren en tinten verschillen van kleuren en tinten in de uiteindelijke foto. De weergave wordt<br>echter aangepast om de effecten van geavanceerde filters en monochroom- en sepia-instellingen te<br>tonen. |                                    |                                                                                                    |  |  |
|                           | Kies het type raster dat in de Opnam                                                                                                    | nestand beschikbaar is.            |                                                                                                    |  |  |
|                           | III RAST 9                                                                                                    | III RASTER 24                      | HD-KADEREN                                                                                                    |  |  |
| COMP.RICHTL.              |                                                                                                    |                                    |                                                                                                    |  |  |
|                           | Voor compositie met de "regels van<br>derden".                                                                                                    | Een raster van vier op zes.        | Kadreer HD-foto's in de beelduit-<br>snede aangeduid door de lijnen aan<br>de boven- en onderkant van het<br>scherm. |  |  |
| AUTO ROT. WEERG.          | Selecteer AAN om "staande" (portret                                                                                                    | ) foto's tijdens de weergave auton | natisch te draaien.                                                                                                  |  |  |
| SCHERPSTELLOEP            | Het beeld wordt vergroot weergegeven op het scherm om scherpstelling te assisteren wanneer de regel-<br>ring naar handmatige scherpstelmodus is gedraaid ( 75).                                                                                                    |                                    | ling te assisteren wanneer de regel-                                                                                 |  |  |
| EENHEDEN AF-SCHAAL        | Kies de eenheden die bij de indicator voor de scherpstelafstand moeten worden gebruikt (🕮 75).                                                                                                    |                                    |                                                                                                    |  |  |
| DISP. INST. OP MAAT       | Kies items voor standaard weergave (🕮 26).                                                                                                    |                                    |                                                                                                    |  |  |

### KNOP/SCHIJFINSTELLING

Kies de functies uitgevoerd door camerabediening.

| Optie                  | Beschrijving                                                                                    |                                                                                                    |  |
|------------------------|-------------------------------------------------------------------------------------------------|----------------------------------------------------------------------------------------------------|--|
| FUNCTIE-INS. (Fn)      | Kies de functies die worden vervuld door de functietoetsen (🗐 42, 43).                          |                                                                                                    |  |
|                        | Kies de functies uitgevoerd door de knoppen omhoog, omlaag, links en rechts op de selectieknop. |                                                                                                    |  |
|                        | Optie                                                                                           | Beschrijving                                                                                                    |  |
| KEUZEKNOP INSTELLING   | Fn-TOETS                                                                                        | De selectieknoppen dienen als functieknoppen.                                                                          |  |
|                        | SCHERPSTELGEBIED                                                                                | De selectieknop kan worden gebruikt om het scherpstelgebied te positioneren.                                           |  |
| BEWERK/SLA OP SNELMENU | Lies de weergegeven onties in het snelmenu (F1 39 40)                                           |                                                                                                    |  |
| BEWERK/SLA OP SNELMENU | Kies de weergegeve                                                                              | pre selectieknop kan worden gebruikt om het scherpstelgebled te positioneren.<br>en opties in het snelmenu (🕮 39, 40). |  |

### **O** REGELRING

Kies de richting waarin de regelring moet worden gedraaid om de scherpstelafstand bij handmatige scherpstelling te verhogen.

### **TOUCH SCREEN INSTELLINGEN**

Schakel touchscreen knoppen in of uit (🕮 24, 34).

### **STROOMBEHEER**

Pas de instellingen voor stroombeheer aan.

| Optie          | Beschrijving                                                                                                    |  |  |  |
|----------------|----------------------------------------------------------------------------------------------------|--|--|--|
| UITSCHAKELEN   | Kies de tijdsduur alvorens de camera automatisch uitschakelt wanneer er geen bewerkingen worden uitge-<br>voerd. Kortere tijden verhogen de levensduur van de batterij; als <b>UIT</b> is geselecteerd, moet de camera hand-<br>matig uit gezet worden. Merk op dat in sommige situaties de camera automatisch uitgaat, zelfs wanneer <b>UIT</b> is<br>geselecteerd. |  |  |  |
| HOGE PRESTATIE | Selecteer <b>AAN</b> voor sneller scherpstellen en het verlagen van de tijd die nodig is voor het herstarten van de camera nadat deze werd uitgeschakeld.                                                                                                    |  |  |  |

### DPSLAAN SET-UP

Pas de instellingen voor bestandsbeheer aan.

| Optie                | Beschrijving                                                                             |                                                                                                    |  |  |
|----------------------|------------------------------------------------------------------------------------------|----------------------------------------------------------------------------------------------------|--|--|
|                      | Nieuwe foto<br>met een vier<br>laatst gebrui<br>nummer we<br>mering word<br>huidige gebe | s worden opgeslagen in beeldbestanden waarvan de bestandsnamen beginnen<br>cijferig bestandsnummer dat wordt toegewezen door telkens met één aan het<br>kte bestandsnummer toe te voegen. Tijdens het weergeven wordt het bestands-<br>ergegeven, zoals rechts aangeduid. <b>NUMMERING</b> regelt of de bestandsnum-<br>It teruggezet op 0001 wanneer een nieuwe geheugenkaart is geplaatst of de<br>eugenkaart is geformatteerd. |  |  |
|                      | Optie                                                                                    | Beschrijving                                                                                                    |  |  |
| NUMMERING            | CONTINU                                                                                  | De nummering gaat verder vanaf het laatst gebruikte bestandsnummer of het eerst beschikbare be-<br>standsnummer, om het even welke dan ook het hoogst is. Selecteer deze optie om het aantal bestan-<br>den met dezelfde bestandsnamen te verminderen.                                                                                                    |  |  |
|                      | RESET                                                                                    | De nummering wordt teruggezet op 0001 als een nieuwe geheugenkaart is geplaatst of het geheugen is geformatteerd.                                                                                                    |  |  |
|                      | <ul> <li>Wanneer</li> <li>Het selec<br/>opnieuw</li> <li>De numn</li> </ul>              | de nummering de waarde 999-9999 bereikt, wordt de ontspanknop geblokkeerd (🕮 137).<br>teren van 😭 RESET (🕮 104) stelt NUMMERING in op CONTINU zonder de bestandsnummering<br>in te stellen.<br>nering van foto's die met andere camera's zijn genomen, kan verschillen.                                                                                                    |  |  |
| BEWAAR<br>ORIGINEEL  | Selecteer AA                                                                             | Selecteer AAN om onbewerkte kopieën op te slaan van foto's die met 🖾 VERWIJDER R. OGEN zijn gemaakt.                                                                                                    |  |  |
| BEWERK<br>BSTNDSNAAM | Wijzig de be<br>drieletter pre                                                           | Wijzig de bestandsnaam prefix. sRGB beelden met een vierletter prefix (standaard "DSCF"), Adobe RGB beelden een<br>drieletter prefix ("DSF") voorafgegaan door een underscore.                                                                                                    |  |  |
|                      | •                                                                                        |                                                                                                    |  |  |

KLEURR

Kies het kleurengamma dat beschikbaar is voor kleurreproductie.

| Optie     | Beschrijving                         |  |  |
|-----------|--------------------------------------|--|--|
| sRGB      | Aanbevolen voor de meeste situaties. |  |  |
| Adobe RGB | Voor commercieel drukwerk.           |  |  |

### **VERBINDING INSTELLING**

Pas de instellingen aan voor aansluiting op draadloze apparaten waaronder smartphones, computers en FUJIFILM instax SHARE printers.

| Optie                      | Beschrijving                                                                                  |                                                                                                    |  |  |
|----------------------------|-----------------------------------------------------------------------------------------------|----------------------------------------------------------------------------------------------------|--|--|
|                            | Pas de instellingen aan voor verbinding met draadloze netwerken.                              |                                                                                                    |  |  |
| DRAADLOOS INSTEL.          | Optie                                                                                         | Beschrijving                                                                                                    |  |  |
|                            | ALGEMENE<br>INSTELLINGN                                                                       | Kies een naam (NAAM) om de camera te identificeren in het draadloze netwerk (de camera is standaard voorzien van een unieke naam) of selecteer DRAADLOOS INSTELLING. RESET om de standaardinstellingen te herstellen.                                                                                                    |  |  |
|                            | VERKLEIN(SP) 🕅                                                                                | VERKLEIN(SP) IN<br>VERKLEIN(SP) IN<br>VERKLEIN<br>VERKLEIN(SP) IN<br>VERKLEIN<br>VERKLEIN<br>VERKLEIN<br>VERKLEIN<br>VERKLEIN<br>VERKLEIN<br>VERKLEIN<br>VERKLEIN<br>VERKLEIN<br>VERKLEIN<br>VERKLEIN<br>VERKLEIN<br>VERKLEIN<br>VERKLEIN<br>VERKLEIN<br>VERKLEIN<br>VERKLEIN<br>VERKLEIN<br>VERKLEIN<br>VERKLEIN<br>VERKLEIN<br>VERKLEIN |  |  |
|                            | PC AUTO.OPSLAAN<br>INST                                                                       | Kies <b>WISSEN REG.BEST.PC</b> om geselecteerde bestemmingen te verwijderen, <b>DET. VORIGE</b><br><b>VERB.</b> om computers te bekijken waarmee de camera onlangs verbinding heeft gehad.                                                                                                    |  |  |
| PC AUTO. OPSLAAN           | Kies een uploadb<br>MATIGE SETUP                                                              | ies een uploadbestemming. Kies <b>EENVOUDIGE SETUP</b> om verbinding te maken met behulp van WPS, <b>HAND</b> -<br>MATIGE SETUP om de netwerkinstellingen handmatig te configureren.                                                                                                    |  |  |
|                            | Bekijk locatiegeg                                                                             | evens gedownload via een smartphone en kies of de gegevens met uw foto's op te slaan.                                                                                                    |  |  |
|                            | Optie                                                                                         | Beschrijving                                                                                                    |  |  |
| GEOTAGGING SET-UP          | GEOTAGGING                                                                                    | Kies of locatiegegevens gedownload via een smartphone worden ingesloten in de foto's als ze worden gemaakt.                                                                                                    |  |  |
|                            | LOCATIE-INFO                                                                                  | Geeft de laatst gedownloade locatiegegevens van een smartphone.                                                                                                    |  |  |
| VERB.INST. instax<br>PRNTR | Pas de instellingen aan voor aansluiting op optionele FUJIFILM instax SHARE printers (💷 122). |                                                                                                    |  |  |

Voor meer informatie over draadloze verbindingen, bezoek http://fujifilm-dsc.com/wifi/

### **FORMATTEREN**

Om de geheugenkaart te formatteren:

- 1 Markeer 🔀 FORMATTEREN in het setupmenu en druk op MENU/OK.
- 2 Er wordt een bevestigingsvenster weergegeven. Om de geheugenkaart te formatteren, markeer OK en druk op MENU/OK. Om af te sluiten zonder de geheugenkaart te formatteren, selecteer ANNULEREN of druk op DISP/BACK.
- ① Alle gegevens —inclusief beveiligde foto's— die in het interne geheugen of op de geheugenkaart staan, worden permanent gewist. Vergeet niet belangrijke foto's eerst naar een computer of ander opslagapparaat te kopiëren.
- ① Open het batterijencompartiment niet tijdens het formatteren.

|    | IFORMATTEREN<br>Formatteren ok?<br>Lle data wordt gewist! |
|----|-----------------------------------------------------------|
| 1  | OK<br>ANNULEREN                                           |
| ок | INSTELLEN                                                 |

# Fabrieksinstellingen

De standaard fabrieksinstellingen voor de opties in het opname- en instellingenmenu worden hieronder vermeld. Deze instellingen kunnen worden hersteld met behulp van de RESET-optie in het setupmenu (
104).

### Opnamemenu

| Menu                           | Standaard                               | Menu                            |
|--------------------------------|-----------------------------------------|---------------------------------|
| GEAVANC. FILTER                | A SPEELGOEDCAMERA                       | C KIES INST. OP MAAT            |
| ONDERWERPPROGRAMMA             | ങ്ങ⁺ GEAVANCRD SR AUTO                  | GRT.HOEKCONV.LENS               |
| <b>HE AUTOFOCUS INSTELLING</b> |                                         | I REGELRING-INSTEL.             |
| SCHERPSTELLING                 | TI ZONE                                 | TOUCH SCREEN MODUS              |
| ONTGREND/                      | AF-S PRIORITEIT.SELECT.: ONTGRENDELEN   | HF ASSISTENTIE                  |
| FOCUS PRIORITEIT               | • AF-C PRIORITEIT.SELECT.: ONTGRENDELEN | ALL MODUS AE/AF-VERG.           |
|                                | AF-S                                    | 😹 KNOP AE/AF-VERGR.             |
| OOGHERKENNING AF               |                                         | ICHTMEETSYSTEEM                 |
| PRE-AF                         | UIT                                     | INT. SPOT AE&SCHRPSTL           |
| AF-HULPLICHT                   | AAN                                     | FLITSLICHT INSTELLINGE          |
| SO 150                         | AUTO3                                   | FLITSERFUNCTIE                  |
| BEELDGROOTTE                   | 3:2                                     | FLITSCOMPENSATIE                |
| # BEELDKWALITEIT               | FINE                                    | VERWIJDER R. OGEN               |
| DRog DYNAMISCH BEREIK          | R100 100%                               | FILM SET-UP                     |
| FILMSIMULATIE                  | B PROVIA/STANDAARD                      |                                 |
| S ZELFONTSPANNER               | UIT                                     | VIDEU ISU<br>MIC-NIVEAII-INCTEI |
| WB WITBALANS                   | AUTO                                    | MIC/AFSTANDSBED.                |
| Color KLEUR                    | (0) STANDAARD                           | FILMSIMULATIE BKT               |
| SMID SHERPTE                   | (0) STANDAARD                           | FILM 1                          |
| 🏭 HIGHLIGHT TINT               | (0) STANDAARD                           | FILM 2                          |
| ■ SCHADUWTINT                  | (0) STANDAARD                           | FILM 3                          |
| NR RUISONDERDRUKKING           | (0) STANDAARD                           | SUITERTYPE                      |
| 🖭 L BEL. RO                    | AAN                                     |                                 |
|                                |                                         | :                               |

| Standaard              |
|------------------------|
| AANGEPAST 1            |
| UIT                    |
| BASISINSTEL.           |
| UIT                    |
| STANDAARD              |
| AE/AF-VERG B INDR      |
| ENKEL AE-VERG.         |
| [0] MULTI              |
| AAN                    |
|                        |
| S FLITS ONDERDRUKT     |
| ±0                     |
| UIT                    |
|                        |
| 1920×1080 60 fps       |
| AUTO                   |
| 3                      |
| 🛰 MIC                  |
|                        |
| B PROVIA/STANDAARD     |
| 🗱 Velvia/LEVENDIG      |
| 📴 ASTIA/LAAG           |
| MS MECHANISCHE SLUITER |
|                        |

| Instellingenmenu          |                       |
|---------------------------|-----------------------|
| Menu                      | Standaard             |
| GELUID & FLITS            | AAN                   |
| ▶ GELUID SET-UP           |                       |
| BEDIENING VOL.            | <b>14</b> -1          |
| SLUITER VOLUME            | 1 <b>4</b> 11         |
| SLUITER GELUID            | ♪1GELUID 1            |
| AFSPEEL VOLUME            | 7                     |
| SCHERM SET-UP             |                       |
| WEERGAVE                  | UIT                   |
| PRVW BELICH HAND.         | AAN                   |
| LCD-HELDERHEID            | 0                     |
| LCD KLEUR                 | 0                     |
| VOORBEELD BEELDEFFECT     | AAN                   |
| COMP.RICHTL.              | III RAST 9            |
| AUTO ROT. WEERG.          | AAN                   |
| SCHERPSTELLOEP            | UIT                   |
| EENHEDEN AF-SCHAAL        | METERS                |
| DISP. INST. OP MAAI       |                       |
|                           |                       |
|                           |                       |
|                           | • Alle andere onties: |
|                           |                       |
| EIINCTIE-INS (En)         | Zie pagina 42         |
| KEIIZEKNOP INSTELLING     |                       |
| REWERK/SLA OP SNELMENIL   | Zie pagina 39         |
|                           |                       |
|                           |                       |
| IOUCH SCREEN INSTELLINGEN | AAN                   |

| Menu                    | Standaard              |
|-------------------------|------------------------|
| STROOMBEHEER            |                        |
| UITSCHAKELEN            | 2 MIN                  |
| HOGE PRESTATIE          | UIT                    |
| OPSLAAN SET-UP          |                        |
| NUMMERING               | CONTINU                |
| BEWAAR ORIGINEEL        | UIT                    |
| KLEURR                  | sRGB                   |
| R VERBINDING INSTELLING |                        |
| DRAADLOOS INSTEL.       | • VERKLEIN(SP) 🖾 : AAN |
| GEOTAGGING SET-UP       | GEOTAGGING: AAN        |
|                         | LOCATIE-INFO: AAN      |

# Aansluitingen

# Draadloze overdracht

Verkrijg toegang tot draadloze netwerken en maak verbinding met computers, smartphones of tablets. Voor downloads en andere informatie, ga naar *http://fujifilm-dsc.com/wifi/*.

# Draadloze verbindingen: Smartphones

Installeer de "FUJIFILM Camera Remote"-app op uw smartphone om door de afbeeldingen op de camera te bladeren, geselecteerde afbeeldingen te downloaden of locatiegegevens naar de camera te kopiëren. Om verbinding te maken met de smartphone, druk op de camerafunctietoets (**Fn6**).

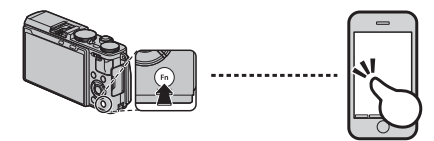

 U kunt ook een verbinding maken met de
 DRAADLS COMMUNICT opties in het opnamemenu en weergavemenu van de camera.

# Draadloze verbindingen: Computers

Zodra u de "FUJIFILM PC AutoSave"-applicatie heeft geïnstalleerd en uw computer heeft geconfigureerd als een bestemming voor de beelden gekopieerd vanaf de camera, kunt u foto's uploaden vanaf de camera met behulp van de PC AUTO. OPSLAAN-optie in het weergavemenu van de camera of door de (Fn6)-knop ingedrukt te houden in de weergavestand.

# Foto's op een computer bekijken

Lees dit deel voor informatie over foto's kopiëren naar een computer.

### Windows

MyFinePix Studio (alleen Windows) kan worden gebruikt om foto's naar een computer te kopiëren, waar ze kunnen worden opgeslagen, bekeken, geordend en afgedrukt. MyFinePix Studio is beschikbaar als download via de volgende website: http://fuijfilm-dsc.com/mfs/

Wanneer het downloaden is voltooid, dubbelklikt u op het gedownloade bestand ("MFPS\_Setup.EXE"). en volg de instructies op het scher om de installatie te voltooien. Ga verder met "De camera aansluiten" (I 115) zodra de installatie is voltooid.

### <u>Macintosh</u>

Foto's kunnen worden gekopieerd op uw computer met behulp van Image Capture (die samen met de computer wordt geleverd) of andere software. Ga verder met "De camera aansluiten" (🕮 115).

### 🗫 RAW-bestanden bekijken

Gebruik RAW-FILECONVERTER om RAW-bestanden op uw computer te bekijken, te downloaden via: http://fujifilm-dsc.com/rfc/

# <u>De camera aansluiten</u>

- 1 Zoek een geheugenkaart met foto's die u naar de computer wilt kopiëren en plaats de kaart in de camera (💷 14).
  - Wanneer de software de eerste keer wordt gestart, hebben Windows-gebruikers mogelijk de Windows-cd nodig.
  - ① Spanningsverlies tijdens het kopiëren kan gegevensverlies of beschadiging van de geheugenkaart tot gevolg hebben. Plaats een nieuwe of volledig opgeladen batterij in de camera voordat u deze aansluit.
- 2 Schakel de camera uit en sluit een USB-kabel aan, zoals aangeduid. Let op dat de stekkers volledig in de aansluitingen worden gestoken. Sluit de camera rechtstreeks aan op de computer; maak geen gebruik van een USB-hub of toetsenbord.
- **3** De camera gereedmaken.
- **4** Kopieer foto's naar de computer met behulp van MyFinePix Studio of applicaties beschikbaar voor uw besturingssysteem.

Voor meer informatie over het gebruik van de software start u de applicatie en selecteert u de gepaste optie in het **Help** menu.

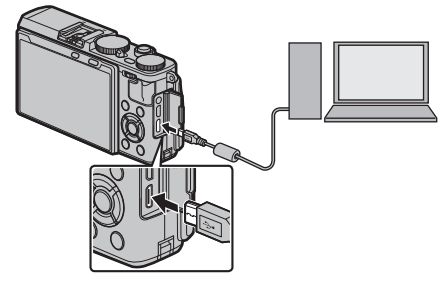

- ① Als er een geheugenkaart wordt geplaatst waarop een groot aantal foto's staat, kan het enkele momenten duren voordat de software start en bent u mogelijk niet in staat de foto's te importeren of op te slaan. Gebruik een geheugenkaartlezer om de foto's over te zetten.
- ① Zorg ervoor dat de computer niet een bericht weergeeft dat het kopiëren in uitvoering is en dat de indicatorlamp uit is, voordat u de camera uitschakelt of de USB-kabel loskoppelt (als het aantal te kopiëren foto's erg groot is, kan de indicatorlamp blijven branden, nadat het bericht uit het computerscherm is verdwenen). Het niet in acht nemen van deze voorzorgsmaatregel kan gegevensverlies of beschadiging van de geheugenkaart tot gevolg hebben.
- ${\ensuremath{\textcircled{}}}$  Koppel de camera af voordat u een geheugenkaart plaatst of verwijdert.
- ① Het kan in sommige gevallen gebeuren dat het niet mogelijk is om toegang te verkrijgen tot foto's die opgeslagen zijn op een networkserver door de software op dezelfde manier te gebruiken als men doet bij een particuliere computer.
- ① Wanneer u gebruik maakt van diensten die een internetverbinding vereisen, draagt de gebruiker alle van toepassing zijnde kosten belast door de telefoonmaatschappij of internetprovider.

### De camera afkoppelen

Nadat u nagegaan heeft dat de indicatorlamp uitgeschakeld is, schakelt u de camera uit en ontkoppelt u de USBkabel.

PictBridge

# Foto's afdrukken via USB

Als de printer PictBridge ondersteunt, kan de camera rechtstreeks op de printer worden aangesloten en kunnen foto's worden afgedrukt zonder dat deze eerst naar een computer moeten worden gekopieerd. Let op dat afhankelijk van de printer, mogelijk niet alle hieronder beschreven functies worden ondersteund.

# <u>De camera aansluiten</u>

1 Sluit een USB-kabel aan, zoals aangeduid, en schakel de printer in.

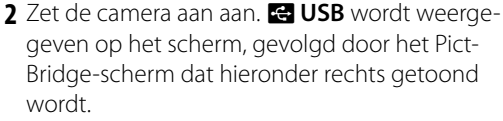

| -÷ US8 |  |
|--------|--|
|        |  |

|   | PICTBRIDGE   |
|---|--------------|
| T | OTAAL: 00000 |
|   |              |
|   |              |
| h | OO PRINTS    |
|   | FOTO         |
|   |              |

- Foto's kunnen afgedrukt worden vanuit de geheugenkaart die met deze camera werd geformatteerd.
- Het instellen van het papierformaat, de afdrukkwaliteit en het kiezen van de randselecties gebeurt via de printer.

# Geselecteerde foto's afdrukken

1 Druk op de selectieknop links of rechts om een foto weer te geven die u wilt afdrukken.

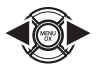

- Ga direct door naar Stap 3 om één afdruk van de huidige foto te maken.
- 2 Druk op de selectieknop omhoog of omlaag om het aantal afdrukken te kiezen (maximaal 99). Herhaal de stappen 1–2 om meer foto's te selecteren.

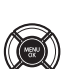

**3** Druk op **MENU/OK** om een bevestigingsvenster weer te geven.

| PRINT DEZE FOTO'S    |
|----------------------|
| TOTAAL: 9 PRINTS     |
|                      |
|                      |
|                      |
|                      |
| OK JA (222) AFBREKEN |

4 Druk op **MENU/OK** om het afdrukken te starten.

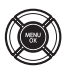

# De opnamedatum afdrukken

Druk op **DISP/BACK** in het PictBridge-scherm en selecteer **MET DATUM** (C) om de opnamedatum op foto's af te drukken (om foto's zonder opnamedatum af te drukken, selecteer **PRINT ZONDER DATUM**). Stel de cameraklok in alvorens foto's te maken om ervoor te zorgen dat de datum correct is. Het afdrukken van de opnamedatum wordt niet door alle printers ondersteund. Raadpleeg de gebruiksaanwijzing van de printer voor meer informatie.

# De DPOF-printopdracht afdrukken

Doe het volgende om de printopdracht af te drukken die met **OPDRACHT (DPOF)** in het afspeelmenu (🖽 102) werd gemaakt:

1 Druk in het PictBridge-scherm op **DISP/BACK** om het PictBridge-menu te openen.

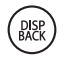

2 Druk op de selectieknop omhoog of omlaag om A PRINT DPOF te markeren.

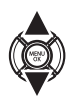

**3** Druk op **MENU/OK** om een bevestigingsvenster weer te geven.

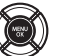

| 11     | PRINT DPOF  | DK?  |  |
|--------|-------------|------|--|
| TOTAAL | 9 PRINTS    |      |  |
|        |             |      |  |
|        |             |      |  |
|        |             |      |  |
|        |             |      |  |
| _      |             | _    |  |
| OK) JA | (EVE) AFBRI | EKEN |  |

4 Druk op **MENU/OK** om het afdrukken te starten.

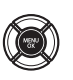

# Tijdens het afdrukken

Tijdens het afdrukken wordt het rechts weergegeven bericht getoond. Druk op **DISP/BACK** om het afdrukken te annuleren voordat alle foto's zijn afgedrukt (afhankelijk van de printer kan het afdruk-

| C BEZIG MET PRINTEN |
|---------------------|
|                     |
|                     |
|                     |
|                     |
|                     |
|                     |
| CLOS ANNULEREN      |
|                     |

ken al stoppen voordat de huidige foto is afgedrukt).

Schakel de camera uit en weer aan als het afdrukken wordt onderbroken.

# De camera afkoppelen

Controleer of het bovenstaande bericht niet wordt weergegeven en schakel de camera uit. Koppel de USB-kabel af.

# Een DPOF-printopdracht aanmaken

De optie POPDRACHT (DPOF) in het afspeelmenu kan worden gebruikt om een digitale "printopdracht" aan te maken voor PictBridge-compatibele printers of apparaten die DPOF ondersteunen.

### DPOF

DPOF (Digital Print Order Format) is een norm waarmee foto's kunnen worden afgedrukt op basis van "printopdrachten" die op een geheugenkaart zijn opgeslagen. De printopdracht bevat informatie over welke foto's en in welke aantallen de foto's moeten worden afgedrukt.

# MET DATUM CC/ZONDER DATUM

MET DATUM

ALLES RESETTEN

Om de DPOF-printopdracht aan te passen, selecteer 🖪 OPDRACHT (DPOF) in het afspeelmenu en druk de selectieknop omhoog of omlaag om MET **DATUM** C of **ZONDER DATUM** te markeren.

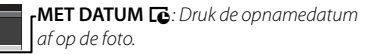

**LZONDER DATUM:** Druk foto's af zonder opnamedatum.

Druk op **MENU/OK** en volg de onderstaande stappen.

- Druk op de selectieknop links of rechts om een foto weer te geven die u aan de printopdracht wilt toevoegen of uit de printopdracht wilt verwijderen.
- 2 Druk op de selectieknop omhoog of omlaag om het aantal afdrukken te kiezen (maximaal 99). Druk, om een foto uit de printopdracht te verwijderen, op de selectieknop omlaag tot het aantal afdrukken 0 bedraagt.

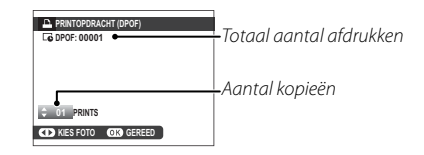

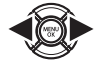

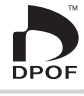

121

RESETTEN ALLE DPOF OK?

OK OK (200) AFBREKEN

3 Herhaal de stappen 1–2 om de printopdracht te voltooien. Druk op **MENU/OK** om de printopdracht op te slaan wanneer de instellingen zijn voltooid, of druk op **DISP/BACK** om af te sluiten zonder de printopdracht te veranderen

4 Het totale aantal afdrukken wordt in

**MENU/OK** om af te sluiten

De foto's in de huidige print-

opdracht worden tijdens het

afspelen aangeduid met een

ъ

het scherm weergegeven. Druk op

۵

ALLES RESETTEN

Om de huidige printopdracht te annuleren, selecteer ALLES **RESETTEN** voor POPDRACHT (DPOF). Het bevestigingsvenster rechts verschijnt; druk op MENU/OK om alle foto's uit de printopdracht te verwijderen.

- Printopdrachten kunnen maximaal 999 foto's bevatten.
- Als er een geheugenkaart met een printopdracht is geplaatst die met een andere camera is gemaakt, wordt het rechts aanaeduide venster weergegeven. De printopdracht wordt geannuleerd als er op MENU/OK wordt

RESETTEN OK?

OK (200) AFBREKEN

gedrukt; er moet een nieuwe printopdracht worden aangemaakt volgens bovenstaande aanwijzingen.

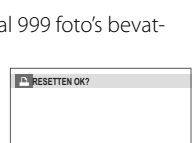

# instax SHARE printers

Druk foto's af vanaf uw digitale camera naar instax SHARE-printers.

### Een verbinding tot stand brengen

Selecteer Stere Stere St

### De printernaam (SSID) en wachtwoord

De printernaam (SSID) kan worden gevonden op de onderkant van de printer; het standaardwachtwoord is "1111". Als u al een ander wachtwoord heeft gekozen om af te drukken vanaf een smartphone, voer dat wachtwoord dan in.

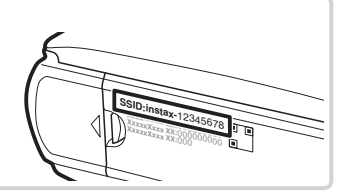

# Foto's afdrukken

1 Schakel de printer in.

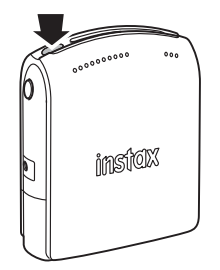

2 Selecteer AFDRUK. instax PRINTER in het weergavemenu van de camera. De camera zal verbinding maken met de printer.

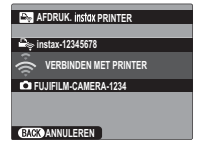

 Bij het afdrukken van een frame van een serieopname geeft u het frame weer voordat u
 AFDRUK. instax PRINTER selecteert. **3** Gebruik de keuzeknop om de foto te selecteren die u wilt afdrukken, en druk vervolgens op **MENU/OK**.

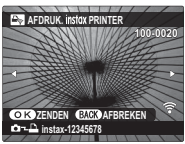

- Foto's die zijn gemaakt met andere camera's kunnen niet worden afgedrukt.
- Het afdrukgebied is kleiner dan het gebied zichtbaar in het LCD-scherm.
- **4** De foto wordt naar de printer gestuurd en het afdrukken start.

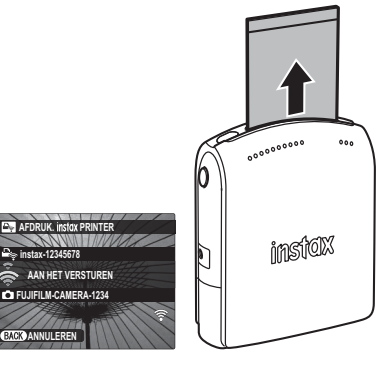

# Foto's op een televisietoestel bekijken

Sluit de camera op een TV aan met een HDMI-kabel om foto's aan een groep te tonen (HDMI-kabel apart verkrijgbaar via de detailhandel; let op dat de TV alleen kan worden gebruikt om foto's af te spelen, niet om ze te maken).

- 1 Schakel de camera uit.
- 2 Sluit de kabel aan zoals hieronder wordt weergegeven.

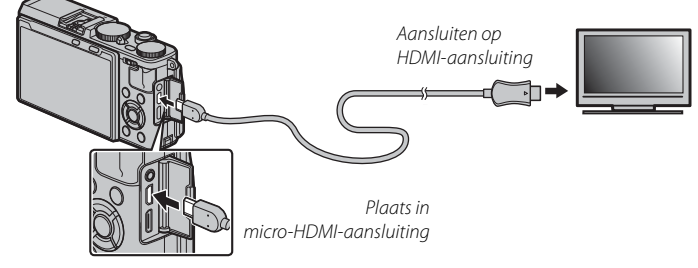

- ① Gebruik een HDMI-kabel die niet langer is dan 1,5 m.
- Let op dat u de stekkers volledig in de aansluitingen steekt.
- **3** Stem de televisie af op het HDMI-invoerkanaal. Zie voor details de met de televisie meegeleverde documentatie.
- 4 Zet de camera aan en druk op **▶** knop. Het scherm van de camera schakelt uit en foto's en films worden op het televisiescherm afgespeeld. Let op dat de volume-instelling van de camera geen invloed heeft op het geluid dat door het televisietoestel wordt afgespeeld; gebruik de volumeregeling van het televisietoestel om het volume aan te passen.
  - > De USB-kabel kan niet worden gebruikt wanneer er een HDMI-kabel is aangesloten.
  - Sommige televisies tonen mogelijk kort een zwart scherm voordat het afspelen van de film begint.

# Technische informatie

# Optionele accessoires

De camera ondersteunt een grote verscheidenheid aan accessoires van FUJIFILM en andere merken.

### Accessoires van FUJIFILM

De volgende optionele accessoires zijn verkrijgbaar bij FUJIFILM. Informeer bij uw lokale FUJIFILM-vertegenwoordiger naar de meest recente informatie over accessoires die in uw regio leverbaar zijn of ga naar http://www.fujifilm.com/products/digital\_cameras/index.html.

### Oplaadbare Li-ionbatterijen

**NP-95**: Extra NP-95 oplaadbare batterijen met hoge capaciteit kunnen naar behoefte worden bijgekocht.

#### Batterijladers

BC-65N: Bij +20 °C laadt de BC-65N een NP-95 in ongeveer 240 minuten op.

#### Afstandsontspanners

**RR-90**: Hiermee kunt u het schudden van de camera verminderen of de sluiter open houden tijdens langdurige belichting.

### Stereomicrofoons

MIC-ST1: Een externe microfoon voor filmopname.

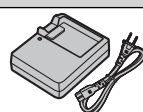

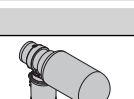

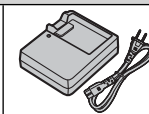

126

### Flitsers met schoenbevestiging

**EF-20**: Deze clip-on externe flitser (gevoed door twee AA-batterijen) bezit een richtgetal van 20 (ISO 100, m) en ondersteunt TTL-flitsersturing. De flitserkop kan 90° naar boven worden gedraaid voor indirect flitslicht.

**EF-42**: Deze clip-on flitser (gevoed door vier AA-batterijen) bezit een richtgetal van 42 (ISO 100, m) en ondersteunt TTL-flitsersturing en automatische powerzoom binnen een bereik van 24–105 mm (equivalent aan 35 mm formaat). De flitserkop kan 90° naar boven, 180° naar links of 120° naar rechts worden gedraaid voor indirect flitslicht.

EF-X20: Deze clip-on flitser heeft een richtgetal van 20 (ISO 100, m).

#### instax SHARE printers

SP-1: Sluit via draadloos LAN aan om foto's te kunnen afdrukken op instax film.

#### Lederen tassen

BLC-X70: Deze tas, uitsluitend voor gebruik met de X70, is gemaakt van echt leer en wordt geleverd met een draagriem en een doekvakje.

#### Beschermfilters

PRF-495: Een beschermende filter met een diameter van 49 mm voor bescherming van de lens.

### Zonnekappen

LH-X70: Deze aluminium zonnekap, uitsluitend bedoeld voor gebruik met de X70, wordt geleverd met een verloopring gemaakt van hetzelfde materiaal.

### Groothoekconversielenzen

WCL-X70: Een conversielens die de beeldhoek vergroot.

### Optionele weergavezoekers

VF-X21: Deze optionele weergavezoeker is voor het kaderen van opnames bij een brandpuntafstand van 28 mm of 21 mm en wordt geleverd met een eigen tas.

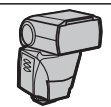

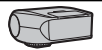

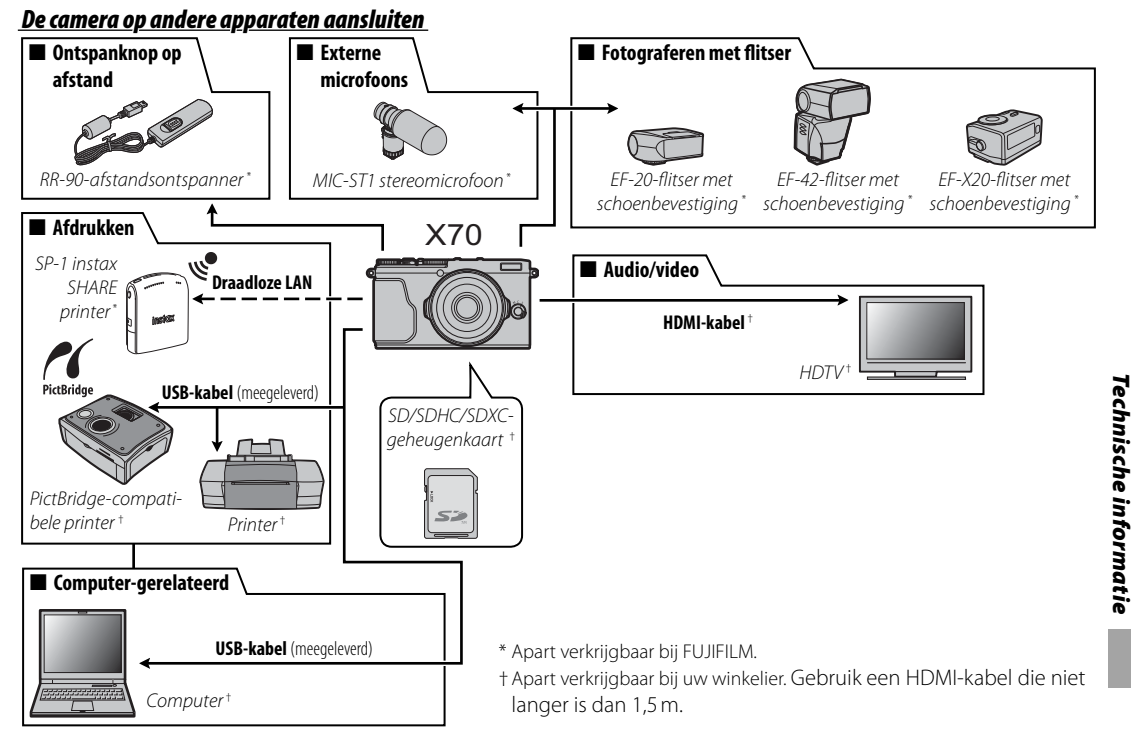

### Verloopringen bevestigen

- Gebruik de verloopring meegeleverd met de Zonnekappen LH-X70.
- **1** Verwijder de voorste ring.

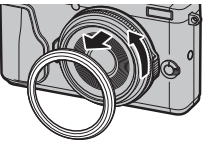

Indien u moeilijkheden ondervindt bij het verwijderen van de voorste ring, pak dan de gehele ring vast en draai zoals aangeduid.

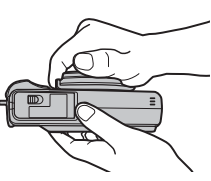

2 Bevestig de verloopring zoals aangeduid met de uitstekende delen naar buiten gericht.

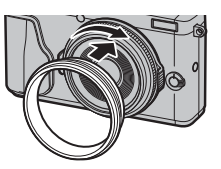

- Bewaar de voorste ring en lensdop op een veilige plaats wanneer deze niet in gebruik zijn.
- Bevestig de verloopring alvorens de LH-X70 zonnekap, het PRF-49S beschermfilter of andere filters te beves-tigen.

# Zonnekappen bevestigen

Bevestig de verloopring alvorens de zonnekap te bevestigen.

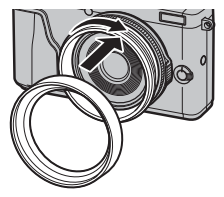

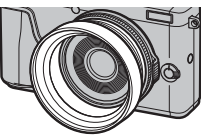

# Beschermfilters bevestigen

Bevestig de verloopring alvorens het filter te bevestigen.

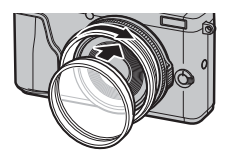

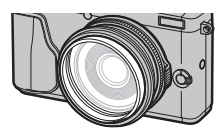

# <u>De WCL-X70 groothoekconversielens</u>

De optie RGRT.HOEKCONV.LENS werd toegevoegd aan het opnamemenu voor gebruik met de optionele WCL-X70 groothoekconversielens (P96). Selecteer AAN bij het gebruik van de WCL-X70.

- ① Werk de camerafirmware bij naar de nieuwste versie als u gebruik maakt van een groothoekconversielens.
- De groothoekconversie indicator wordt weergegeven wanneer AAN geselecteerd is.

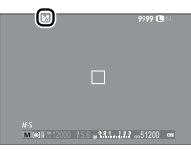

- De WCL-X70 kan schaduwen afwerpen in foto's gemaakt met de ingebouwde flitser. Gebruik een optionele externe flitser die is goedgekeurd voor de X70.
- GRT.HOEKCONV.LENS kan worden toegewezen aan deze functieknop.
- Vergeet niet UIT voor G GRT.HOEKCONV.LENS te selecteren wanneer de WCL-X70 niet in gebruik is.

- De WCL-X70 bevestigen
  - 1 Verwijder de voorste ring.

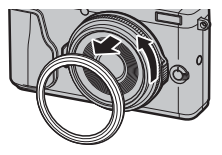

- Indien u moeilijkheden ondervindt bij het verwijderen van de voorste ring, pak dan de gehele ring vast en draai zoals afgebeeld.
- **2** Bevestig de groothoekconversielens.

 Bewaar de voorste ring en lensdop op een veilige plaats wanneer deze niet in gebruik zijn.

# Onderhoud van de camera

Om langdurig van uw camera te kunnen genieten, moeten onderstaande voorzorgsmaatregelen in acht worden genomen.

### <u>Opslag en gebruik</u>

Neem de batterij en de geheugenkaart uit de camera wanneer de camera gedurende langere tijd niet zal worden gebruikt. Bewaar en gebruik de camera niet op plaatsen die:

- wordt blootgesteld aan regen, stoom of rook
- veel vocht of extreem stoffig zijn
- direct zonlicht of zeer hoge temperaturen, zoals in een auto op een zonnige dag
- extreem koud is
- onderworpen zijn aan sterke trillingen
- blootgesteld worden aan sterke magnetische velden, zoals bij een zendmast, hoogspanningskabel, radarstation, motor, transformator of magneet
- in aanraking komt vluchtige chemicaliën, zoals pesticiden
- naast rubber of vinyl liggen

# Bij water en zand liggen

Blootstelling aan water en zand kan ook de camera en de interne circuits en mechanismen beschadigen. Bescherm de camera tegen zand en water wanneer u de camera meeneemt naar het strand of aan zee. Leg de camera niet op een natte ondergrond.

# Condensatie

Door plotselinge temperatuurstijgingen, zoals zich voordoen op een koude dag bij binnenkomst in verwarmd gebouw, kan er in de camera condensatie optreden. Als dit gebeurt, schakel de camera uit en wacht minimaal een uur alvorens de camera opnieuw in te schakelen. Als zich condensatie op de geheugenkaart vormt, verwijder de kaart en wacht tot alle condens is verdampt.

# <u>Op reis</u>

Houd de camera in uw handbagage. Ingecheckte bagage kan aan hevige schokken worden blootgesteld waardoor de camera zou kunnen worden beschadigd.
## Probleemoplossing

## Problemen en oplossingen

#### Voeding en batterij

| Probleem                                                                                                    | Oplossing                                                                                                    |  |  |  |  |
|----------------------------------------------------------------------------------------------------|----------------------------------------------------------------------------------------------------|--|--|--|--|
| De camera kan niet worden<br>ingeschakeld.                                                                                         | <ul> <li>De batterij is leeg: Laad de batterij (🕮 18) of plaats een volledig opgeladen reservebatterij (🕮 14).</li> <li>De batterij is niet goed geplaatst: Plaats de batterij nogmaals en in de juiste richting in het compartiment (🕮 14).</li> <li>Het afdekkapje van het batterijcompartiment is niet vergrendeld: Vergrendel het afdekkapje van het batterijcomp<br/>ment (🕮 15).</li> </ul>                                                                                                    |  |  |  |  |
| Het scherm gaat niet aan.                                                                                                    | Het scherm gaat mogelijk niet aan als de camera wordt uitgezet en zeer snel daarna weer wordt aangezet. Druk de<br>ontspanknop half in om het scherm aan te zetten.                                                                                                    |  |  |  |  |
| De batterij raakt snel leeg.                                                                                                    | De batterij is koud: Warm de batterij op in een van uw zakken of op een andere plaats en stop de batterij pas vlak voordat u gaat fotograferen in de camera.     Frzit vuil op de polen van de batterij: Maak de polen van de batterij schoon met een zachte, droge doek.     AAN is geselecteerd voor ID AUTOFOCUS INSTELLING > PRE-AF: Schakel PRE-AF uit (I 93).     Sīn's geselecteerd voor opnamestand: Selecteer een andere stand (I 50, 55).     De batterij is heel vaak opgeladen: Het einde van de levensduur van de batterij is bereikt. Koop een nieuwe batterij. |  |  |  |  |
| De camera wordt plotseling<br>uitgeschakeld.                                                                                       | De batterij is leeg: Laad de batterij (🕮 18) of plaats een volledig opgeladen reservebatterij (🕮 14).                                                                                                    |  |  |  |  |
| De batterij wordt niet<br>opgeladen.                                                                                               | Herplaats de batterij in de juiste richting en zorg dat de AC netstroomadapter aangesloten is (📖 18).                                                                                                    |  |  |  |  |
| Het opladen verloopt traag.                                                                                                    | Laad de batterij op bij kamertemperatuur (🕮 iv).                                                                                                    |  |  |  |  |
| De indicatorlamp knippert<br>tijdens het opladen of ⊄!⊐<br>wordt weergegeven op de<br>LCD-monitor en de batterij<br>laadt niet op. | <ul> <li>Er zit vuil op de polen van de batterij: Maak de polen van de batterij schoon met een zachte, droge doek.</li> <li>De batterij is heel vaak opgeladen: Het einde van de levensduur van de batterij is bereikt. Koop een nieuwe batterij. Neem contact op met uw FUJIFILM-dealer als de batterij nog steeds niet kan worden opgeladen.</li> </ul>                                                                                                    |  |  |  |  |

#### Menu's en schermen

| Probleem                                 | Oplossing                                        |  |  |  |
|------------------------------------------|--------------------------------------------------|--|--|--|
| Het scherm is niet in het<br>Nederlands. | Selecteer NEDERLANDS voor 國言語/LANG. (興 23, 104). |  |  |  |

| Fotograferen                                          |                                                                                                    |  |  |  |  |
|-------------------------------------------------------|----------------------------------------------------------------------------------------------------|--|--|--|--|
| Probleem                                              | Oplossing                                                                                                    |  |  |  |  |
|                                                       | <ul> <li>De geheugenkaart is vol: Plaats een nieuwe geheugenkaart of maak ruimte door foto's te wissen (= 14, 35).</li> <li>De geheugenkaart is niet geformatteerd: Formatteer de geheugenkaart (= 110).</li> </ul> |  |  |  |  |
| Er wordt geen foto gemaakt                            | <ul> <li>Er zit vuil op de contacten van de geheugenkaart: Maak de contacten schoon met een zachte, droge doek.</li> <li>De geheugenkaart is beschadigd: Plaats een nieuwe geheugenkaart (E 17).</li> </ul>         |  |  |  |  |
| wordt ingedrukt.                                      | • De batterij is leeg: Laad de batterij (🕮 18) of plaats een volledig opgeladen reservebatterij (🕮 14).                                                                                                    |  |  |  |  |
|                                                       | 🔸 De camera werd automatisch uitgeschakeld: Zet de camera aan (💷 21).                                                                                                    |  |  |  |  |
|                                                       | De indicatorlamp was oranje toen u een panoramafoto probeerde te maken: Wacht tot de indicatorlamp uitschakelt     (III) 7).                                                                                        |  |  |  |  |
| De camera stelt niet scherp.                          | Het onderwerp is niet geschikt voor automatische scherpstelling: Gebruik scherpstelvergrendeling (🕮 84) of handmatige scherpstelling (🕮 74).                                                                        |  |  |  |  |
| Intelligente gezichtsdetectie<br>is niet beschikbaar. | Intelligente gezichtsdetectie is niet beschikbaar in de huidige opnamestand: Kies een andere opnamestand (😂 146).                                                                                                   |  |  |  |  |
|                                                       | Het gezicht van het onderwerp wordt verborgen door een zonnebril, een hoed, lang haar of andere voorwerpen: Verwijder                                                                                               |  |  |  |  |
|                                                       | de belemmeringen.                                                                                                    |  |  |  |  |
| Er is geen gezicht gede-                              | • Het gezicht van het onderwerp beslaat slechts een klein deel van het beeld: Wijzig de compositie zodat het gezicht van                                                                                            |  |  |  |  |
| tecteerd.                                             | het onderwerp een groter deel van het beeld beslaat (🕮 93).                                                                                                    |  |  |  |  |
|                                                       | • Het onderwerp houdt het hoofd schuin of horizontaal: Vraag het onderwerp het hoofd recht te houden.                                                                                                    |  |  |  |  |
|                                                       | • De camera wordt schuin genouden: Houd de camera recht.                                                                                                    |  |  |  |  |
|                                                       | Het gezicht van het onderwerp is onderbeilcht: Fotografeer in heider licht.                                                                                                    |  |  |  |  |
| Er is een verkeerd onderwerp                          | Het geselecteerde onderwerp is dichter bij het midden van het beeld dan het hoofdonderwerp. Pas de compositie van                                                                                                   |  |  |  |  |
| geselecteerd.                                         | de foto aan of schakel gezichtsdetectie uit en kadreer de foto met behulp van scherpstelvergrendeling (🕮 84).                                                                                                    |  |  |  |  |
|                                                       | • De flitser kan niet worden gebruikt bij de huidige instellingen: Zie de lijst met instellingen die met de flitser kunnen                                                                                          |  |  |  |  |
|                                                       | worden gebruikt (📖 146).                                                                                                    |  |  |  |  |
| De flitser flitst niet.                               | • De batterij is leeg: Laad de batterij (🕮 18) of plaats een volledig opgeladen reservebatterij (🕮 14).                                                                                                    |  |  |  |  |
|                                                       | • De camera staat in stand bracketing of continu: Selecteer de enkele-fotostand (🕮 65).                                                                                                    |  |  |  |  |
|                                                       | UIT is geselecteerd voor 🖽 GELUID & FLITS: Selecteer AAN (📖 104).                                                                                                    |  |  |  |  |
| Sommige flitserfuncties zijn<br>niet beschikbaar.     | UIT is geselecteerd voor 🔛 GELUID & FLITS Selecteer AAN (🕮 104).                                                                                                    |  |  |  |  |

| Probleem                                                                                                    | Oplossing                                                                                                    |  |  |  |  |
|----------------------------------------------------------------------------------------------------|----------------------------------------------------------------------------------------------------|--|--|--|--|
| Het onderwerp wordt niet                                                                                                    | • Het onderwerp bevindt zich buiten het bereik van de flitser: Plaats het onderwerp binnen het bereik van de flitser (🕮 142).  |  |  |  |  |
| volledig door de flitser                                                                                                    | • Het venster van de flitser wordt bedekt: Houd de camera op de juiste wijze vast (🕮 29).                                      |  |  |  |  |
| verlicht.                                                                                                    | • De sluitertijd is korter dan 1/2000 s: Selecteer een langere sluitertijd (🕮 47, 52, 54).                                     |  |  |  |  |
|                                                                                                    | • De lens is vuil: Reinig de lens (💷 x).                                                                                       |  |  |  |  |
| Do foto's zijn wazig                                                                                                    | De lens wordt geblokkeerd: Houd voorwerpen uit de buurt van de lens.                                                           |  |  |  |  |
| De foto's zijil wazig.                                                                                                    | • <b>!AF verschijnt tijdens het fotograferen en het scherpstelframe wordt rood</b> : Controleer de scherpstelling voordat u de |  |  |  |  |
|                                                                                                    | opname maakt (💷 29).                                                                                                    |  |  |  |  |
|                                                                                                    | • De sluitertijd is lang en de omgevingstemperatuur is hoog: Dit is normaal en duidt niet op een defect.                       |  |  |  |  |
| De foto's hebben spikkels.                                                                                                    | De camera werd lange tijd gebruikt bij hoge temperaturen of er wordt een temperatuurwaarschuwing weergegeven:                  |  |  |  |  |
|                                                                                                    | Schakel de camera uit en wacht tot hij is afgekoeld.                                                                           |  |  |  |  |
| De camera gaat uit tijdens De camera is continu gebruikt in salvomodus bij hoge temperaturen: Wacht tot de camera is afgekoeld voordat u deze wer |                                                                                                    |  |  |  |  |
| salvofotografie.                                                                                                    | aan zet (💷 66).                                                                                                    |  |  |  |  |

### Weergave

| Probleem                                                  | Oplossing                                                                                                    |  |  |
|-----------------------------------------------------------|----------------------------------------------------------------------------------------------------|--|--|
| De foto's zijn korrelig.                                  | De foto's zijn gemaakt met een camera van een ander merk of model.                                                                                                    |  |  |
| Afspeelzoom is niet<br>beschikbaar.                       | De foto's zijn gemaakt met de functie 🔚 NIEUW FORMAAT of met een camera van een ander merk of model.                                                                                                    |  |  |
| Geen geluid bij het afspelen<br>van films.                | <ul> <li>Het afspeelvolume is te laag: Pas het afspeelvolume aan (\$\overline\$ 38, 105).</li> <li>De microfoon was bedekt: Houd de camera tijdens het opnemen op de juiste wijze vast (\$\overline\$ 2, 36).</li> <li>De luidspreker wordt bedekt: Houd de camera tijdens het afspelen op de juiste wijze vast (\$\overline\$ 2, 38).</li> <li>UIT is geselecteerd voor \$\overline\$ GELUID &amp; FLITS: Selecteer AAN (\$\overline\$ 104).</li> </ul> |  |  |
| Geselecteerde foto's worden<br>niet gewist.               | worden Sommige van de te wissen foto's zijn beveiligd. Verwijder de beveiliging met het apparaat waarmee de beveiliging aangebracht (🗐 100).                                                                                                    |  |  |
| De bestandsnummering<br>wordt onverwacht terug-<br>gezet. | Het afdekkapje van het batterijcompartiment werd geopend terwijl de camera was ingeschakeld. Schakel de camera uit voordat u het afdekkapje van het batterijcompartiment opent (📖 14, 21).                                                                                                    |  |  |

#### Aansluitingen/Diversen

Voor meer informatie over het oplossen van problemen voor draadloze verbindingen, bezoek: http://faq.fujifilm.com/digitalcamera/faq\_product.html?pid=X

| Probleem                                                              | Oplossing                                                                                                    |  |  |  |  |
|-----------------------------------------------------------------------|----------------------------------------------------------------------------------------------------|--|--|--|--|
| Problemen bij het verbinden                                           | De smartphone is te ver weg: Plaats de apparaten dichterbij.                                                                                                    |  |  |  |  |
| met of het uploaden van                                               | • Naburige apparaten veroorzaken radio-interferentie: Plaats de camera en smartphone uit de buurt van magnetrons o                                                                                                    |  |  |  |  |
| foto's naar een smartphone.                                           | draadloze telefoons.                                                                                                    |  |  |  |  |
| Kan geen afbeeldingen<br>uploaden.                                    | <ul> <li>De smartphone is met een ander apparaat verbonden: De smartphone en camera kunnen slechts met één apparaat tegelijk worden verbonden. Verbreek de verbinding en probeer opnieuw.</li> <li>Er bevinden zich een aantal smartphones in de nabijheid: Probeer opnieuw verbinding te maken. De aanwezigheid van meerdere smartphones kan een verbinding bemoeilijken.</li> <li>De huidige afbeelding betreft een film of werd op een ander apparaat gecreëerd en kan niet naar een smartphone worden geüpload.</li> </ul> |  |  |  |  |
| De smartphone geeft geen<br>foto's weer.                              | Selecteer AAN voor R VERBINDING INSTELLING > DRAADLOOS INSTEL. > VERKLEIN(SP) I . Het selecte-<br>ren van UIT verhoogt uploadtijden voor grotere afbeeldingen; bovendien kunnen sommige telefoons geen afbeeldin-<br>gen weergeven die groter zijn dan een bepaald formaat.                                                                                                    |  |  |  |  |
| Geen beeld of geluid op<br>de tv.                                     | <ul> <li>De camera is niet goed aangesloten: Sluit de camera op de juiste wijze aan (= 124). Merk op dat zodra de camera aangesloten is, er afbeeldingen zullen worden weergegeven op de TV in plaats van op het LCD-scherm van de camera.</li> <li>Het kanaal van het televisietoestel is ingesteld op "TV": Selecteer het kanaal "HDMI".</li> <li>Het volume van het televisietoestel is te laag: Gebruik de volumeregeling van het televisietoestel om het volume in te stellen.</li> </ul>                                 |  |  |  |  |
| De computer herkent de camera niet.                                   | Controleer of de camera en computer juist zijn aangesloten (🖽 115).                                                                                                    |  |  |  |  |
| Kan geen RAW- of JPEG-<br>bestanden naar computer<br>overzetten.      | Gebruik MyFinePix Studio om foto's over te zetten (alleen Windows; 🕮 114).                                                                                                    |  |  |  |  |
| Foto's kunnen niet worden<br>afgedrukt.                               | <ul> <li>De camera is niet goed aangesloten: Sluit de camera op de juiste wijze aan (= 117).</li> <li>De printer is uitgeschakeld: Schakel de printer in.</li> </ul>                                                                                                    |  |  |  |  |
| Er wordt maar één afdruk<br>gemaakt/de datum wordt<br>niet afgedrukt. | De printer is niet compatibel met PictBridge.                                                                                                    |  |  |  |  |

| Probleem                    | Oplossing                                                                                                    |  |  |
|-----------------------------|----------------------------------------------------------------------------------------------------|--|--|
|                             | • Tijdelijke storing van de camera: Verwijder de batterij en plaats deze opnieuw (📖 14).                           |  |  |
| De camera reageert niet.    | • De batterij is leeg: Laad de batterij (🕮 18) of plaats een volledig opgeladen reservebatterij (🕮 14).            |  |  |
|                             | De camera is verbonden met een draadloos netwerk: Verbreek de verbinding.                                          |  |  |
| De camera functioneert niet | t Verwijder de batterij en plaats deze opnieuw (🕮 14). Neem contact op met uw FUJIFILM-dealer wanneer het probleem |  |  |
| naar behoren.               | horen. zich blijft voordoen.                                                                                       |  |  |
| Geen geluid.                | Selecteer AAN om 🖽 GELUID & FLITS (🕮 104).                                                                         |  |  |

## Waarschuwingsvensters en -aanduidingen

Op het scherm kunnen de volgende waarschuwingen worden weergegeven.

| Waarschuwing                                                        | Beschrijving                                                                                                    |  |  |  |  |
|---------------------------------------------------------------------|----------------------------------------------------------------------------------------------------|--|--|--|--|
| rood)                                                               | Batterij bijna leeg. Laad de batterij (🕮 18) of plaats een volledig opgeladen reservebatterij (🕮 14).                                                                                                    |  |  |  |  |
| (knippert rood)                                                     | Batterij is leeg. Laad de batterij (🕮 18) of plaats een volledig opgeladen reservebatterij (🕮 14).                                                                                                    |  |  |  |  |
| <b>! AF</b><br>(weergegeven in rood met<br>rood scherpstelframe)    | De camera is niet in staat scherp te stellen. Gebruik scherpstelvergrendeling om eerst scherp te stellen op een ander onderwerp dat zich op dezelfde afstand bevindt en bepaal pas daarna de compositie van de foto (🕮 84).                                                                                                    |  |  |  |  |
| De diafragma-opening of<br>de sluitertijd wordt rood<br>weergegeven | Het onderwerp is te helder of te donker en de foto wordt over- of onderbelicht. Gebruik de flitser voor extra belichting wanneer u foto's neemt van slecht belichte onderwerpen (🖽 46).                                                                                                    |  |  |  |  |
| SCHERPSTELFOUT                                                      |                                                                                                    |  |  |  |  |
| SCHAKEL DE CAMERA UIT EN                                            | Storing van de camera. Schakel de camera uit en vervolgens weer aan. Neem contact op met uw FUJIFILM-dealer wan-                                                                                                    |  |  |  |  |
| SCHAKEL DIE WEER IN                                                 | neer het probleem zich blijft voordoen.                                                                                                    |  |  |  |  |
| LENSAANSTURING DEFECT                                               |                                                                                                    |  |  |  |  |
| BEZIG MET OPSLAAN                                                   | De geheugenkaart is verkeerd geformatteerd. Gebruik de camera om de kaart te formatteren (🕮 110).                                                                                                    |  |  |  |  |
| KAART NIET<br>Geformatteerd!                                        | <ul> <li>De geheugenkaart is niet geformatteerd of de geheugenkaart werd in een computer of ander apparaat geformatteerd:<br/>Formatteer de geheugenkaart met behulp van de optie PFORMATTEREN in het instellingenmenu van de camera<br/>(P110).</li> <li>De contacten van de geheugenkaart moeten worden schoongemaakt: Maak de contacten schoon met een zachte, droge<br/>doek. Formatteer de geheugenkaart als de melding opnieuw verschijnt (P110). Wanneer de melding voortdurend<br/>terugkomt, moet de geheugenkaart worden vervangen.</li> <li>Storing van de camera: Neem contact op met uw FUJIFILM-dealer.</li> </ul> |  |  |  |  |
| BEVEILIGDE KAART                                                    | De geheugenkaart is vergrendeld. Hef de vergrendeling van de kaart op.                                                                                                    |  |  |  |  |

| Waarschuwing                                                                                                    | Beschrijving                                                                                                    |  |  |  |  |
|----------------------------------------------------------------------------------------------------|----------------------------------------------------------------------------------------------------|--|--|--|--|
| <ul> <li>Voor ingebruikname in de camera werd de geheugenkaart niet geformatteerd: Formatteer de geheuge</li> <li>De contacten van de geheugenkaart moeten worden schoongemaakt of de geheugenkaart is beschadige<br/>ten schoon met een zachte, droge doek. Formatteer de geheugenkaart als de melding opnieuw ver<br/>Wanneer de melding voortdurend terugkomt, moet de geheugenkaart worden vervangen.</li> <li>Incompatibele geheugenkaart: Gebruik een compatibele geheugenkaart (III 17).</li> <li>Storing van de camera: Neem contact op met uw FUJIFILM-dealer.</li> </ul> |                                                                                                    |  |  |  |  |
| D GEHEUGEN VOL                                                                                                    | ■ GEHEUGEN VOL<br>B GEHEUGEN VOL<br>Waarop meer vrije ruimte beschikbaar is (                                                                                                    |  |  |  |  |
| GEEN KAART                                                                                                    | De sluiter kan alleen worden ontspannen wanneer een geheugenkaart is geplaatst. Plaats een geheugenkaart.                                                                                                    |  |  |  |  |
| SCHRIJFFOUT NAAR KAART                                                                                                    | <ul> <li>Geheugenkaartfout of verbindingsfout: Plaats de geheugenkaart nog een keer of schakel de camera uit en weer aan.<br/>Neem contact op met uw FUJIFILM-dealer wanneer het probleem zich blijft voordoen.</li> <li>Onvoldoende geheugen om extra foto's op te slaan: Wis foto's (🖽 35) of plaats een geheugenkaart waarop meer vrije ruimte beschikbaar is (🕮 14).</li> <li>De geheugenkaart is niet geformatteerd: Formatteer de geheugenkaart (🕮 110).</li> </ul>            |  |  |  |  |
| KAART LEESFOUT                                                                                                    | <ul> <li>Het bestand is beschadigd of niet met deze camera aangemaakt: Het bestand kan niet worden gelezen.</li> <li>De contacten van de geheugenkaart moeten worden schoongemaakt: Maak de contacten schoon met een zachte, droge doek. Formatteer de geheugenkaart als de melding opnieuw verschijnt (🕮 110). Wanneer de melding voortdurend terugkomt, moet de geheugenkaart worden vervangen.</li> <li>Storing van de camera: Neem contact op met uw FUJIFILM-dealer.</li> </ul> |  |  |  |  |
| MAX. NUM. BEREIKT                                                                                                    | De camera heeft geen framenummers meer (momenteel is het hoogste framenummer bereikt (999-9999). Formatteer<br>de geheugenkaart en selecteer <b>RESET</b> voor de optie <b>NUMMERING.</b> . Maak een foto om de nummering terug te zetten<br>op 100-0001, selecteer vervolgens <b>CONTINU</b> voor <b>NUMMERING.</b> .                                                                                                    |  |  |  |  |
| TE VEEL FOTO'S                                                                                                    | Een zoekopdracht heeft meer dan 30000 resultaten opgeleverd: Selecteer een zoekopdracht die minder resultaten oplevert.     Er zijn meer dan 999 foto's geselecteerd om te wissen: Selecteer minder foto's.                                                                                                    |  |  |  |  |

| Waarschuwing                                                                                                    | Beschrijving                                                                                                    |  |  |  |
|----------------------------------------------------------------------------------------------------|----------------------------------------------------------------------------------------------------|--|--|--|
| DEZE FOTO IS BEVEILIGD                                                                                                    | U hebt geprobeerd een beveiligde foto te wissen of te draaien. Verwijder de beveiliging en probeer het opnieuw (🕮 100).                                                                                                    |  |  |  |
| UITSNEDE NIET MOGELIJK                                                                                                    | Het bestand is beschadigd of niet met deze camera aangemaakt.                                                                                                    |  |  |  |
| 🛱 NIET MOGELIJK                                                                                                    | Op de foto's die met andere camera's zijn gemaakt, kan geen rode-ogenverwijdering worden toegepast.                                                                                                    |  |  |  |
| 🗯 NIET MOGELIJK                                                                                                    | Op films kan geen rode-ogenverwijdering worden toegepast.                                                                                                    |  |  |  |
| DRAAIEN NIET MOGELIJK                                                                                                    | De geselecteerde foto kan niet worden gedraaid.                                                                                                    |  |  |  |
| CRAAIEN NIET MOGELIJK                                                                                                    | Films kunnen niet worden gedraaid.                                                                                                    |  |  |  |
| DPOF LEESFOUT                                                                                                    | De DPOF-printopdracht op de huidige geheugenkaart bevat meer dan 999 foto's. Kopieer de foto's naar het interne<br>geheugen en maak daar een nieuwe printopdracht aan.                                                                                                    |  |  |  |
| INSTELLEN DPOF NIET<br>Mogelijk                                                                                                    | De foto kan niet met DPOF worden afgedrukt.                                                                                                    |  |  |  |
| EGEEN DPOF MOGELIJK!                                                                                                    | Films kunnen niet met DPOF worden afgedrukt.                                                                                                    |  |  |  |
| COMMUNICATION FOUT                                                                                                    | Er is tijdens het afdrukken of het kopiëren van een foto naar een computer of een ander apparaat een communicatiefout opgetreden. Controleer of het apparaat is ingeschakeld en of de USB-kabel goed is aangesloten.                                                                 |  |  |  |
| PRINTER PROBLEEM                                                                                                    | Het papier of de inkt van de printer is op of er heeft zich een ander printerprobleem voorgedaan. Controleer de printer (zie de gebruiksaanwijzing van de printer voor details). Schakel de printer uit en weer in om het afdrukken te hervatten.                                    |  |  |  |
| PRINTER PROBLEEM<br>DOORGAAN?                                                                                                    | Het papier of de inkt van de printer is op of er heeft zich een ander printerprobleem voorgedaan. Controleer de printer<br>(zie de gebruiksaanwijzing van de printer voor details). Als het afdrukken niet automatisch wordt hervat, druk op<br>MENU/OK om het printen te hervatten. |  |  |  |
| PRINTEN NIET MOGELIJK<br>U hebt geprobeerd een film, een foto die niet met deze camera is gemaakt of een foto in een indeling die niet de<br>de printer wordt ondersteund, af te drukken. Films, RAW-beelden en sommige foto's die met andere apparaten zi<br>gemaakt, kunnen niet worden afgedrukt; als het om een foto gaat die met deze camera is gemaakt, controleer da<br>printer handmatig om te bevestigen dat de printer de bestandsindeling JFIF-JPEG en Exif-JPEG ondersteunt. Als o<br>het geval is, kunnen de foto's niet worden afgedrukt. |                                                                                                    |  |  |  |
| Schakel de camera uit en wacht tot hij is afgekoeld. Het aantal spikkels op foto's kan toenemen als deze waarsch<br>wordt weergegeven.                                                                                                    |                                                                                                    |  |  |  |

# Appendix

## Capaciteit geheugenkaart

Onderstaande tabel toont de maximale opnametijd of het maximale aantal foto's dat met de verschillende beeldkwaliteiten beschikbaar is. Alle genoemde aantallen zijn bij benadering; de bestandsgroottes zijn afhankelijk van het opgenomen onderwerp, waardoor er grote verschillen kunnen zijn in het aantal bestanden dat kan worden opgeslagen. Het kan ook voorkomen dat het resterende aantal opnamen en de resterende opnametijd niet gelijkmatig afnemen.

| Capacity |                                                                                                    | 8 GB        |      | 16 GB       |      |
|----------|----------------------------------------------------------------------------------------------------|-------------|------|-------------|------|
|          |                                                                                                    | FINE MORMAL |      | FINE RORMAL |      |
| F-4-/-   | 3:2                                                                                                    | 800         | 1210 | 1660        | 2490 |
| Foto's   | RAW                                                                                                    | 230         |      | 480         |      |
|          | 1920 × 1080 60 fps²         1920 × 1080 50 fps²         1920 × 1080 30 fps²         1920 × 1080 30 fps²         1920 × 1080 25 fps²         1920 × 1080 25 fps²         1920 × 1080 24 fps² | 26 min.     |      | 54min.      |      |
| Films    | 1280 × 720 60 fps <sup>3</sup> 1280 × 720 50 fps <sup>3</sup> 1280 × 720 50 fps <sup>3</sup> 1280 × 720 30 fps <sup>3</sup> 1280 × 720 25 fps <sup>3</sup> 1280 × 720 24 fps <sup>3</sup>   | 51 min.     |      | 105 min.    |      |

1 Gebruik een **CLASS**: -kaart of hoger.

2 Afzonderlijke films kunnen maximaal 14 minuten lang zijn.

3 Afzonderlijke films kunnen maximaal 27 minuten lang zijn.

## Links

Voor meer informatie over FUJIFILM digitale camera, bezoek de websites vermeld hieronder.

### FUJIFILM X70 productinformatie

Optionele accessoires en ondersteunende informatie is te vinden op de volgende website.

| fujifilm | X70 |
|----------|-----|
|          |     |

| <b>X</b> |
|----------|
| <br>Lahi |

### Firmware-updates

Sommige functies van het product kunnen verschillen van de beschrijving meegeleverd in de handleiding vanwege de firmware-update. Voor uitgebreide informatie over ieder model, bezoekt u onze website:

#### http://www.fujifilm.com/support/digital\_cameras/software/ fw\_table.html

fujifilm firmware

| ~~~ |
|-----|

### **Gratis FUJIFILM-apps**

FUJIFILM -apps geven u meer mogelijkheden om van uw foto's te genieten op smartphones, tablets en computers.

http://fujifilm-dsc.com/

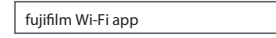

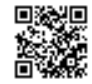

Voor de meeste recente versie van MyFinePix Studio, bezoek:

#### http://fujifilm-dsc.com/mfs/

fujifilm mfs

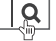

Q

Voor de meest recente versie van RAW FILE CONVERTER, bezoek:

#### http://fujifilm-dsc.com/rfc/

fujifilm rfc

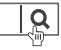

## Technische gegevens

| Systeem                |                                                                                                    |
|------------------------|----------------------------------------------------------------------------------------------------|
| Model                  | FUJIFILM X70 digitale camera                                                                                                    |
| Effectieve pixels      | Circa 16,3 miljoen                                                                                                    |
| Beeldsensor            | 23,6 mm × 15,6 mm (APS-C), X-Trans CMOS-II sensor met primaire kleurenfilter                                                                                                    |
| Opslagmedia            | Door FUJIFILM aanbevolen SD-/SDHC-/SDXC-geheugenkaarten                                                                                                    |
| Bestandssysteem        | Voldoet aan Design Rule for Camera File System (DCF), Exif 2.3 en Digital Print Order Format (DPOF)                                                                                                    |
| Bestandsindeling       | Foto's: Exif 2.3 JPEG (gecomprimeerd); RAW (originele RAF-indeling, speciale software vereist); RAW+JPEG beschikbaar     Films: H.264-norm met stereogeluid (MOV)                                                                                                    |
| Beeldformaat           | <ul> <li> <ul> <li>                 3 :2: 4896×3264</li> <li>                 16:9: 4896×2760</li> <li>                 11: 3264×3264</li> <li>                 M 3:2: 3456×2304</li> <li>                 M 16:9: 3456×1944</li> <li>                 M 11:1: 2304×2304</li> <li>                 S 3:2: 2496×1664</li> <li>                 S 16:9: 2496×1408</li> <li>                 S 1:1: 1664×1664</li> <li>                 panorama: 2160×9600 (vertical) / 9600×1440 (horizontaal)</li> <li>                 M panorama: 2160×6400 (verticaal) / 6400×1440 (horizontaal)</li> </ul> <ul> <li>                 M panorama: 2160×6400 (verticaal) / 6400×1440 (horizontaal)</li> </ul> <ul> <li>                 M panorama: 2160×6400 (verticaal) / 6400×1440 (horizontaal)</li> </ul> <ul> <li>                M panorama: 2160×6400 (verticaal) / 6400×1440 (horizontaal)</li> </ul> <ul> <li>                 M panorama: 2160×6400 (verticaal) / 6400×1440 (horizontaal)</li> </ul> <li>                       M panorama: 2160×6400 (verticaal) / 6400×1440 (horizontaal)</li> </li></ul> <li></li> |
| Lens                   | FUJINON met vaste brandpuntsafstandslens                                                                                                    |
| Brandpuntsafstand      | f=18,5 mm (equivalent aan 35 mm formaat: 28 mm)                                                                                                    |
| Maximaal diafragma     | F2.8                                                                                                    |
| Gevoeligheid           | Standaard uitvoergevoeligheid equivalent aan ISO 200–6400; AUTO; uitgebreide uitvoergevoeligheid equivalent aan<br>ISO 100, 12800, 25600 of 51200                                                                                                    |
| Belichtingsmeting      | 256-segmenten through-the-lens (TTL) lichtmeting; MULTI, SPOT, INTEGRAAL                                                                                                    |
| Belichtingsregeling    | Geprogrammeerd AE (met programmawijziging), sluiter AE, diafragma AE en handmatige belichting                                                                                                    |
| Belichtingscompensatie | −3 EV − +3 EV in stappen van <sup>1</sup> / <sub>3</sub> EV                                                                                                    |

| Systeem        |                                                                                                    |                                                                                                    |                                                                                                    |
|----------------|----------------------------------------------------------------------------------------------------|----------------------------------------------------------------------------------------------------|----------------------------------------------------------------------------------------------------|
| Sluitertijd    | <ul> <li>MECHANISCHE</li> <li>P-stand: 4 sec</li> <li>Bulb: Max. 60</li> <li>ELEKTRONISCH</li> <li>P, S, A, en M</li> <li>Bulb: 1 sec. va</li> <li>MECHANISCH -</li> <li>P-stand: 4 sec</li> <li>Bulb: Max. 60</li> </ul> | SLUITER<br>. tot 1/4000 sec.<br>min.<br>E SLUITER<br><b>standen</b> : 1 sec. tot 1/32000 s<br>st<br>- ELEKTRONISCH<br>. tot 1/32000 sec.<br>min. | <ul> <li>Tijd: 30 sec. tot 1/4000 sec.</li> <li>Alle andere standen: 30 sec. tot 1/4000 sec.</li> <li>Tijd: 1 sec. tot 1/32000 sec.</li> <li>Tijd: 30 sec. tot 1/32000 sec.</li> <li>Alle andere standen: 30 sec. tot 1/32000 sec.</li> </ul> |
| Continu        | Stand                                                                                                    | Beeldsnelheid (fps)                                                                                                    | Beelden per serie                                                                                                    |
|                | - P                                                                                                    | 8,0                                                                                                    | Maximaal circa 10                                                                                                    |
|                | <u>n</u>                                                                                                    | 3,0                                                                                                    | Totdat de kaart vol is                                                                                                    |
|                | <ul> <li>De resolutie<br/>kaart.</li> <li>De beeldsne</li> </ul>                                                                                                    | en het aantal foto's pe<br>Iheid is afhankelijk van                                                                                              | r opname mode kunnen variëren afhankelijk van het type geheugen-<br>de opnameomstandigheden en het aantal opgenomen beelden.                                                                                                    |
| Scherpstelling | <ul> <li>Stand: Enkelvou</li> </ul>                                                                                                    | ıdig of continu AF; handr                                                                                                    | natig scherpstellen met scherpstelring                                                                                                    |
|                | <ul> <li>Selectie van het</li> <li>Automatisch sch</li> </ul>                                                                                                    | scherpstelveld: ENKEL PU<br>erpstelsysteem: Intelliger                                                                                           | INT, ZONE, GROOTHOEK/TRACKING<br>nte hybride AF (Contrastdetectie TTL/AF met fasedetectie) met AF-hulplicht                                                                                                    |
| Witbalans      | Aangepast, select<br>ting, koelwit tl-ve                                                                                                    | tie kleurtemperatuur, aut<br>rlichting, gloeilampverlic                                                                                          | omatisch, direct zonlicht, schaduw, daglicht tl-verlichting, warmwit tl-verlich-<br>hting en onder water                                                                                                    |
| Zelfontspanner | Uit, 2 sec., 10 sec.                                                                                                    |                                                                                                    |                                                                                                    |
| Flitser        | <ul> <li>Type: Automatis</li> <li>Effectief bereik</li> </ul>                                                                                                    | sche flitser<br>( <b>ISO 1600)</b> : Circa 30 cm —                                                                                               | - 7,9 m                                                                                                    |
| Stand          | Automatisch, inv<br>tisch met verwijd<br>verwijdering rode                                                                                                    | ulflits, synchronisatie met<br>ering rode ogen, invulflit<br>e ogen, commander, exte                                                             | t lange sluitertijd, commander, externe flitser (verwijdering rode ogen uit); automa-<br>is met verwijdering rode ogen, uit, ssynchronisatie met lange sluitertijd met<br>erne flitser (verwijdering rode ogen aan)                           |

| LCD-scherm 3,0-in,<br>Films • 653<br>• 653<br>• 653<br>• 653<br>• 653<br>• 653<br>• 653 | , 1040k-stip kleuren touchscreen LCD-monitor, Kantelen                                                                                                    |
|-----------------------------------------------------------------------------------------|----------------------------------------------------------------------------------------------------|
| Films • 🖽 1<br>• 🖽 1<br>• 🖽 1                                                           |                                                                                                    |
| - 115<br>- 110<br>- 110<br>- 110<br>- 110<br>- 110<br>- 110<br>- 110                    | <b>1920 × 1080 60 fps</b> : Beeldformaat 1920 × 1080 (1080p); 60 fps; stereogeluid<br><b>1920 × 1080 50 fps</b> : Beeldformaat 1920 × 1080 (1080p); 50 fps; stereogeluid<br><b>1920 × 1080 30 fps</b> : Beeldformaat 1920 × 1080 (1080p); 30 fps; stereogeluid<br><b>1920 × 1080 25 fps</b> : Beeldformaat 1920 × 1080 (1080p); 25 fps; stereogeluid<br><b>1920 × 1080 24 fps</b> : Beeldformaat 1920 × 1080 (1080p); 24 fps; stereogeluid<br><b>1920 × 1080 24 fps</b> : Beeldformaat 1920 × 1080 (1080p); 24 fps; stereogeluid<br><b>1280 × 720 60 fps</b> : Beeldformaat 1280 × 720 (720p); 60 fps; stereogeluid<br><b>1280 × 720 50 fps</b> : Beeldformaat 1280 × 720 (720p); 50 fps; stereogeluid<br><b>1280 × 720 30 fps</b> : Beeldformaat 1280 × 720 (720p); 30 fps; stereogeluid<br><b>1280 × 720 25 fps</b> : Beeldformaat 1280 × 720 (720p); 25 fps; stereogeluid<br><b>1280 × 720 25 fps</b> : Beeldformaat 1280 × 720 (720p); 25 fps; stereogeluid<br><b>1280 × 720 24 fps</b> : Beeldformaat 1280 × 720 (720p); 24 fps; stereogeluid<br><b>1280 × 720 47 fps</b> : Beeldformaat 1280 × 720 (720p); 24 fps; stereogeluid<br><b>1280 × 720 24 fps</b> : Beeldformaat 1280 × 720 (720p); 24 fps; stereogeluid<br><b>1280 × 720 47 fps</b> : Beeldformaat 1280 × 720 (720p); 24 fps; stereogeluid<br><b>1280 × 720 47 fps</b> : Beeldformaat 1280 × 720 (720p); 24 fps; stereogeluid<br><b>1280 × 720 47 fps</b> : Beeldformaat 1280 × 720 (720p); 24 fps; stereogeluid<br><b>1280 × 720 47 fps</b> : Beeldformaat 1280 × 720 (720p); 24 fps; stereogeluid<br><b>1280 × 720 47 fps</b> : Beeldformaat 1280 × 720 (720p); 24 fps; stereogeluid |

| ···· j··· j··· j···· j·                       |                                            |
|-----------------------------------------------|--------------------------------------------|
| HDMI-uitgang                                  | Micro-HDMI-aansluiting (type D)            |
| Digitale in-/uitgang                          | Micro-USB-aansluiting (USB 2.0 High-Speed) |
| Microfoon/afstandsont-<br>spanner-aansluiting | φ2,5 mm mini-stereoaansluiting             |

### Technische gegevens

| Voeding/overige                           |                                                                                                    |                                                               |
|-------------------------------------------|----------------------------------------------------------------------------------------------------|---------------------------------------------------------------|
| Voeding                                   | NP-95 oplaadbare batterij                                                                                                    |                                                               |
| Levensduur van de batterij                | Batterijtype                                                                                                    | Geschat aantal opnamen                                        |
| (ongeveer het aantal opnamen              | NP-95 (inbegrepen bij camera)                                                                                                    | 330                                                           |
| opgeladen batterij kan worden             | CIPA-norm, gemeten met behulp van de bij de camera gelev                                                                             | verde batterij en SD-geheugenkaart.                           |
| gemaakt)                                  | <b>Opmerking</b> : Het aantal foto's dat met een batterij kan worder lage temperaturen.                                              | ngemaakt, varieert per batterij en laadniveau en neemt af bij |
| Oplaadtijd                                | Circa 4 uur en 30 minuten (+20 °C)                                                                                                   |                                                               |
| Camera-afmetingen $(B \times H \times D)$ | 112,5 mm $\times$ 64,4 mm $\times$ 44,4 mm (25,9 mm met uitzondering van uits                                                        | stekende delen, gemeten bij het dunste deel)                  |
| Cameragewicht                             | Circa 302 g, exclusief batterij, accessoires en geheugenkaart                                                                        |                                                               |
| Gebruiksgewicht                           | Circa 340 g, inclusief batterij en geheugenkaart                                                                                     |                                                               |
| Gebruiksomstandigheden                    | • Temperatuur: 0 °C tot +40 °C                                                                                                    | Vochtigheid: 10% – 80% (geen condensvorming)                  |
| Draadloze zender                          |                                                                                                    |                                                               |
| Standaarden                               | IEEE 802.11b/g/n (standaard draadloos protocol)                                                                                      |                                                               |
| Werkingsfrequentie                        | <ul> <li>V.S., Canada, Taiwan: 2412 MHz – 2462 MHz (11 kanalen)</li> <li>Overige landen: 2412 MHz – 2472 MHz (13 kanalen)</li> </ul> |                                                               |
| Toegangsprotocollen                       | Infrastructuur                                                                                                    |                                                               |

| NP-95 Oplaadbare batterij            |                                  |
|--------------------------------------|----------------------------------|
| Nominale spanning                    | 3,6V gelijkstroom                |
| Nominale capaciteit                  | 1800 mAh                         |
| Gebruikstemperatuur                  | 0°C tot +40°C                    |
| Afmetingen ( $B \times H \times D$ ) | 35,2 mm×49,5 mm×10,8 mm          |
| Gewicht                              | Circa 39 g                       |
|                                      |                                  |
| AC-5VF Netstroomadapter              |                                  |
| Nominale invoer                      | 100V–240V wisselstroom, 50/60 Hz |
| Ingangscapaciteit                    | 11,6VA (100V), 15,5VA (240V)     |
| Nominale uitvoer                     | 5,0 V gelijkstroom, 1000 mA      |
| Gebruikstemperatuur                  | 0°C-+40°C                        |
| Gewicht                              | Circa 32 g (AC-adapter alleen)   |

Gewicht en afmetingen kunnen per land of regio variëren. Labels, menu's en andere schermen kunnen afwijken van de feitelijke camera.

#### Mededelingen

- De specificaties kunnen gewijzigd worden zonder voorafgaande melding; bezoek voor de laatste informatie http://www.fujifilm.com/products/digital\_cameras/index.html. FUJIFILM is niet aansprakelijk voor schade als gevolg van fouten in deze gebruiksaanwijzing.
- Hoewel het LCD-scherm met geavanceerde precisietechnologie is vervaardigd, kunnen er heldere punten en kleurafwijkingen verschijnen, vooral in de nabijheid van tekst. Dit is normaal voor LCD-schermen van dit type en duidt niet op een defect; de met de camera genomen foto's hebben hier geen last van.
- De werking van digitale camera's kan bij blootstelling aan krachtige radio-interferentie (zoals elektrische velden, statische elektriciteit, lijnruis) worden verstoord.

## Beperkingen op de camera-instellingen

De beschikbare opties in elke opnamestand worden hieronder weergegeven. Sommige opties zijn mogelijk niet beschikbaar voor de items die worden ondersteund in een willekeurige stand en elke functie kan worden beperkt afhankelijk van de opnameomstandigheden.

| Automatische standkei | ızeher   | ıdel                  |            | (          | D          |            | $\bullet$  | AUTO       | lacksquare | AUTO       |   | AUTO       |          |            |          |          |            |            |          | AUTO       | )              |                |          |                |          |          |          |                       | হ                      |
|-----------------------|----------|-----------------------|------------|------------|------------|------------|------------|------------|------------|------------|---|------------|----------|------------|----------|----------|------------|------------|----------|------------|----------------|----------------|----------|----------------|----------|----------|----------|-----------------------|------------------------|
| Opnamestand/onderwer  | pprog    | jramma                | P          | S          | A          | Μ          |            |            | ų          | 6          | A | 9          | Ś.       | 9          | 6        |          | *          | Ć          | ۶¢       |            | 2              | · <b>S</b> ·   | st.      | <₽<br>E        | Y        | *        | TEXT     | <b>,22</b>            | 13                     |
| 💁 CONTINU             |          | £2/€2                 | ~          | ~          | ~          | ~          |            |            |            |            |   |            | ~        | ~          | ~        | ~        | ~          | ~          | ~        | ~          | ~              | ~              | ~        | ~              | ~        | ~        | ~        |                       |                        |
| Bracketing            | 5        | / 50/ 10/ 100         | ~          | ~          | ~          | ~          |            |            |            |            |   |            |          |            |          |          |            |            |          |            |                |                |          |                |          |          |          |                       |                        |
| 📰 DIGITALE TELE-      | CONV     |                       | ~          | ~          | ~          | ~          |            |            |            |            |   |            | ~        | ~          | ~        | ~        | ~          | ~          | ~        | ~          | ~              | ~              | ~        | ~              | ~        | ~        | ~        |                       |                        |
| TOUCH SCREEN          | MODU     | IS                    | ~          | ~          | ~          | ~          |            |            | ~          | ~          | ~ | ~          | ~        | ~          | ~        | ~        | ~          | ~          | ~        | ~          | ~              | r              | ~        | r              | ~        | ~        | ~        |                       |                        |
|                       | E        | AUTO                  | ~          |            |            |            |            |            | ~          | ~          | ~ | ~          | ~        | ~          | ~        |          | ~          |            |          |            |                | ~              | ~        | ~              | ~        |          |          |                       | ~                      |
|                       | Ĩ        | 4                     | ~          | ~          | ~          | ~          |            |            | ~          | ~          | ~ | ~          | ~        | ~          | ~        |          | ~          |            |          |            | ~              | ~              | ~        | ~              |          |          | ~        |                       | ~                      |
|                       |          | \$<br>51.011          | 2          |            | ~          |            |            |            | ~          |            | ~ |            |          | ~          | ~        |          |            | ~          | 2        |            |                |                |          |                |          |          |          |                       | ~                      |
|                       | <u>R</u> | ľċ                    | ~          | ~          | ~          | ~          |            |            | ~          | ~          | ~ | ~          | ~        | ~          | ~        |          | ~          | ~          | ~        |            | ~              | ~              | ~        | V              | ~        |          | ~        |                       | ~                      |
|                       | E.       | <b>I</b> <sup>€</sup> | ~          | ~          | ~          | ~          |            |            | ~          | ~          | ~ | ~          | ~        | ~          | ~        |          | ~          | ~          | ~        |            | ~              | ~              | ~        | ~              | ~        |          | ~        |                       | ~                      |
|                       | 1        | ٤                     | ~          | ~          | ~          | ~          | ~          | ~          | ~          | ~          | ~ | ~          | ~        | ~          | ~        | <b>1</b> | ~          | ~          | ~        | <b>1</b>   | ~              | ~              | ~        | ~              | ~        | <b>1</b> | ~        |                       | ~                      |
| reitsekrowerte        | ≦.       | O AUTO                | ~          |            |            |            |            |            |            |            |   |            | ~        | ~          | ~        |          |            |            |          |            |                | ~              | ~        | V              | ~        |          |          |                       | ~                      |
|                       | Ĩ        | ©\$                   | ~          | ~          | ~          | ~          |            |            |            |            |   |            | ~        | ~          | ~        |          |            |            |          |            | ~              | ~              | ~        | r              |          |          |          |                       | ~                      |
|                       |          | <b>O</b>              | ~          |            | ~          |            |            |            |            |            |   |            |          | ~          | ~        |          |            | ~          | ~        |            |                |                |          |                |          |          |          |                       | ~                      |
|                       | 1.0      | ľċ                    | ~          | ~          | ~          | ~          |            |            |            |            |   |            | ~        | ~          | ~        |          |            | ~          | ~        |            | ~              | ~              | ~        | ~              | ~        |          |          |                       | ~                      |
|                       | EV.      | <i>I</i> ≓            | ~          | ~          | ~          | V          |            |            |            |            |   |            | ~        | r          | ~        |          |            | ~          | ~        |            | ~              | V              | ~        | V              | ~        |          |          |                       | ~                      |
|                       | AN       | ٩                     | ~          | ~          | ~          | ~          | r          | ~          | ~          | ~          | ~ | ~          | ~        | ~          | ~        | <b>1</b> | <b>1</b>   | ~          | ~        | <b>/</b> 1 | ~              | r              | ~        | r              | ~        | <b>1</b> | ~        |                       | ~                      |
| FLITSCOMPENSA         | ATIE     |                       | ~          | ~          | ~          | ~          |            |            | ~          |            | ~ |            |          |            |          |          |            |            |          |            |                |                |          |                |          |          |          |                       | <b>√</b> <sup>12</sup> |
| 🔊 ZELFONTSPAN         | NNER     |                       | ~          | ~          | ~          | ~          |            |            | ~          | ~          | ~ | ~          | ~        | ~          | ~        | ~        | ~          | ~          | ~        | ~          | ~              | ~              | ~        | r              | ~        | ~        | ~        |                       | ~                      |
| Belichtingscompe      | nsatie   | e                     | ~          | ~          | ~          | ✓5         | ~          | ~          | ~          | ~          | ~ | ~          | ~        | ~          | ~        | ~        | ~          | ~          | ~        |            | ~              | ~              | ~        | ~              | ~        | ~        | ~        | <b>√</b> <sup>2</sup> | ~                      |
| F                     |          |                       | <b>/</b> 1 | <b>/</b> 1 | ~          | ~          | r          | <b>1</b>   | ~          | <b>/</b> 1 | ~ | <b>/</b> 1 | <b>1</b> | <b>/</b> 1 | <b>1</b> | <b>1</b> | <b>1</b>   | <b>/</b> 1 | <b>1</b> | <b>/</b> 1 | •              | $\checkmark^1$ | <b>1</b> | $\checkmark^1$ | <b>1</b> | <b>1</b> | <b>1</b> | ~                     | r                      |
| S.S.                  |          |                       | <b>/</b> 1 | <b>1</b> 4 | <b>/</b> 1 | <b>1</b> 4 | <b>1</b> 3 | <b>1</b>   | ~          | <b>1</b>   | ~ | <b>/</b> 1 | <b>1</b> | <b>/</b> 1 | <b>1</b> | <b>1</b> | <b>/</b> 1 | <b>1</b>   | <b>1</b> | <b>1</b> 3 | $\mathbf{V}^1$ | $\checkmark^1$ | <b>1</b> | $\mathbf{V}^1$ | <b>1</b> | <b>1</b> | <b>1</b> | <b>1</b> 3            | ~                      |
|                       |          | MS                    | ~          | ~          | r          | ~          | <b>1</b>   | <b>~</b> 1 | ~          | ~          | ~ | ~          | ~        | ~          | ~        | ~        | ~          | ~          | ~        | ~          | ~              | ~              | ~        | ~              | ~        | ~        | ~        |                       | <b>✓</b> <sup>12</sup> |
| SLUITERTYPE           |          | MS+ES                 | ~          | ~          | V          | ~          |            |            | ~          | ~          | ~ | ~          | ~        | ~          | r        | ~        | ~          | ~          | ~        | r          | ~              | ~              | ~        | ~              | ~        | ~        | ~        |                       | <b>✓</b> <sup>12</sup> |
|                       |          | ES                    | ~          | ~          | V          | ~          |            |            | ~          | V          | ~ | ~          |          |            |          |          |            |            |          |            |                |                |          |                |          |          |          | $\checkmark^1$        | ✓ <sup>12</sup>        |
| Programmaversch       | uivin    | g                     | ~          |            |            |            |            |            | ~          |            | ~ |            |          |            |          |          |            |            |          |            |                |                |          |                |          |          |          |                       | <b>✓</b> <sup>12</sup> |

Appendix

|                       |                                          |   |   | - |   | $\sim$     |          | $\sim$ |            | $\sim$     |            |                |            |            |            |            |            |             |            |          |            |            |                |            |            |          |            | 181                    |
|-----------------------|------------------------------------------|---|---|---|---|------------|----------|--------|------------|------------|------------|----------------|------------|------------|------------|------------|------------|-------------|------------|----------|------------|------------|----------------|------------|------------|----------|------------|------------------------|
| Opnamestand/onderwer  | pprogramma                               | P | S | A | Μ | Ц          |          | Ę      | b          | A          | 9          | \$ <b>1</b> *  | ۶          | 6          |            | *          | ¢          | <b>ж</b> С* |            | 2        | -5         | ¢۲.        | <b>€</b> E     | Y          | *          | TEXT     | <b>,22</b> | 13                     |
|                       | AF-L                                     | ~ | ~ | ~ | ~ | ~          | ~        | ~      | r          | ~          | r          |                |            |            | ~          | ~          | ~          | ~           | ~          | V        | ~          | ~          | ~              | r          | ~          | ~        |            | <b>✓</b> 12            |
| Mag RNOF AL/AF-VERGR. | AE+AF                                    | ~ | ~ | r |   | r          | ~        | V      | V          | ~          | V          |                |            |            | ~          | ~          | V          | V           | V          | V        | r          | ~          | V              | V          | V          | ~        |            | <b>✓</b> <sup>12</sup> |
|                       | AUTO                                     |   |   |   |   |            |          |        |            | ٢          | <b>/</b> 1 |                | <b>/</b> 1 | <b>/</b> 1 | <b>~</b> 1 |            | <b>1</b>   | <b>1</b>    | <b>1</b>   | <b>1</b> | <b>/</b> 1 | <b>/</b> 1 | $\checkmark^1$ | <b>/</b> 1 | <b>/</b> 1 |          | ~          |                        |
|                       | AUTO1/AUTO2/AUTO3                        | ~ | ~ | ~ | ~ | ~          | ~        | ~      | V          |            |            |                |            |            |            |            |            |             |            |          |            |            |                |            |            |          |            | <b>✓</b> <sup>12</sup> |
| ISO 150               | H (51200)²/<br>H (25600)²/<br>H (12800)² | 2 | ~ | ~ | ~ |            |          | ~      |            |            |            |                |            |            |            |            |            |             |            |          |            |            |                |            |            |          |            | r                      |
|                       | 6400 - 1000                              | ~ | ~ | ~ | ~ | ~          |          | ~      |            |            |            |                |            |            |            |            |            |             |            |          |            |            |                |            |            |          | ~          | ~                      |
|                       | 800 - 400                                | ~ | ~ | ~ | ~ | ~          |          | ~      |            | ~          |            |                |            |            |            |            |            |             |            |          |            |            |                |            |            |          | ~          | ~                      |
|                       | 320 - 200                                | 2 | ~ | ٢ | ~ | ٢          |          | 5      |            | 5          |            |                |            |            |            |            |            |             |            |          |            |            |                |            |            |          |            | ~                      |
|                       | L (100)                                  | ~ | ~ | r | ~ |            |          | r      |            |            |            |                |            |            |            |            |            |             |            |          |            |            |                |            |            |          |            | ~                      |
|                       | 0                                        | ~ | r | r | r |            |          | r      | r          | r          | r          | r              | V          | r          | r          | r          | r          | r           | r          | r        | r          | r          | r              | r          | r          | ~        | ~          | <b>✓</b> <sup>12</sup> |
| BEELDGROOTTE          | Μ                                        | ~ | ~ | ~ | ~ |            |          | ~      | r          | ~          | r          | r              | ~          | ~          | ~          | r          | r          | r           | r          | r        | ~          | ~          | r              | r          | ~          | ~        | ~          | ✓ <sup>12</sup>        |
|                       | 5                                        | ~ | ~ | r | ~ | <b>~</b> 1 | <b>1</b> | r      | r          | ~          | r          | r              | ~          | ~          | ~          | r          | r          | r           | r          | r        | r          | r          | r              | r          | r          | ~        | ~          | <b>✓</b> <sup>12</sup> |
| EB REFI DKWAI ITEIT   | FINE/NORMAL                              | ~ | r | r | r | r          | r        | r      | r          | r          | r          | r              | r          | r          | r          | r          | r          | r           | r          | r        | r          | r          | r              | r          | r          | ~        |            | <b>✓</b> <sup>12</sup> |
|                       | RAW                                      | ~ | ~ | r | ~ |            |          |        |            |            |            |                |            |            |            |            |            |             |            |          |            |            |                |            |            |          |            | ✓12                    |
| R DYNAMISCH BEREIK    | AUTO                                     | ~ | ~ | r | ~ | r          |          |        |            | ~          | <b>~</b> 1 |                | <b>~</b> 1 | <b>1</b>   | <b>~</b> 1 |            | <b>1</b>   |             |            |          | <b>~</b> 1 |            |                | <b>~</b> 1 | <b>/</b> 1 |          |            | ✓ <sup>12</sup>        |
|                       | <b>월100 / 월<u>200</u> / 월<u>400</u></b>  | ~ | ~ | ~ | ~ | ~          |          | ~      |            | ~          |            |                |            |            |            |            |            |             |            |          |            |            |                |            |            |          |            | ✓12                    |
|                       | STD                                      | ~ | ~ | r | ~ | ~          | ~        | ~      | ~          | 1          | <b>/</b> 1 | r              | <b>/</b> 1 | <b>1</b>   | <b>/</b> 1 | <b>1</b>   | <b>1</b>   | <b>1</b>    | <b>1</b>   | <b>1</b> | <b>1</b>   | <b>7</b> 1 | $\checkmark^1$ | <b>/</b> 1 | <b>/</b> 1 | <b>1</b> | ~          | ~                      |
|                       | <b>\$</b> #/\$#/ <b>\$</b> 7             | ~ | ~ | r | ~ | r          | ~        | r      | r          |            |            |                |            |            |            |            |            |             |            |          |            |            |                |            |            |          | ~          | ~                      |
| FILMSIMULATIE         | 0#/05                                    | ~ | ~ | r | ~ | r          | ~        | ~      | ~          |            |            |                |            |            |            |            |            |             |            |          |            |            |                |            |            |          | ~          | ~                      |
|                       |                                          | ~ | ~ | r | ~ | r          | r        | r      | r          |            |            | r              |            |            |            |            |            |             |            |          |            |            |                |            |            |          | ~          | r                      |
|                       | SEPA-                                    | ~ | ~ | r | r | r          | ~        | r      | r          |            |            | r              |            |            |            |            |            |             |            |          |            |            |                |            |            |          | ~          | ~                      |
| 🖽 WITBALAN            | S                                        | ~ | ~ | r | ~ | r          |          | ~      | <b>~</b> 1 | 1          | <b>~</b> 1 |                | <b>/</b> 1 | <b>1</b>   | <b>/</b> 1 |            | <b>1</b>   | <b>~</b> 1  | <b>1</b>   | <b>1</b> | <b>/</b> 1 | <b>7</b> 1 | $\checkmark^1$ | <b>~</b> 1 | <b>/</b> 1 |          | ~          | ~                      |
| GEZICHTSDETEC         | TIE                                      | ~ | ~ | r | ~ |            |          | ~      | ~          | ~          | ~          | $\checkmark^1$ | <b>~</b> 1 | <b>1</b>   |            |            | ~          | r           |            | r        | r          | ~          |                | ~          |            |          | ~          |                        |
| OOGHERKENNIN          | 5 AF                                     | ~ | ~ | ~ | ~ |            |          | ~      | ~          | ~          | ~          | r              | ~          | ~          |            |            | ~          | ~           |            | ~        | ~          | ~          |                | ~          |            |          |            |                        |
|                       | 0                                        | ~ | ~ | ~ | ~ | <b>/</b> 1 |          | ~      | •          | <b>/</b> 1 | <b>/</b> 1 | <b>~</b> 1     | <b>/</b> 1 | •          | <b>/</b> 1 | <b>/</b> 1 | <b>~</b> 1 | <b>1</b>    | <b>~</b> 1 | •        | <b>/</b> 1 | <b>~</b> 1 | <b>~</b> 1     | <b>/</b> 1 | <b>/</b> 1 | •        |            | <b>✓</b> <sup>12</sup> |
| ICHTMEETSYSTEEM       | •                                        | ~ | ~ | ~ | ~ |            |          | •      |            |            |            |                |            |            |            |            |            |             |            |          |            |            |                |            |            |          |            | ✓ <sup>12</sup>        |
|                       | []                                       | ~ | ~ | ~ | ~ |            |          | ~      |            |            |            |                |            |            |            |            |            |             |            |          |            |            |                |            |            |          |            | <b>✓</b> <sup>12</sup> |

● AUTO ● AUTO ● AUTO

Automatische standkeuzehendel

Beperkingen op de camera-instellingen

8

AUTO

| Automatische standkei             | ızehendel                  |                       | (                     | )                     |    | ullet          | AUTO       | ullet    | AUTO       | •        | AUTO                  |           |            |          |          |            |            |             | AUTO       |   |     |            |            |            |            |            |            | হ                      |
|-----------------------------------|----------------------------|-----------------------|-----------------------|-----------------------|----|----------------|------------|----------|------------|----------|-----------------------|-----------|------------|----------|----------|------------|------------|-------------|------------|---|-----|------------|------------|------------|------------|------------|------------|------------------------|
| Opnamestand/onderwer              | pprogramma                 | P                     | S                     | A                     | M  | Ц              | 1          | Ģ        | b          | Á        | ନ                     | <b>S*</b> | 9          | ۲        |          | *          | Ċ          | <u>я</u> (* |            | 2 | -6, | <b>▲</b> Ĩ | <b>₹</b> ₿ | Y          | *          | TEXT       | <b>,22</b> | 13                     |
|                                   | S                          | ~                     | ~                     | ~                     | ~  | ~              | ~          | ~        | ~          | <b>1</b> | <b>/</b> 1            | <b>1</b>  | ~          | ~        | ~        | ~          | ~          | ~           | ~          | ~ | ~   | ~          | ~          | ~          | ~          | ~          | ~          | <b>1</b>               |
| Scherpstelstand                   | C                          | ~                     | ~                     | ~                     | ~  | ~              | ~          | r        | ~          |          |                       |           | ~          | ~        | ~        | ~          | ~          | ~           |            | ~ | 5   | V          | ~          | ~          | ~          | ~          | ~          |                        |
|                                   | м                          | ~                     | ~                     | ~                     | ~  | r              | ~          | r        | ~          |          |                       |           |            |          | r        | ~          | ~          | ~           | ~          | ~ | r   | r          | ~          | ~          | ~          | ~          | ~          |                        |
|                                   | AF(CENTRUM)                |                       |                       |                       |    |                |            |          |            |          |                       |           |            |          |          |            |            |             |            |   |     |            |            |            |            |            |            | ✓ <sup>12</sup>        |
| SCHERDSTELLING                    | ·                          | ~                     | ~                     | ~                     | ~  |                |            | r        | ~          | ~        | V                     |           |            |          |          |            |            |             |            |   |     |            |            |            |            |            |            | <b>1</b>               |
| Schen Steeling                    | 11                         | ~                     | ~                     | ~                     | ~  | $\checkmark^1$ | <b>/</b> 1 | ~        | ~          | ~        | ~                     | <b>1</b>  | <b>/</b> 1 | <b>1</b> | <b>1</b> | <b>/</b> 1 | <b>/</b> 1 | <b>/</b> 1  | <b>/</b> 1 |   | ∕`  | <b>1</b>   | <b>/</b> 1 | <b>/</b> 1 | <b>/</b> 1 | <b>/</b> 1 |            | ✔12                    |
|                                   |                            | ~                     | ~                     | ~                     | ~  |                |            | ~        | ~          | ~        | ~                     |           |            |          |          |            |            |             |            |   |     |            |            |            |            |            |            |                        |
|                                   | STANDAARD                  | ~                     | ~                     | ~                     | ~  | <b>1</b>       | <b>1</b>   | <b>1</b> | <b>1</b>   |          |                       |           |            |          | ~        | ~          | ~          | ~           | ~          | ~ | ~   | r          | ~          | ~          | ~          | ~          |            |                        |
| HF ASSISTENTIE                    | DIGITAAL SPLITSEN<br>BEELD | ~                     | ~                     | ~                     | ~  |                |            |          |            |          |                       |           |            |          | ~        | ~          | ~          | ~           | ~          | r | r   | r          | ~          | ~          | ~          | ~          |            |                        |
|                                   | FOCUS PIEK HIGHLIGHT       | ~                     | ~                     | ~                     | ~  |                |            |          |            |          |                       |           |            |          | ~        | ~          | ~          | ~           | V          | ~ | ~   | V          | ~          | ~          | ~          | ~          |            |                        |
| INT. SPOT AE&SCH                  | RPSTLGBD                   | ~                     | ~                     | ~                     | ~  |                |            | ~        |            |          |                       |           |            |          |          |            |            |             |            |   |     |            |            |            |            |            |            | <b>✓</b> <sup>12</sup> |
| VERWIJDER R. O                    | GEN                        | ~                     | ~                     | V                     | ~  |                |            |          |            |          |                       | ~         | ~          | V        |          |            | ~          | ~           |            | ~ | ~   | V          | ~          | ~          |            |            |            |                        |
| AF-HULPLICH                       | т                          | ~                     | ~                     | ~                     | ~  |                |            | V        | ~          | ~        | ~                     | ~         | ~          | V        |          |            | ~          | ~           |            |   | ~   | V          | ~          |            |            | ~          | ~          | <b>✓</b> <sup>12</sup> |
| KLEUR                             |                            | ~                     | ~                     | ~                     | ~  |                |            | ~        |            |          |                       |           |            |          |          |            |            |             |            |   |     |            |            |            |            |            |            | ✔12                    |
| SCHERPT                           | E                          | ~                     | ~                     | ~                     | ~  |                |            | r        |            |          |                       |           |            |          |          |            |            |             |            |   |     |            |            |            |            |            |            | ✔12                    |
| 🔜 HIGHLIGHT 1                     | TINT                       | ~                     | ~                     | ~                     | ~  |                |            | ~        |            |          |                       |           |            |          |          |            |            |             |            |   |     |            |            |            |            |            |            | <b>√</b> <sup>12</sup> |
| 🔚 SCHADUWT                        | INT                        | ~                     | ~                     | ~                     | ~  |                |            | r        |            |          |                       |           |            |          |          |            |            |             |            |   |     |            |            |            |            |            |            | ✔12                    |
| RUISONDERDRU                      | JKKING                     | ~                     | ~                     | ~                     | ~  |                |            | ~        |            |          |                       |           |            |          |          |            |            |             |            |   |     |            |            |            |            |            |            | ✔12                    |
| 🖬 L BEL. RC                       |                            | ~                     | ~                     | ~                     | ~  |                |            | r        | ~          | ~        | V                     | ~         | V          | V        | ~        | ~          | ~          | V           | ~          | V | ~   | V          | ~          | ~          | ~          | ~          |            | <b>✓</b> <sup>12</sup> |
| C KIES INST. OP<br>C BEW/BEW INST | MAAT<br>. Op m             | ~                     | r                     | ~                     | ~  |                |            | r        | <b>1</b> 3 |          |                       |           |            |          |          |            |            |             |            |   |     |            |            |            |            |            |            |                        |
| PRVW BELICH HA                    | ND.                        |                       |                       |                       | ~  | ~              |            | ~        |            |          |                       |           |            |          |          |            |            |             |            |   |     |            |            |            |            |            |            | ✔12                    |
| SCHERPSTELLOEP                    | (AF) <sup>11</sup>         | <b>√</b> <sup>6</sup> | <b>√</b> <sup>6</sup> | <b>√</b> <sup>6</sup> | ✓6 |                |            | ✓6       | ✓6         | ✓6       | <b>√</b> <sup>6</sup> |           |            |          |          |            |            |             |            |   |     |            |            |            |            |            |            |                        |
| SCHERPSTELLOEP                    | [MF) 11                    | ~                     | ~                     | ~                     | ~  |                |            | ~        | ~          |          |                       |           |            |          | ~        | ~          | ~          | ~           | ~          | V | ~   | V          | ~          | ~          | ~          | ~          |            |                        |

| Automatische standker | ızehendel                |   | ( | D |   | • | AUTO | lacksquare | AUTO | • | AUTO |    |    |    |    |    |    |            | AUTO       | )  |     |            |          |    |    |      |            | ন্থ             |
|-----------------------|--------------------------|---|---|---|---|---|------|------------|------|---|------|----|----|----|----|----|----|------------|------------|----|-----|------------|----------|----|----|------|------------|-----------------|
| Opnamestand/onderwer  | pprogramma               | P | S | A | M | Ц |      | Ģ          | b    | A | Ð    | Ś. | 9  | 6  |    | *  | Ć  | **         | *          | 2  | -8- | <b>▲</b> Ĩ | <b>₹</b> | Y  | *  | TEXT | <b>,22</b> | 13              |
|                       | COMP.RICHTL.             | ~ | ~ | ~ | ~ |   |      | ~          | r    | ~ | ~    | ~  | 17 | 17 | 17 | 17 | 17 | 17         | 17         | 17 | 17  | 17         | 17       | 17 | 17 | 17   |            |                 |
|                       | ELEKTR. WATERPAS         | ~ | V | V | ~ |   |      | ~          | V    | ~ | ~    |    | 17 | 17 | 17 | 17 | 17 | <b>1</b> 7 | <b>1</b> 7 | 17 | 17  | 17         | 17       | 17 | 17 | 17   | ~          |                 |
|                       | AF-AFSTANDSINDICATOR     | 2 | ~ | ~ | 2 |   |      | ~          | ~    | ٢ | 2    |    | 17 | 17 | 17 | 17 | 17 | <b>1</b> 7 | ✓7         | 17 | 17  | 17         | 17       | 17 | 17 | ✔7   |            |                 |
|                       | MF-AFSTANDSINDICATOR     | ~ | ~ | V | ~ |   |      | ~          | V    |   |      |    | 17 | 17 | 17 | 17 | 17 | 17         | 17         | 17 | 17  | 17         | 17       | 17 | 17 | 17   | ~          |                 |
|                       | HISTOGRAM                | ~ | ~ | V | ~ |   |      | r          | V    |   |      |    | 17 | 17 | ✓7 | 17 | 17 | 17         | 17         | 17 | 17  | 17         | ✓7       | 17 | 17 | 17   |            |                 |
|                       | DIAFR/<br>S-SNELHEID/ISO | ~ | ~ | r | ~ | ~ |      | r          |      | ~ |      |    |    |    |    |    |    |            | •          |    |     |            |          |    |    |      |            |                 |
|                       | BELICHT. CORRECTIE       | ~ | ~ | ~ | ~ | ~ | V    | ~          | V    | ~ | ~    | ~  | 17 | 17 | 17 | 17 | 17 | 17         |            | 17 | 17  | 17         | 17       | 17 | 17 | 17   | ~          |                 |
| DISP. INST. OP MAAT   | LICHTMEETSYSTEEM         | ~ | ~ | ~ | ~ |   |      | ~          | V    |   |      |    |    |    |    |    |    |            |            |    |     |            |          |    |    |      |            |                 |
|                       | FLITSLICHT               | ~ | r | ~ | ~ |   |      | ~          | V    | ~ | ~    | ~  | ✔7 | 17 |    | 17 | 17 | 17         |            | 17 | 17  | 17         | 17       | 17 |    | 17   |            |                 |
|                       | WITBALANS                | ~ | ~ | ~ | ~ | ~ |      | ~          |      |   |      |    |    |    |    |    |    |            |            |    |     |            |          |    |    |      | ~          |                 |
|                       | FILMSIMULATIE            | ~ | ~ | V | ~ | r | V    | r          | V    |   |      | ~  |    |    |    |    |    |            |            |    |     |            |          |    |    |      | ~          |                 |
|                       | DYNAMISCH BEREIK         | ~ | r | ~ | ~ | r |      | V          |      | ~ |      |    |    |    |    |    |    |            |            |    |     |            |          |    |    |      |            |                 |
|                       | REST. BEELDJES           | ~ | ~ | V | ~ | r | V    | ~          | V    | ~ | ~    | ~  | 17 | 17 | 17 | 17 | 17 | 17         | 17         | 17 | 17  | 17         | 17       | 17 | 17 | 17   |            |                 |
|                       | BEELDFORM/-KWALITEIT     | ~ | V | ~ | ~ | ~ | ~    | ~          | V    | ~ | ~    | ~  | 17 | 17 | 17 | 17 | 17 | 17         | ✔7         | 17 | 17  | 17         | 17       | 17 | 17 | 17   |            |                 |
|                       | ACCUNIVEAU               | ~ | V | V | ~ | r | V    | V          | V    | ~ | ~    | ~  | ✔7 | 17 | 17 | 17 | 17 | 17         | 17         | 17 | 17  | 17         | 17       | 17 | 17 | 17   | r          |                 |
| KLEURR                |                          | V | V | V | V | V | V    | r          | V    | ~ | V    | V  | ~  | V  | V  | V  | ~  | V          | ~          | V  | V   | V          | V        | V  | V  | ~    | <b>1</b> 9 | ✓ <sup>12</sup> |

- 1 Automatisch vastgesteld.
- 2 Beperkt tot bereik van ±2,0 EV tijdens filmopname.
- 3 Beschikbare opties zijn afhankelijk van de afdrukmodus.
- 4 A is niet beschikbaar.
- 5 Alleen beschikbaar voor auto ISO gevoeligheid.
- 6 Alleen beschikbaar wanneer ENKEL PUNT is geselecteerd voor SCHERPSTELLING in de scherpstelstand S.
- 7 Alleen beschikbaar wanneer auto standkeuzehendel is gedraaid naar AUTO.

- 8 Display toont alleen sluitertijd.
- 9 sRGB automatisch geselecteerd.
- **10** Flitser schakelt uit wanneer **ELEKTRONISCHE SLUITER** is geselecteerd voor **SLUITERTYPE**.
- **11** De zelfontspanner wordt automatisch uitgeschakeld wanneer de intervaltimer is ingeschakeld.
- 12 Instellingen stiltefoto worden gebruikt.
- 13 Draadloos op afstand fotograferen.

# FUJIFILM

FUJIFILM Corporation 7-3, AKASAKA 9-CHOME, MINATO-KU, TOKYO 107-0052, JAPAN http://www.fujifilm.com/products/digital\_cameras/index.html